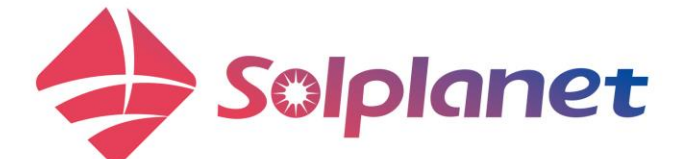

# User Manual Single phase All-in-one hybrid energy storage system

ASW0400/1250A-S ASW0600/1250A-S

ASW0800/1250A-S

ASW1000/1250A-S

ASW0400/2500A-S ASW0600/2500A-S ASW0800/2500A-S ASW1000/2500A-S

## Contents

| 1 | General information3     |                                         |  |
|---|--------------------------|-----------------------------------------|--|
|   | 1.1 About this document3 |                                         |  |
|   | 1.2                      | Product validity3                       |  |
|   | 1.3                      | Target group3                           |  |
|   | 1.4                      | Symbols4                                |  |
| 2 | S                        | afety5                                  |  |
|   | 2.1                      | Intended use5                           |  |
|   | 2.2                      | Important safety instructions5          |  |
|   | 2.3                      | Symbols on the label6                   |  |
| 3 | U                        | npacking and storage8                   |  |
|   | 3.1                      | Scope of delivery8                      |  |
|   | 3.2                      | Product storage8                        |  |
| 4 | In                       | verter overview9                        |  |
|   | 4.1                      | Product description9                    |  |
|   | 4.2                      | Dimensions9                             |  |
|   | 4.3                      | Display 10                              |  |
|   | 4.4                      | Interfaces and functions12              |  |
|   | 4.5                      | System solution 13                      |  |
|   | 4.6                      | Energy Management17                     |  |
| 5 | N                        | lounting21                              |  |
|   | 5.1                      | Requirements for mounting21             |  |
| 6 | E                        | lectrical connection23                  |  |
|   | 6.1                      | Connection port description23           |  |
|   | 6.2                      | Connecting additional grounding23       |  |
|   | 6.3                      | AC connection25                         |  |
|   | 6.4                      | DC connection30                         |  |
|   | 6.5                      | Communication equipment connection34    |  |
| 7 | С                        | ommissioning and operating37            |  |
|   | 7.1                      | Inspection before commissioning         |  |
|   | 7.2                      | Commissioning procedure                 |  |
|   | 7.3                      | Checking the operating status           |  |
|   | 7.4                      | Configure the parameter on the screen38 |  |
| 8 | S                        | olplanet APP 40                         |  |
|   | 8.1                      | Brief introduction 40                   |  |
|   | 8.2                      | Download and install 40                 |  |
|   | 8.3                      | Create an account 40                    |  |
|   | 8.4                      | Create a plant 41                       |  |
|   | 8.5                      | Setting parameters48                    |  |
| 9 | D                        | ecommissioning the product62            |  |

|         | 9.1  | .1 Disconnecting the inverter from voltage |  |  |
|---------|------|--------------------------------------------|--|--|
| sources |      |                                            |  |  |
| 10      | )    | Technical data 64                          |  |  |
|         | 10.1 | ASW 0400-1000/1250A-S 64                   |  |  |
|         | 10.2 | ASW 0400-1000/2500A-S65                    |  |  |
|         | 10.3 | General data67                             |  |  |
|         | 10.4 | Protective device                          |  |  |
| 11      |      | Troubleshooting 69                         |  |  |
| 12      | 2    | Maintenance71                              |  |  |
| 13      | 5    | Recycling and disposal72                   |  |  |
| 14      | Ļ    | EU declaration of conformity72             |  |  |
| 15      | 5    | Service and warranty72                     |  |  |
| 16      | 5    | Contact73                                  |  |  |
|         |      |                                            |  |  |

# **1** General information

## 1.1 About this document

This document describes the mounting, installation, commissioning, configuration, operation, troubleshooting and decommissioning of the single phase All-in-one hybrid energy storage system (HESA).

You will find the latest version of this document and further information on the HESA in PDF format at www.solplanet.net.

It is recommended that this document be readily accessible at all times.

## 1.2 Product validity

This document is valid for the following models:

- ASW0400/1250A-S
- ASW0600/1250A-S
- ASW0800/1250A-S
- ASW1000/1250A-S
- ASW0400/2500A-S
- ASW0600/2500A-S
- ASW0800/2500A-S
- ASW1000/2500A-S

## 1.3 Target group

This document is intended for electricians and users who have basic safety knowledge about operating electrical equipment. However, installation personnel must be familiar with local requirements and regulations.

Users must possess the following skills:

- Know how the machine works and operates.
- Train how to deal with the hazards and risks associated with installing, repairing and using electrical equipment and installations.
- Be aware of all applicable laws, standards and directives.
- Be aware of all applicable laws, standards and directives.

## 1.4 Symbols

DANGER
Indicates a hazardous situation which, if not avoided, will result in death or serious injury.

# 🔥 WARNING

Indicates a hazardous situation which, if not avoided, could result in death or serious injury.

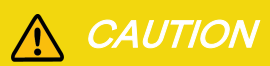

Indicates a hazardous situation which, if not avoided, could result in minor or moderate injury.

# NOTICE

Indicates a situation which, if not avoided, can result in property damage.

# i

Information that is important for a specific topic or goal, however not related tosafety.

## 2 Safety

## 2.1 Intended use

- The product is a All-in-one hybrid energy storage system with 1 or 2 MPP trackers and a internal battery connection that feeds the direct current of the PV array into the connected battery or converts it to grid-compliant single-phase current and then feeds it into the utility grid. The product also can convert the direct current supplied by the battery into grid-compliant single-phase current. The product has a backup function that can continue to supply the load with power from the battery or PV system in the event of a grid fault after the customer's inhouse main power switch is off.
- The product is intended for indoor applications. Do not use in outdoor applications.
- The product is equipped with an integrated high frequency transformer and therefore has galvanic isolation. The product should not be operated with PV modules which require functional grounding of either the positive or negative PV conductors.
- All components must remain within their permitted operating ranges and their installation requirements at all times.
- Use the product only in accordance with the information provided in the user manual and with the locally applicable standards and directives. Any other application may cause personal injury or damage to property.
- The product must only be used in countries for which it is approved by solplanet and the grid operator.
- The type label must be permanently attached to the product and must be in a legible condition.
- This document does not replace any regional, state, provincial, federal or national laws, regulations or standards that apply to the installation, electrical safety and use of the product.

## 2.2 Important safety instructions

The product has been designed and tested strictly according to the international safety requirements. As with all electrical or electronical devices, there are residual risks despite careful construction. To prevent personal injury and property damage and to ensure long-term operation of the product, read this section carefully and observe all safety information at all times.

## A DANGER

#### Danger to life due to electric shock when touching live components in backup mode !

Even if the AC breaker are disconnected, the parts of the system may still be live when the battery is switched on due to backup mode.

- Do not open the product.
- Disconnect the product from all voltage and energy sources and ensure it can not be reconnected before working on the product.

## DANGER

#### Danger to life due to fire or explosion when batteries are fully discharged !

A fire may occur due to incorrect charging of fully discharged batteries. This can result in death or serious injury.

- Make sure that the battery is not fully discharged before commissioning the system.
- Contact the battery manufacturer for further proceedings if the battery is fully discharged.
- The battery in the product need be charged if the product has been stored more than half a year.

# MARNING

#### Danger to life due to electric shock from destruction of the measuring device due to overvoltage !

Overvoltage can damage a measuring device and result in voltage being present in the enclosure of the measuring device. Touching the live enclosure of the measuring device results in death or lethal injuries due to electric shock.

• Only use measuring devices with the measurement range higher than the grid voltage.

# 

Risk of burns due to high temperature !

Some parts of the enclosure can become hot during operation.

• During operation, do not touch any parts other than the enclosure lid of the product.

# **WARNING**

#### Risk of injury due to weight of product !

Injuries may result if the product is lifted incorrectly or dropped while being transported or mounted.

- Transport and lift the product carefully. Take the weight of the product into account.
- Wear suitable personal protective equipment for all work on the product.

# i

#### The country grid code set must be set correctly !

If you select a country grid code set which is not valid for your country and purpose, it can cause a disturbance in the PV system and lead to problems with the grid operator. When selecting the country grid code set, you must always observe the locally applicable standards and directives as well as the properties of the PV system (e.g., PV system size, grid-connection point).

• If you are not sure which standards and directives are valid for your country or purpose, contact the grid operator.

# 2.3 Symbols on the label

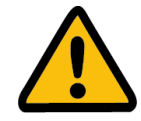

Beware of a danger zone!

This symbol indicates that the product must be additionally grounded if additional grounding or equipotential bonding is required at the installation site.

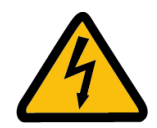

Beware of high voltage and operating current! The product operates at a high voltage and current. Work on the product must only be carried out by skilled and authorized personnel.

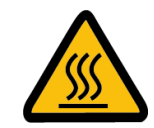

Beware of hot surfaces! The product can get hot during operation. Avoid contact during operation.

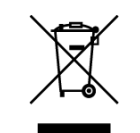

#### WEEE Designation

Do not dispose of the product together with household waste. Dispose the product in accordance with local disposal regulations for electronic waste

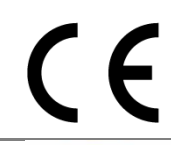

CE marking The product complies with the requirements of the applicable EU directives.

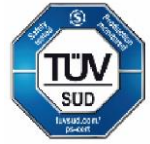

Certification mark The product has been tested by TÜV and obtained the quality certification mark.

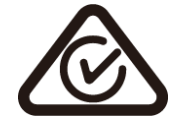

CE marking The product complies with the requirements of the applicable EU directives.

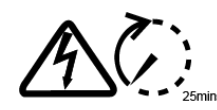

Capacitor discharge Danger to life due to high voltages in the inverter. Do not touch live parts for 5 minutes after disconnection from the power sources.

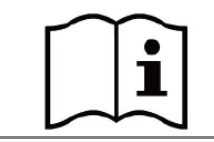

Observe the documentation Read and understand all documentation supplied with the product.

# 3 Unpacking and storage

## 3.1 Scope of delivery

Check the scope of delivery for completeness and any visible external damage. Contact your distributor if the scope of delivery is incomplete or damage.

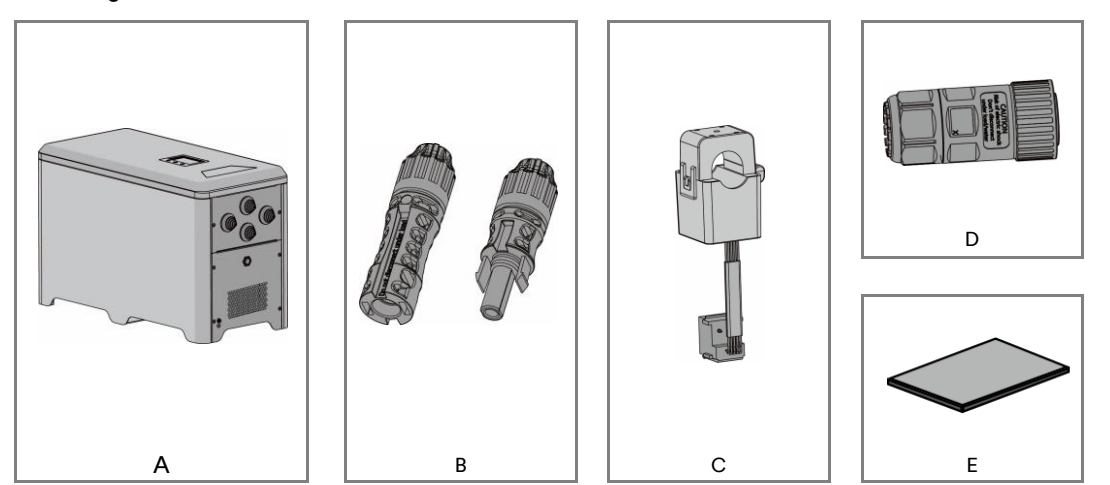

| Object | Description       | Quantity |
|--------|-------------------|----------|
| А      | All-in-one system | 1        |
| В      | DC connector      | 2/4      |
| С      | External CT       | 1        |
| D      | AC connector      | 1        |
| E      | Document          | 1        |

## 3.2 Product storage

Suitable storage is required if the inverter is not installed immediately:

- Store the HESA in the original packing case.
- The storage temperature must be between -15°C to +55°C, and the storage relative humidity must be between 0 and 95%, non-condensing.
- The packing with the product shall not be tilted or inverted.
- The product must be fully inspected and tested by professionals before it can be put into operation, if it has been stored for half a year or more.

# 4 Inverter overview

# 4.1 Product description

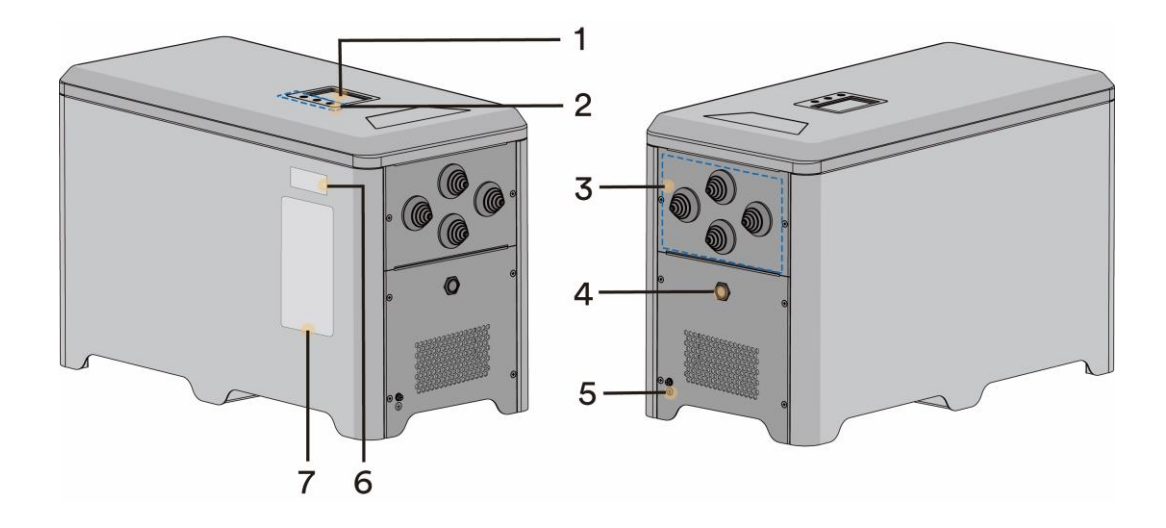

Figure shown here is for reference only. The actual product received may differ!

| Object | Description                    |
|--------|--------------------------------|
| 1      | Display screen                 |
| 2      | Button area                    |
| 3      | Wiring area                    |
| 4      | Battery button                 |
| 5      | Secondary grounding wire screw |
| 6      | Ai-Dongle QR code              |
| 7      | Labels                         |

# 4.2 Dimensions

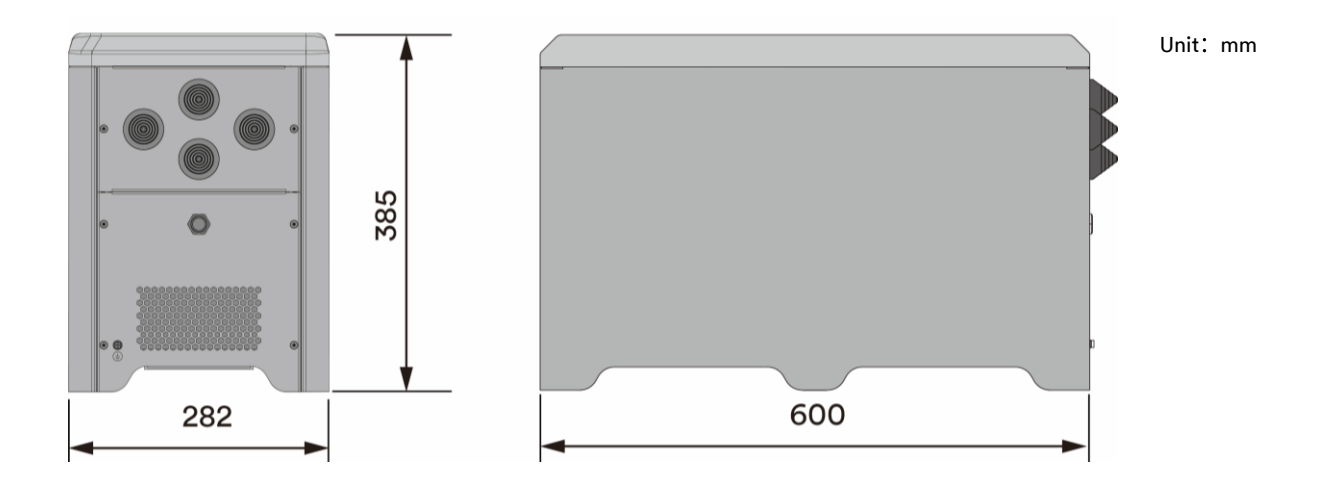

# 4.3 Display

The information provided here includes the operating parameters of all single phase All-in-one hybrid energy storage system.

## 4.3.1 Overview of the panel

The machine is equipped with 1 display screen and 3 keys.

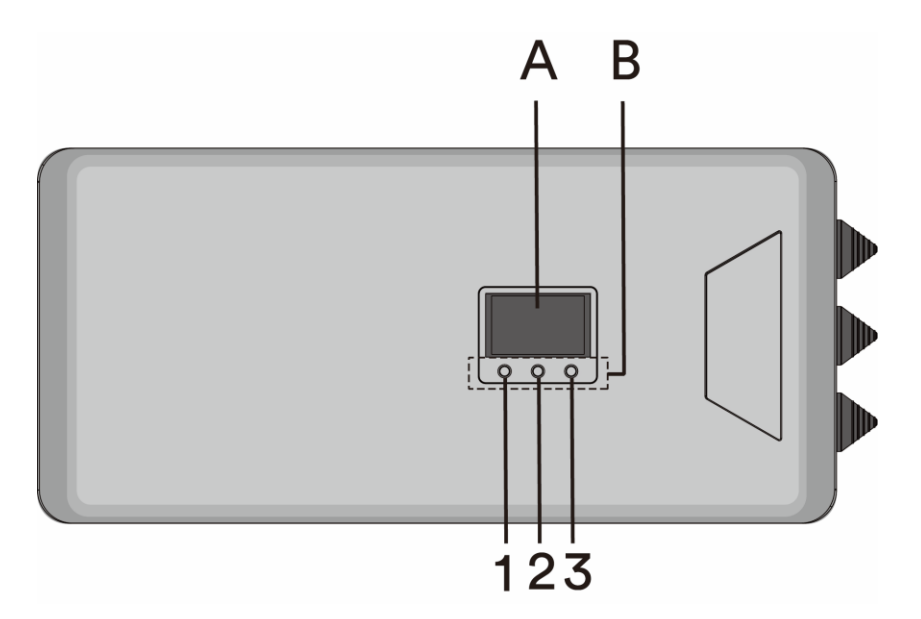

| Area      | Mark | NAME | Function                                                                                                    |
|-----------|------|------|----------------------------------------------------------------------------------------------------|
| A DISPLAY | /    | /    | Alarm, set parameters, and working status display. See below.                                                                                                    |
|           | 1    | UP   | Adjust parameter selection or parameter value upward.                                                                                                    |
|           | 2    | DOWN | Adjust parameter selection or parameter value downward.                                                                                                    |
| B KEY     | 3    | HOME | Click the HOME button to go to the next level menu, or toggle<br>parameter options and parameter values.<br>Press the HOME button for a long time to return to the upper-<br>level menu. |

### 4.3.2 Screen

The information provided here includes the operating parameters of all single phase All-in-one hybrid energy storage system.

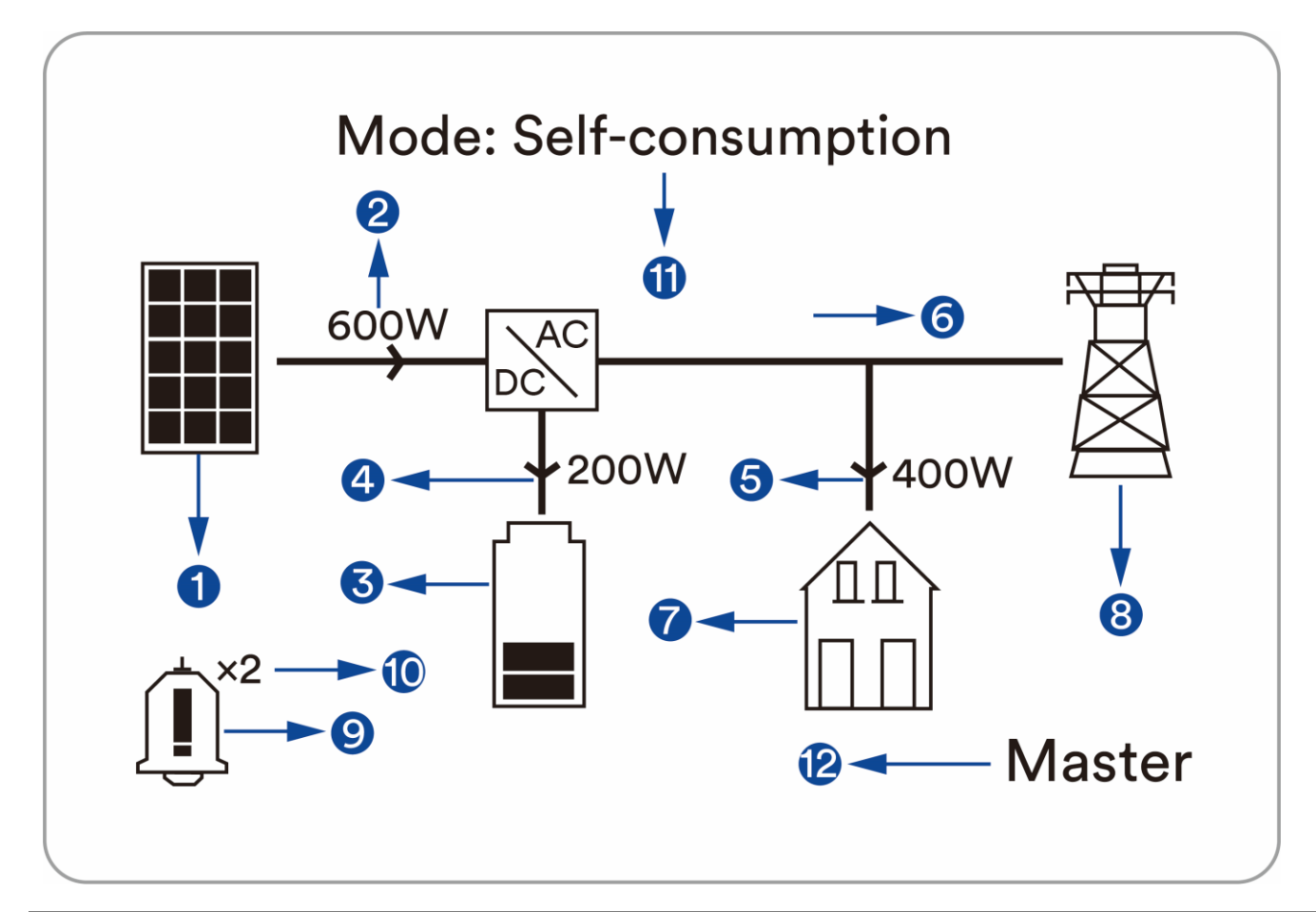

| Object | Description                                                                                                    |
|--------|----------------------------------------------------------------------------------------------------|
| 1      | PV strings model.                                                                                                    |
| 2      | Output power of PV strings.                                                                                                    |
| 3      | The SOC information of the battery, 5 cells of charge represents 100% SOC.                                                              |
| 4      | Battery charging and discharging power values, the arrow up means discharge, and vice versa, charge.                                    |
| 5      | The power value of the household load from the machine.                                                                                 |
| 6      | Power value, the arrow to the right indicates that power flows to the grid, and vice versa indicates that power is taken from the grid. |
| 7      | Household load.                                                                                                    |
| 8      | Utility grid.                                                                                                    |
| 9      | Error or warning information.                                                                                                    |
| 10     | Number of alarms.                                                                                                    |
| 11     | Current operation mode.                                                                                                    |
| 12     | The current state of the machine in parallel mode, there are two kinds: master or slave.                                                |

## 4.4 Interfaces and functions

The product is equipped with the following interfaces and functions:

#### Ai-Dongle

The product is equipped with an Ai-Dongle as standard, which provides a user interface for configuring and monitoring the product. The Ai-Dongle can connect to the Internet via WLAN or the Ethernet cable. If you don't want to use Ai-Dongle, the Solplanet communication products or the third-party monitor device can be chosen.

#### **RS485** Interface

The product equipped with two external RS485 interfaces. The RS485 interfaces connected through RJ45 ports.

RS485-1 and RS485-2 ports (see section 6.5.1): Two external RS485 interfaces used to the product parallel operation (see section 4.5.2). The control information of machines is exchanged through the RS485 interfaces.

#### Current transformer (CT) interface

The CT is connected to the HESA through the RJ45 port (see section 6.5.1).

#### CAN (Controller Area Network) Interface

The product equipped with two external CAN interfaces and one internal CAN interfaces. The CAN interfaces connected through RJ45 ports.

CAN-1 and CAN-2 ports (see section 6.5.1): Two external CAN interfaces used to the product three-phase grid-connected mode operation used to the communication between each inverter of the three-phase combinations (see section 4.5.2). The control information of three machines is exchanged through the CAN interface. An internal CAN port is used to communicate with a Battery Management System (BMS).

#### **USB** Interface

USB port is used to quickly upgrade programs via USB flash drive.

# 4.5 System solution

## 4.5.1 System solution

The single phase All-in-one hybrid energy storage system is composed of the following parts.

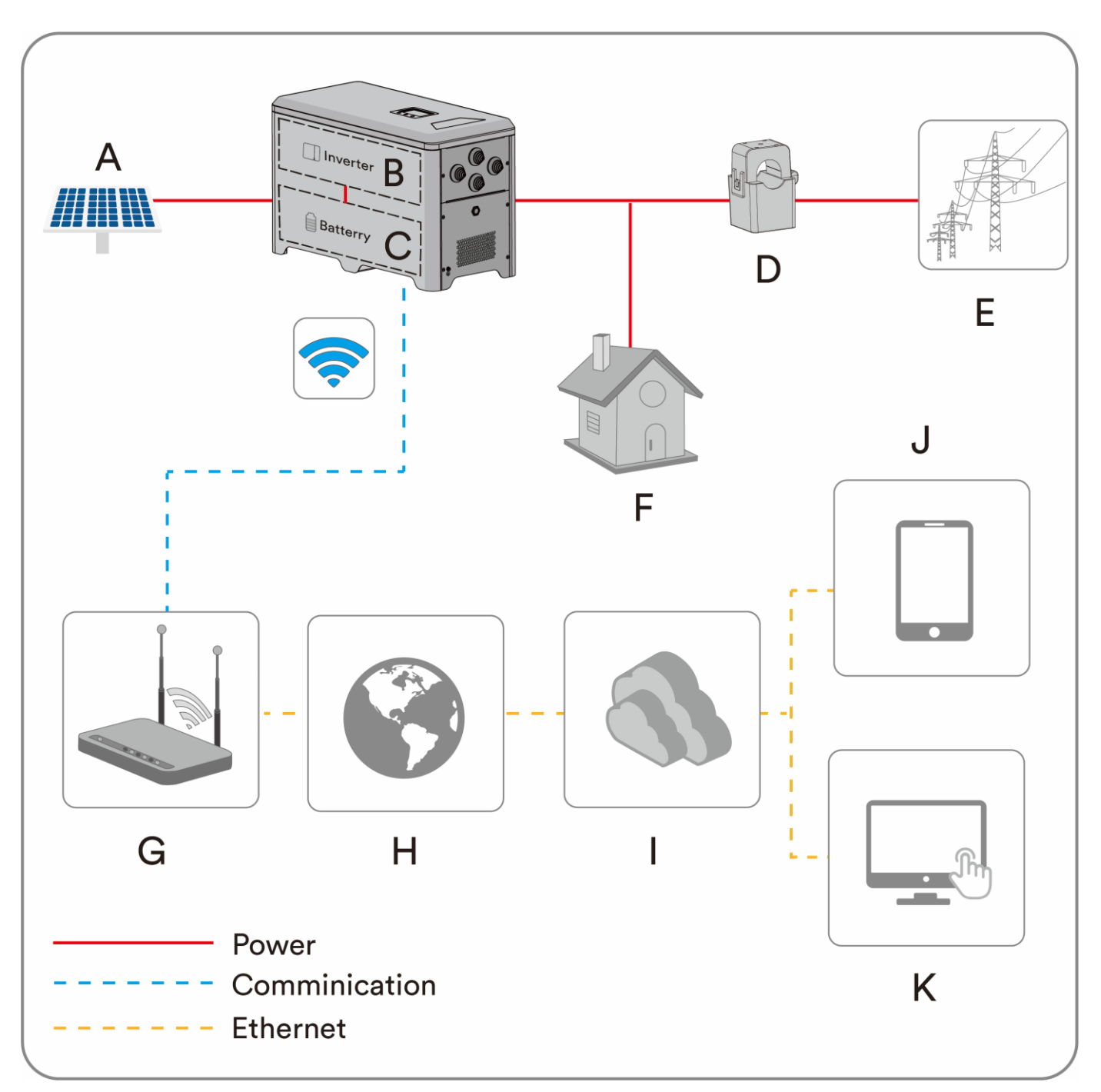

| Object | Description                 | Remark                                                                                                    |
|--------|-----------------------------|----------------------------------------------------------------------------------------------------|
| A      | PV module                   | Supports to connect monocrystalline silicon module, polycrystalline silicon module, and thin-<br>film module without grounding. |
| В      | Inveter                     | Energy conversion (HESA).                                                                                                    |
| С      | Battery                     | Energy storage (Inside of HESA).                                                                                                |
| D      | Current<br>transformer (CT) | Measure the current and use for energy management.                                                                              |

| E | Utility grid | The product can connect to TN and TT grounding system grid.                          |
|---|--------------|--------------------------------------------------------------------------------------|
| F | Load         | General electrical equipment or EPS.                                                 |
| G | Router       | The product can connect to router through Wi-Fi signal or Ethernet cable.            |
| Н | Internet     | The monitor information can transfer to Cloud Server through Internet.               |
| I | Cloud server | The monitor information is stored at cloud server.                                   |
| J | Smart phone  | The APP can be installed on the smart phone and then review the monitor information. |
| К | Computer     | The monitor information also can be review on the computer.                          |

## 4.5.2 System wiring diagram

The connection line diagram of a single device with an European grid is shown in Figure 1.

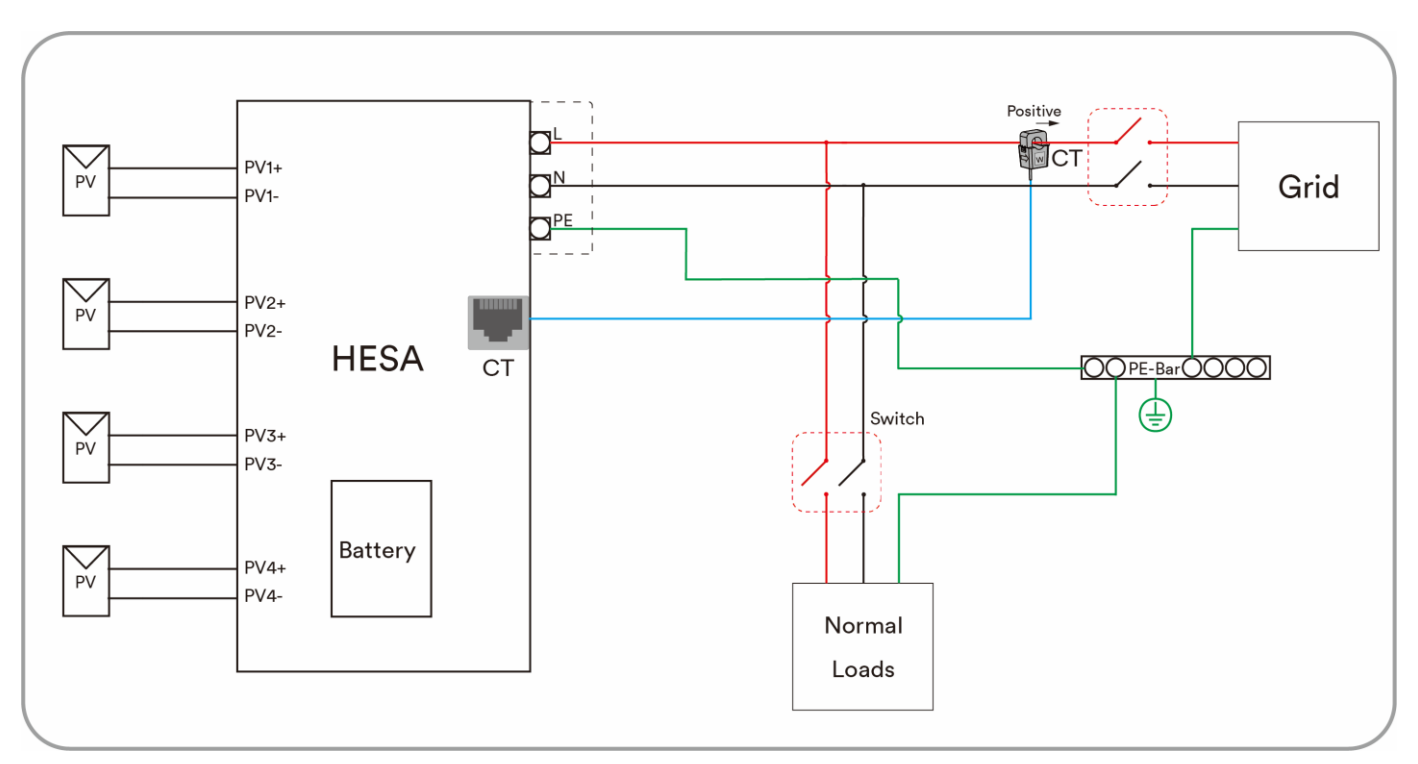

Figure 1

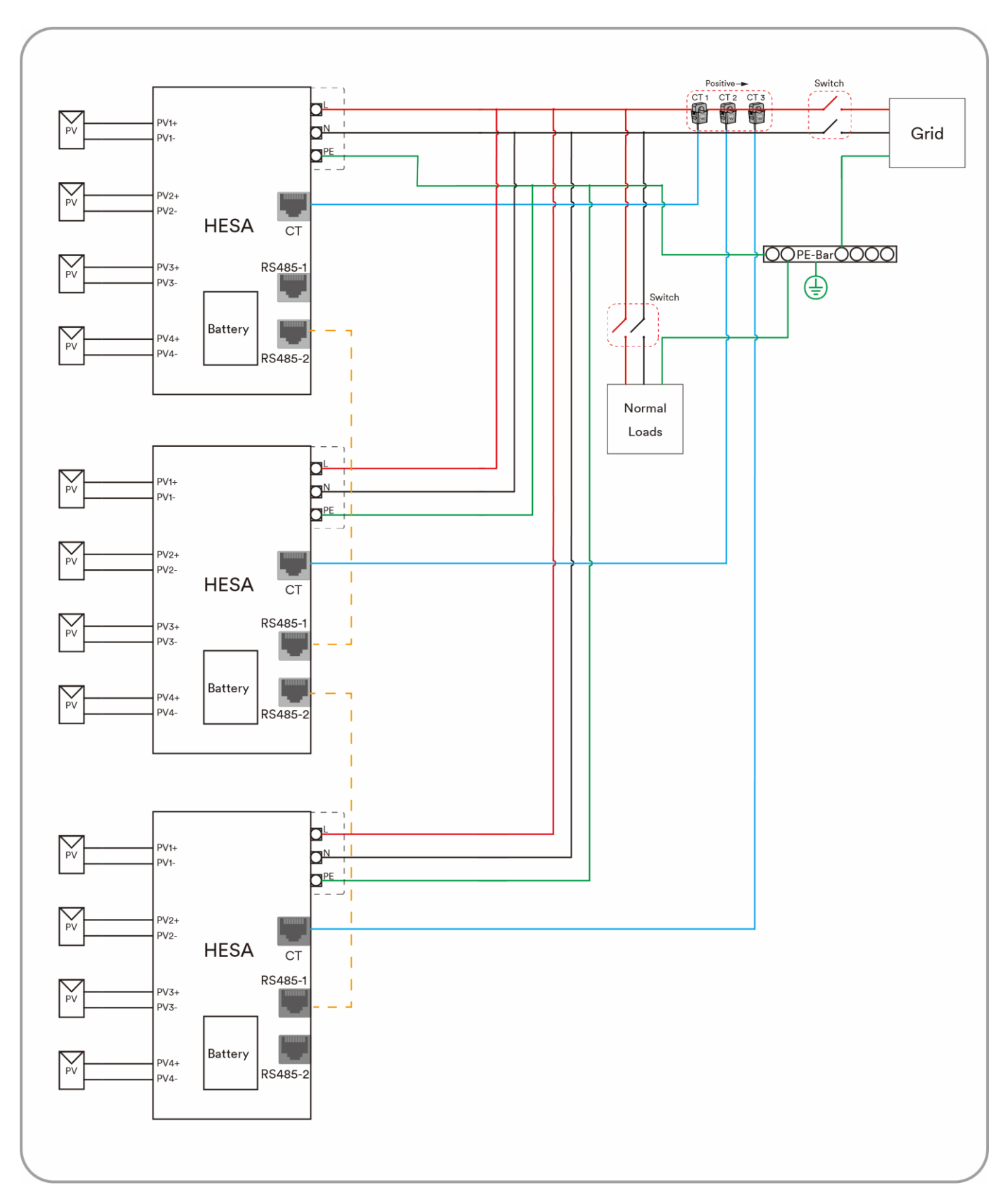

The connection line diagram of multiple devices with an European grid is shown in Figure 2 (up to three devices in parallel mode).

Figure 2

The three-phase networking diagram of the devices with an European grid is shown in Figure 3.

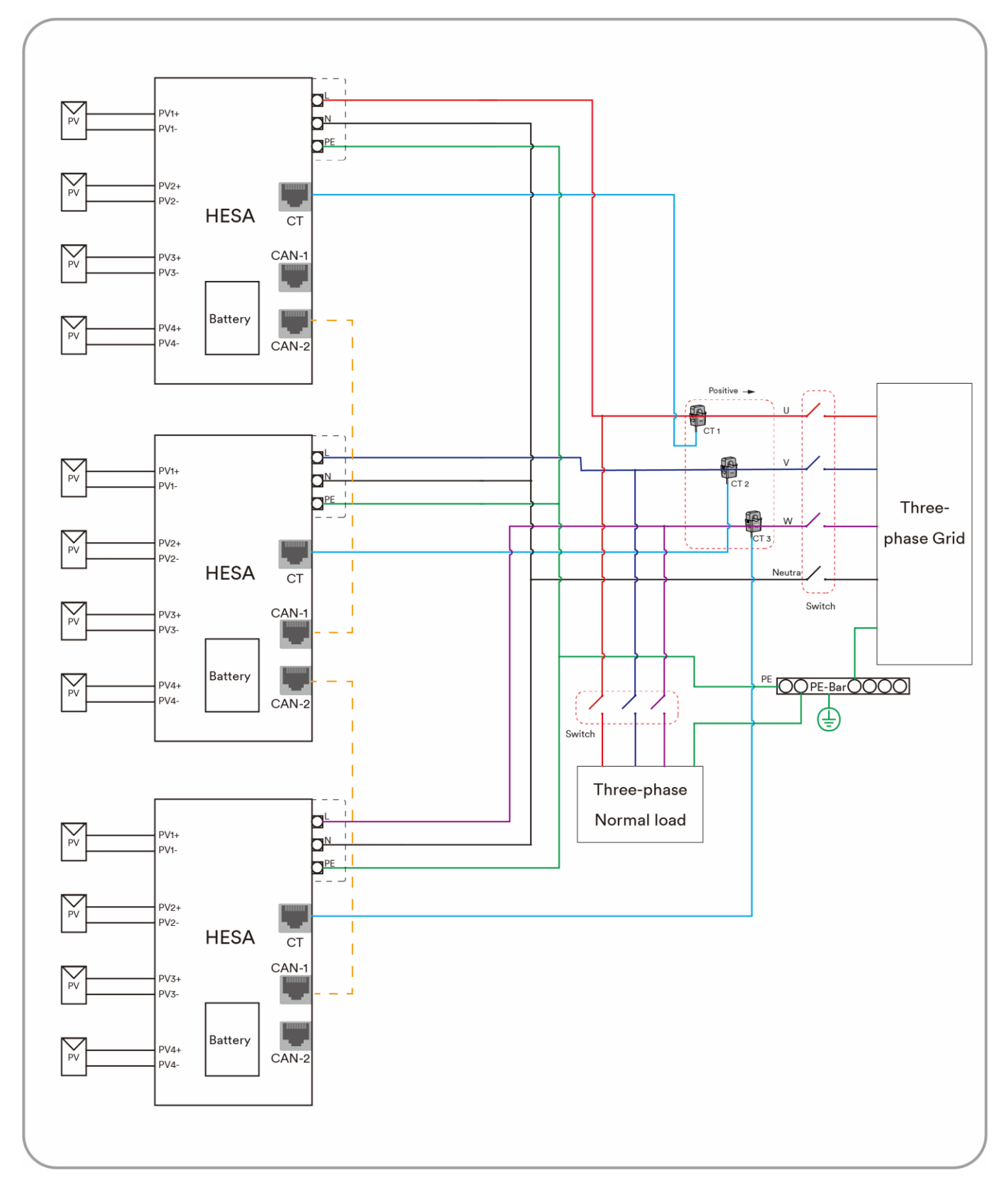

Figure 3

## 4.6 Energy Management

Single phase All-in-one hybrid energy storage system has three operating modes, self-consumption, simple mode and custom mode.

#### Self-Consumption mode

The photovoltaic energy is preferentially used by local load to improve the self- consumption rate and self-sufficiency rate.

The energy management during daytime:

Case 1: PV power generation is lower than the load power consumption, and the energy of the battery is not available.

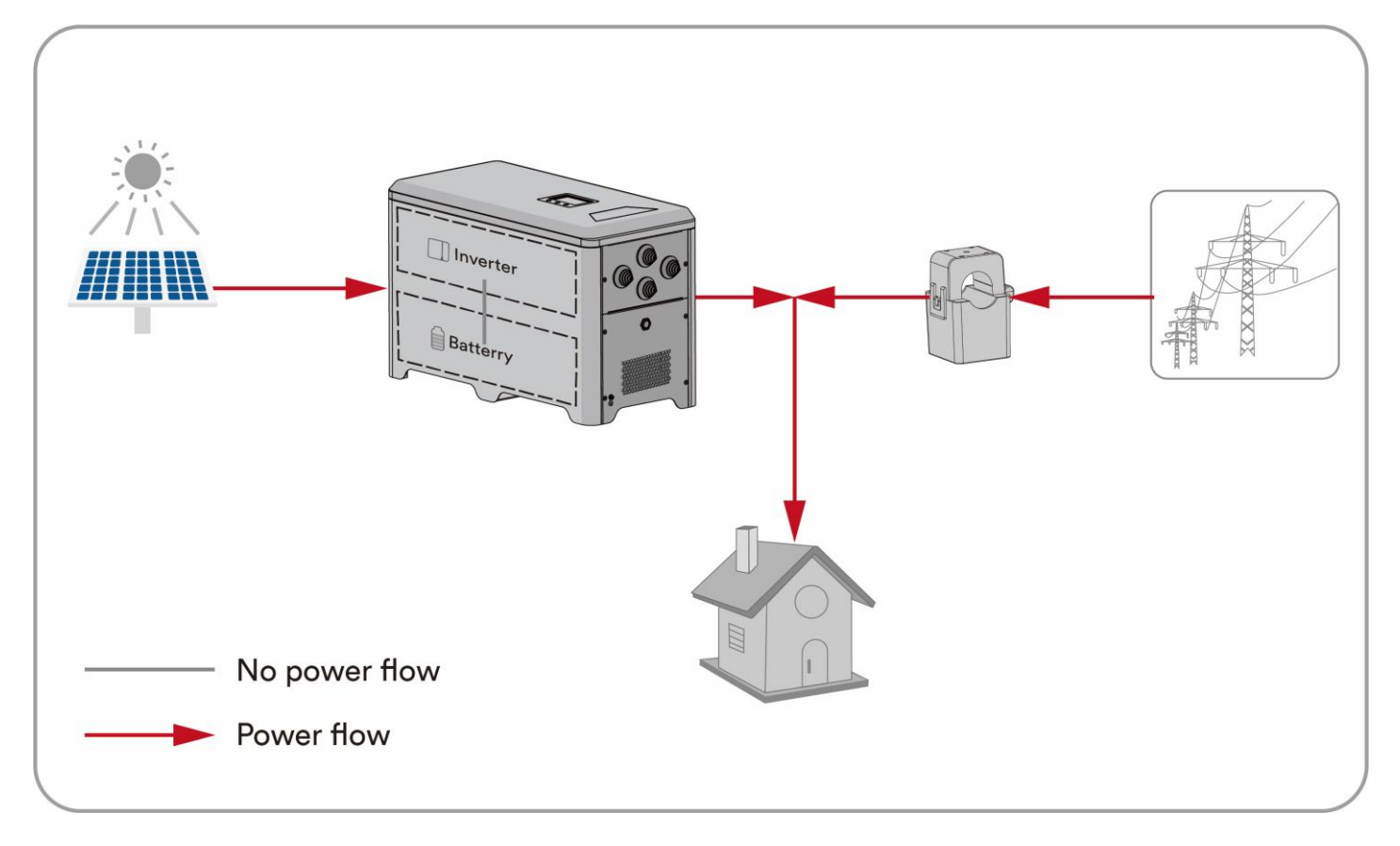

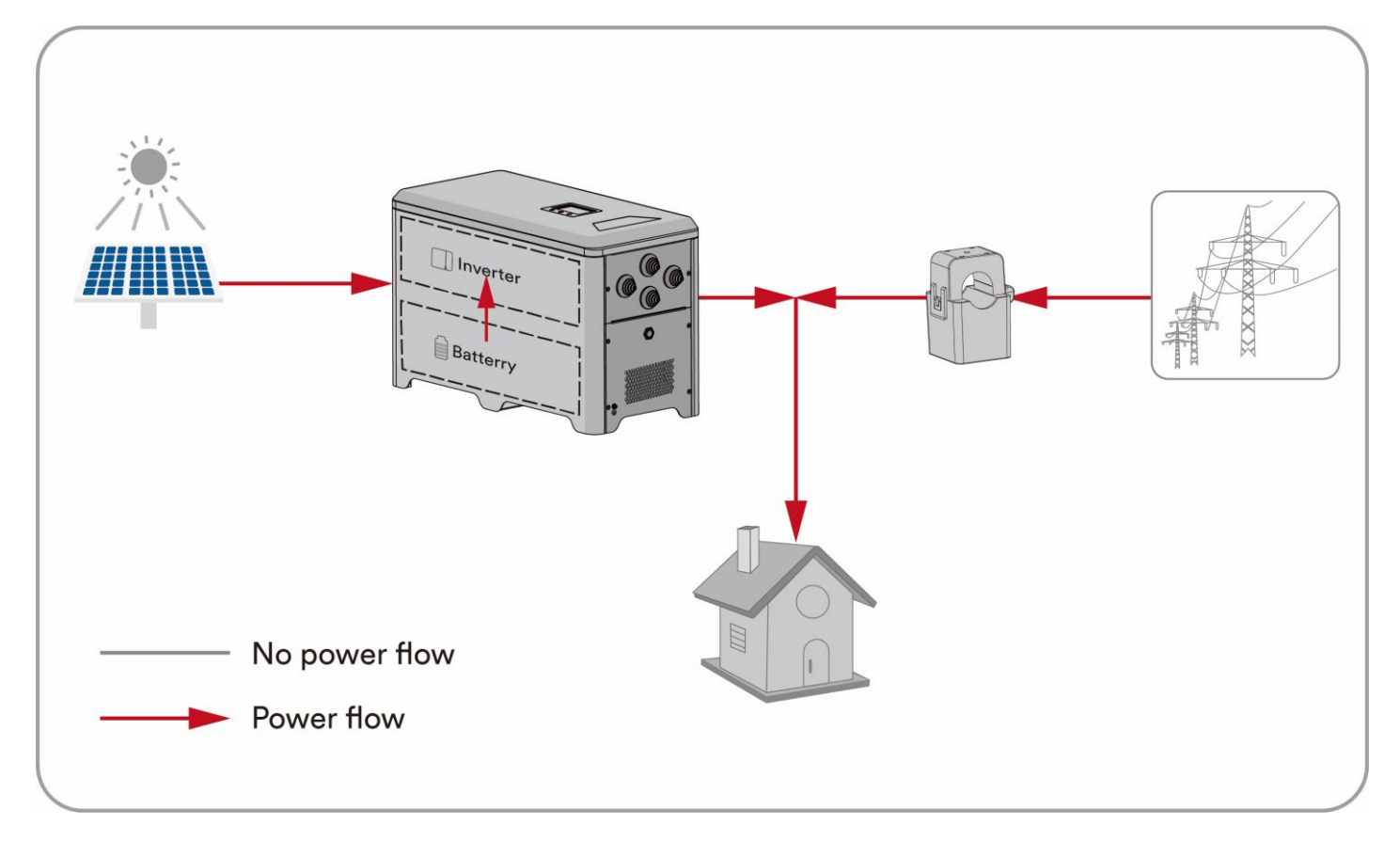

Case 2: PV power generation is lower than the load power consumption, and the energy of the battery is available.

Case 3: PV power generation is larger than the load power consumption.

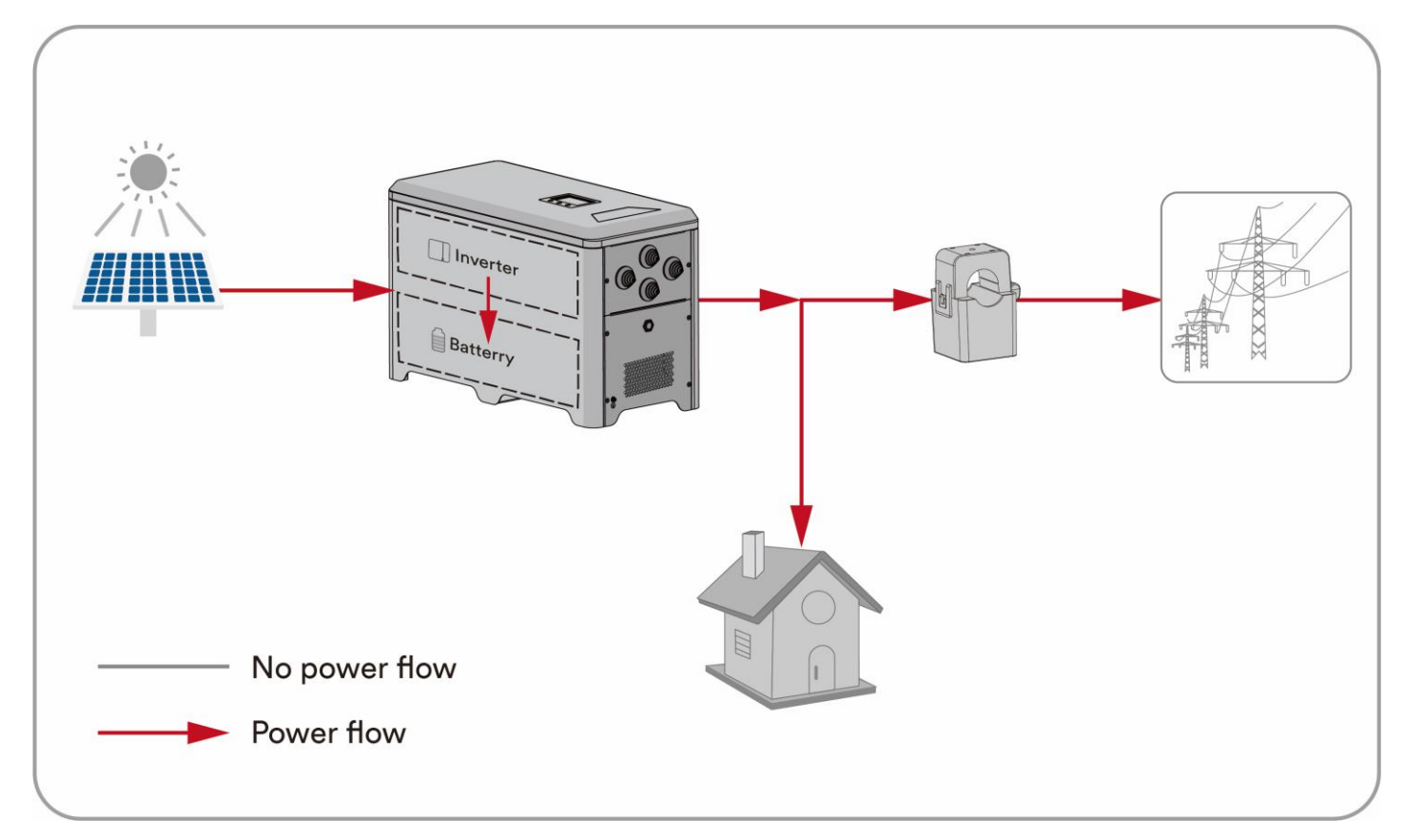

The energy management during night:

Case 1: The energy of the battery is available.

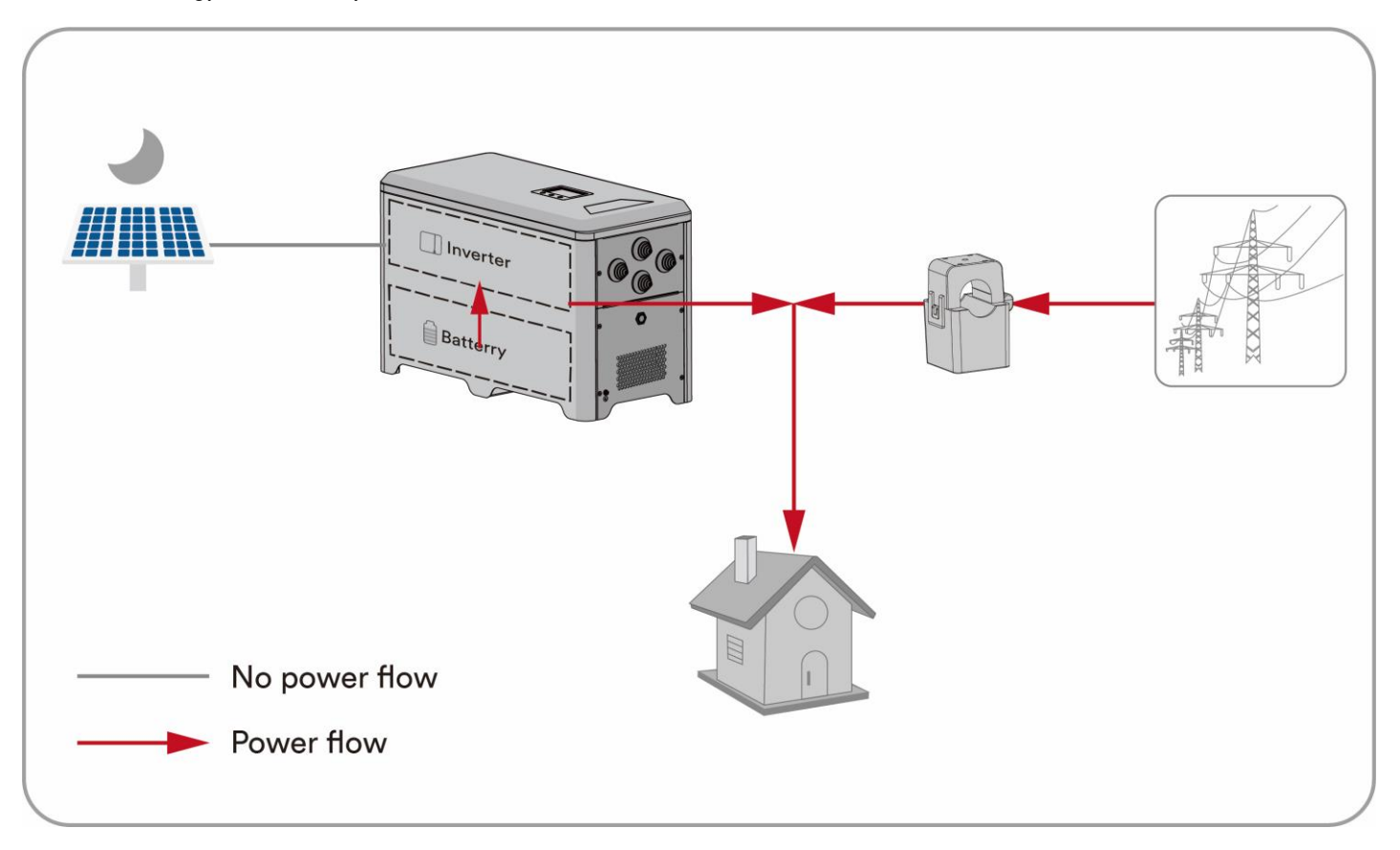

Case 2: The energy of the battery is not available.

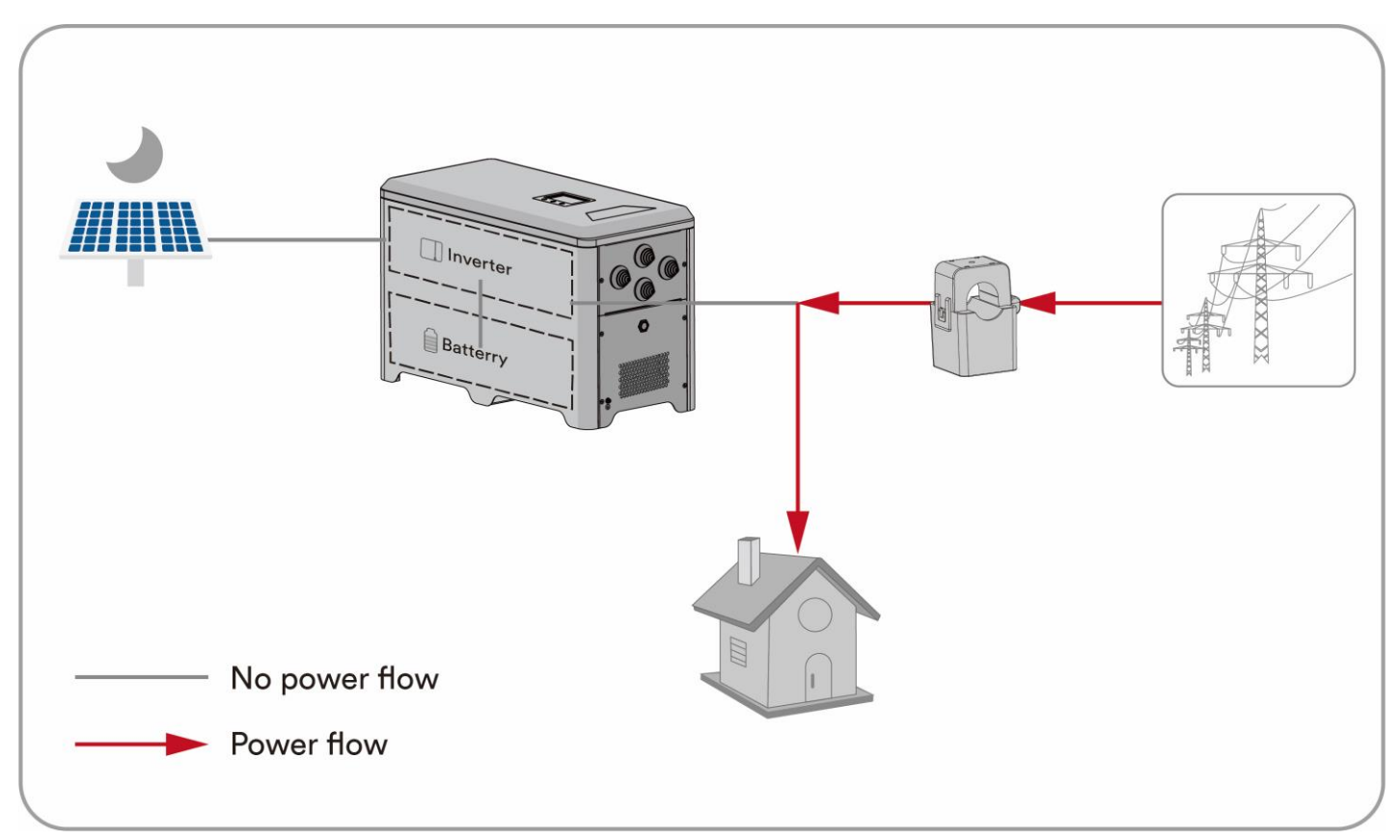

#### Simple mode

In some cases, users don't need CT sensors and can achieve convenient and economical energy management solutions by simply setting the parameters of the all-in-one machine.

The user can set the upper and lower SOC values of the battery through the APP (see the chapter on APP Usage for details) (the default value for the upper SOC is 100%, the lower SOC is 10%), the battery discharge time range (the default value is 18:00 PM to 22:00 PM) and the battery discharge power on the LCD screen.

There are two discharge modes for customers to choose. The default mode is "Automatic", in this mode the discharge power is automatically calculated by the machine. The other mode is "Fix", in this mode the user can manually set the discharge power from 0 to Pmax W (Depending on the device model and capacity for example ASW0400/1250A-S has a 400W capacity).

#### User defined mode

Users can manage the energy according to their own needs, and set the daily regular charging and discharging on the app. Other time follow the Self-Consumption mo

# 5 Mounting

## 5.1 Requirements for mounting

# 🚹 DANGER

Danger to life due to fire or explosion !

Despite careful construction, electrical devices can cause fires.

- Do not mount the HESA on flammable construction materials.
- Do not mount the HESA in areas where flammable materials are stored.
- Do not mount the HESA in areas where there is a risk of explosion.
- Do not place the all-in-one system near heat sources. It is prohibited to place the all-in-one system in an environment with flammable, explosive gas, or smoke.
- The all-in-one system should be installed in an area away from liquids. It is forbidden to install it near or below water pipes, air outlets and other locations that are prone to water condensation.
- Ensure that the all-in-one system is installed out of the reach of children.
- To ensure best operating status and prolonged service life, the mounting ambient temperature and humidity of the HESA should be ≤45°C and ≤95%.
- Do not use the all-in-one system above 3000m.

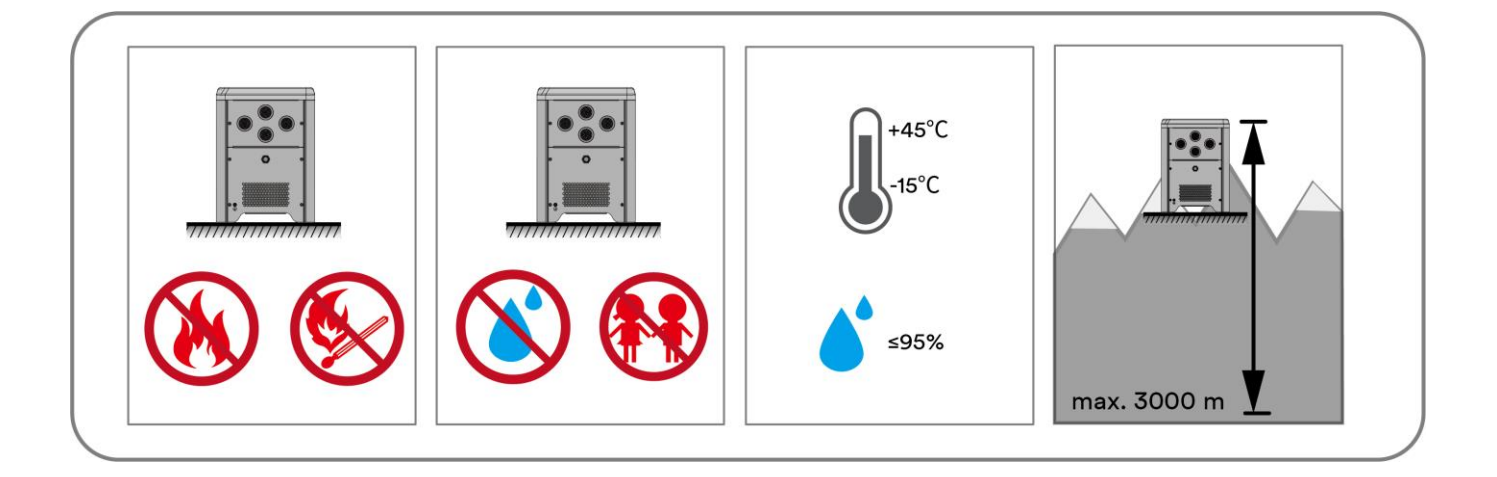

- The mounting condition must be suitable for the weight and size of the all-in-one system. The all-in-one system is suitable to be mounted on the flat floor indoors.
- To ensure adequate heat dissipation, the clearances between the all-in-one system and other objects are recommended as follows:

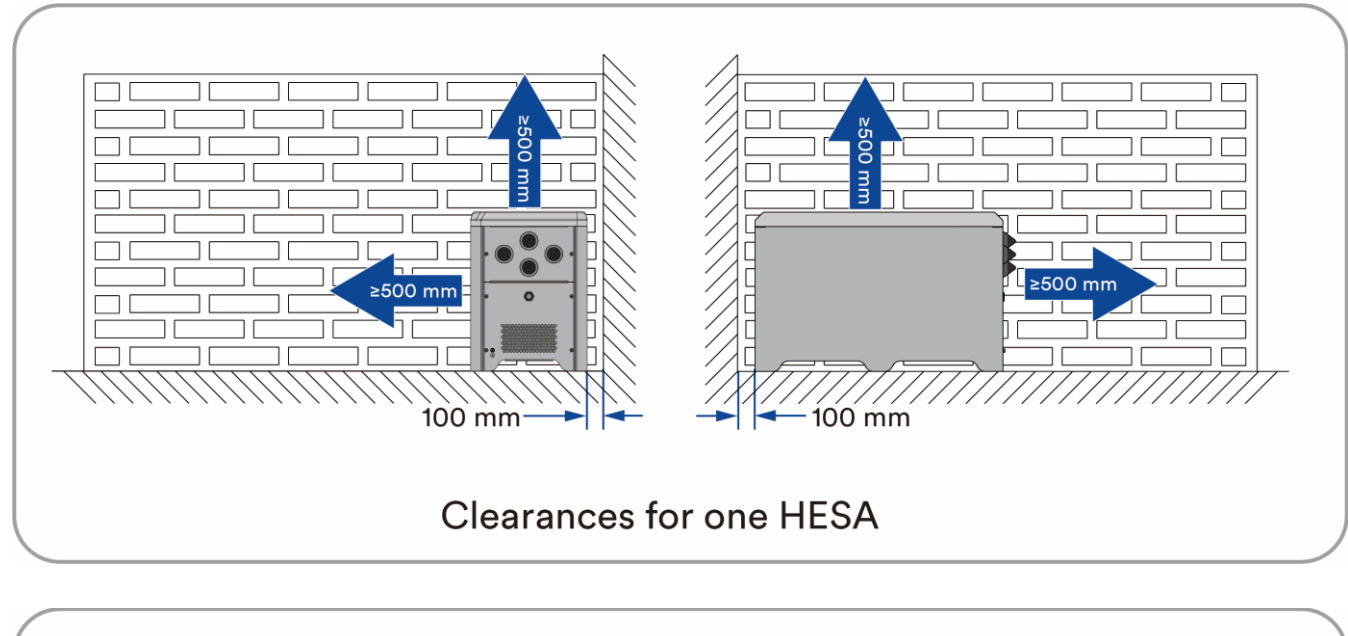

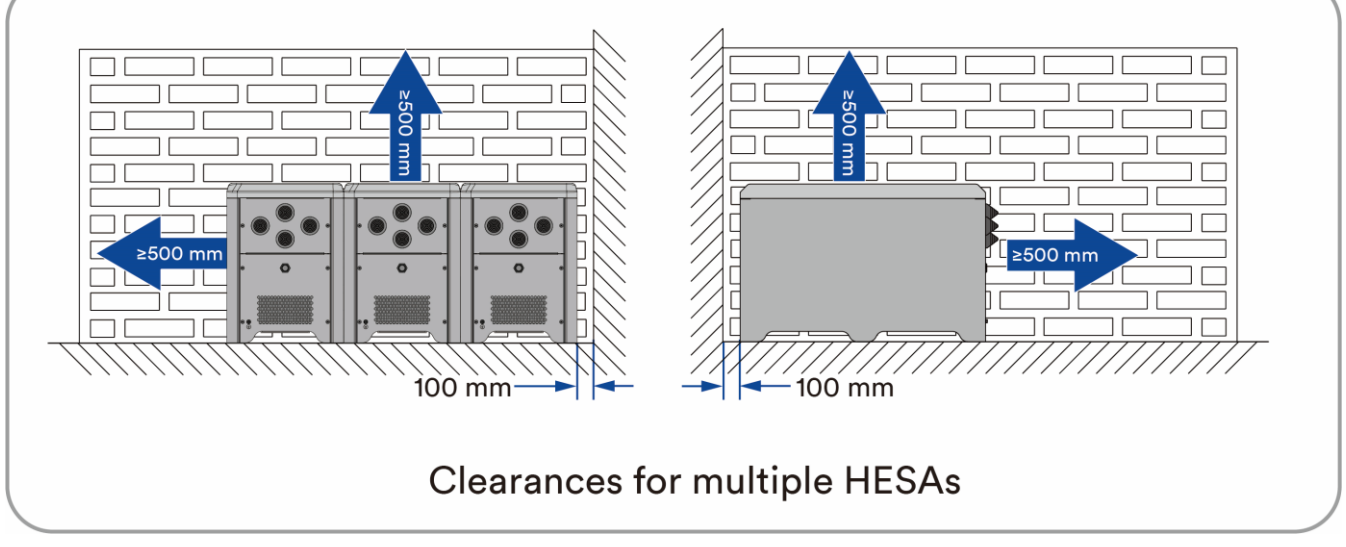

# 6 Electrical connection

## 6.1 Connection port description

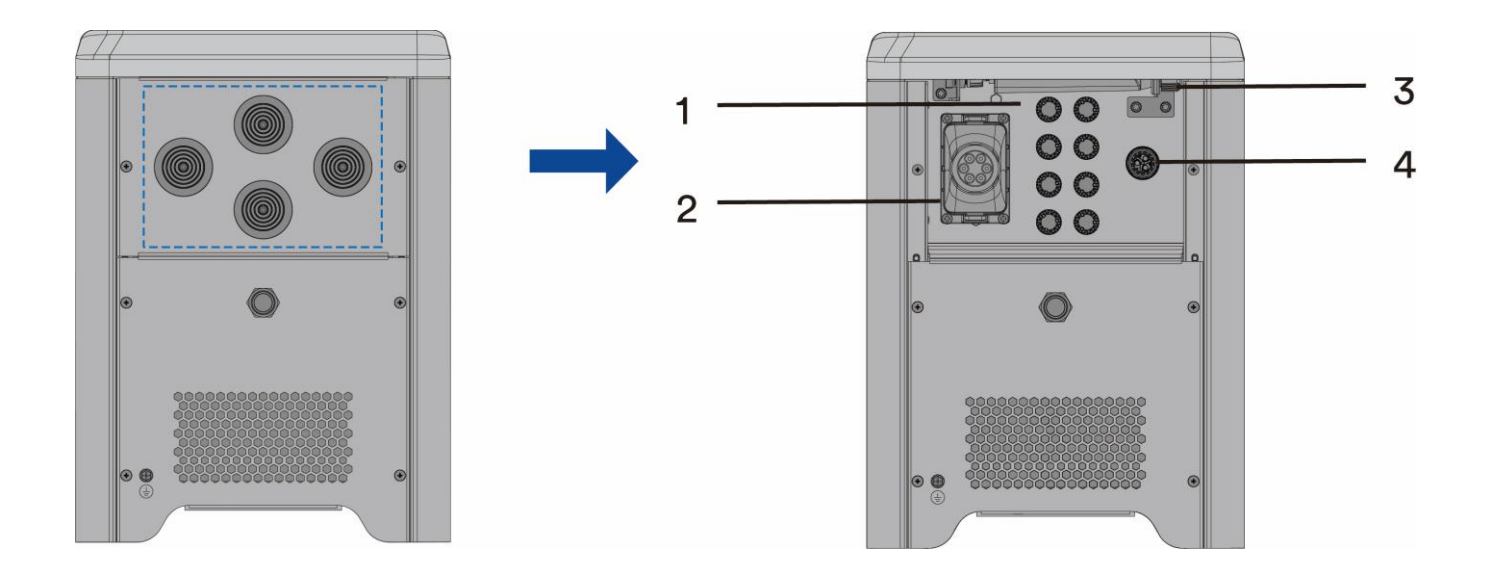

Figure shown here is for reference only. The actual product received may differ!

| Object | Description               |
|--------|---------------------------|
| 1      | PV Input                  |
| 2      | Communication wiring area |
| 3      | Ai-Dongle                 |
| 4      | AC connector              |

# 6.2 Connecting additional grounding

The HESA is equipped with a grounding conductor monitoring device. This grounding conductor monitoring device detects when there is no grounding conductor connected and disconnects the HESA from the utility grid if this is the case. Hence the product does not require an additional grounding or equipotential bonding when operating.

If the grounding conductor monitoring function is deactivate or the additional grounding is required by locally standard, you can connect additional grounding to the HESA.

| ltem | Description                   | Note                                 |
|------|-------------------------------|--------------------------------------|
| 1    | Screw                         | Specifications M5, complimentary     |
| 2    | OT/DT terminal                | Specifications M5, complimentary     |
| 3    | Yellow and green ground cable | Same as the PE wire in the AC cable. |

#### Requirements for the secondary protection ground cable:

#### Procedure:

**Step 1:** Strip the grounding cable insulation. Insert the stripped part of the grounding cable into the ring terminal lug and crimp using a crimping tool.

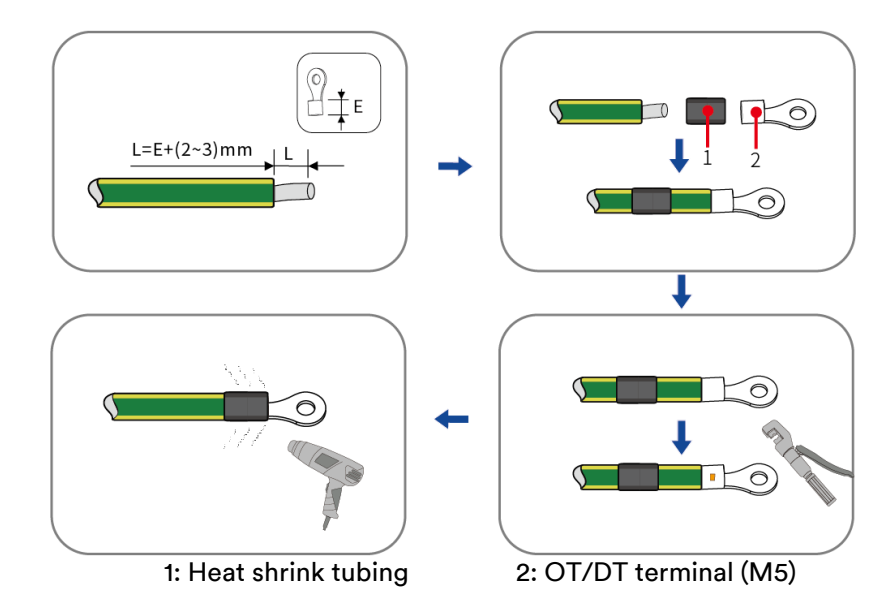

**Step 2:** Remove the screw on the ground terminal, insert the screw through the OT/DT terminal, and lock the terminal using a wrench.

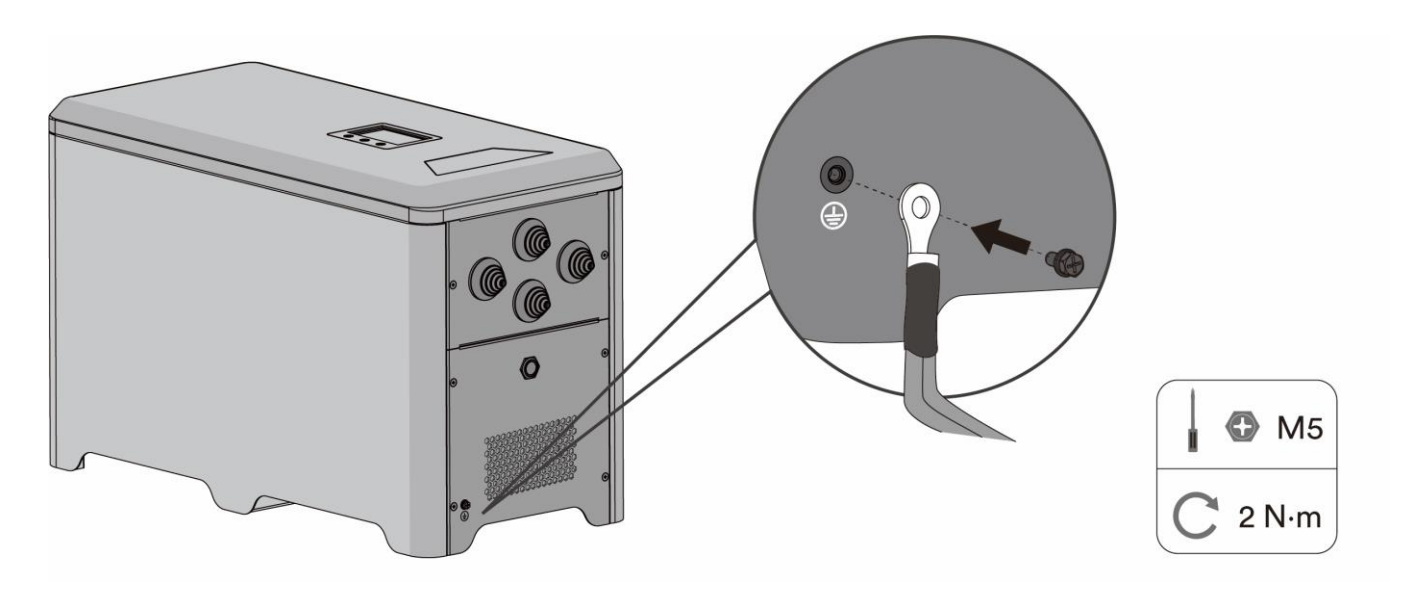

**Step 3:** Apply paint to the grounding terminal to ensure corrosion resistance.

## 6.3 AC connection

#### 6.3.1 Requirements for the AC connection

#### **Cable Requirements**

The cable must be dimensioned in accordance with the local and national directives for the dimensioning of cables. The requirements for the minimum wire size derive from these directives.

Examples of factors influencing cable dimensioning are: nominal AC current, type of cable, routing method, cable bundling, ambient temperature and maximum desired line losses.

The grid connection is established using three conductors (L, N, and PE).

We recommend the following specifications for stranded copper wire.

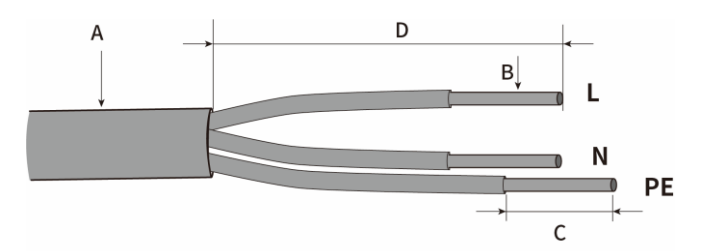

| ltem | Description                          | Value     |
|------|--------------------------------------|-----------|
| А    | External diameter                    | 2842mm    |
| В    | Copper cable conductor cross-section | 2.5~4 mm² |
| С    | Insulation stripping length          | ≈7 mm     |
| D    | Sheath stripping length              | ≈20 mm    |

# i

The PE conductor must be 2 mm longer than the L and N conductors.

Larger cross-sections should be used for longer cables.

#### Overvoltage category

The inverter can be used in grids of overvoltage category III or lower in accordance with IEC 60664-1. That means that the product can be permanently connected to the grid-connection point of a building.

## 6.3.2 AC cable connection

**Step 1:** Remove the cover before making electrical connection. Subtract the waterproof ring according to the wire diameter.

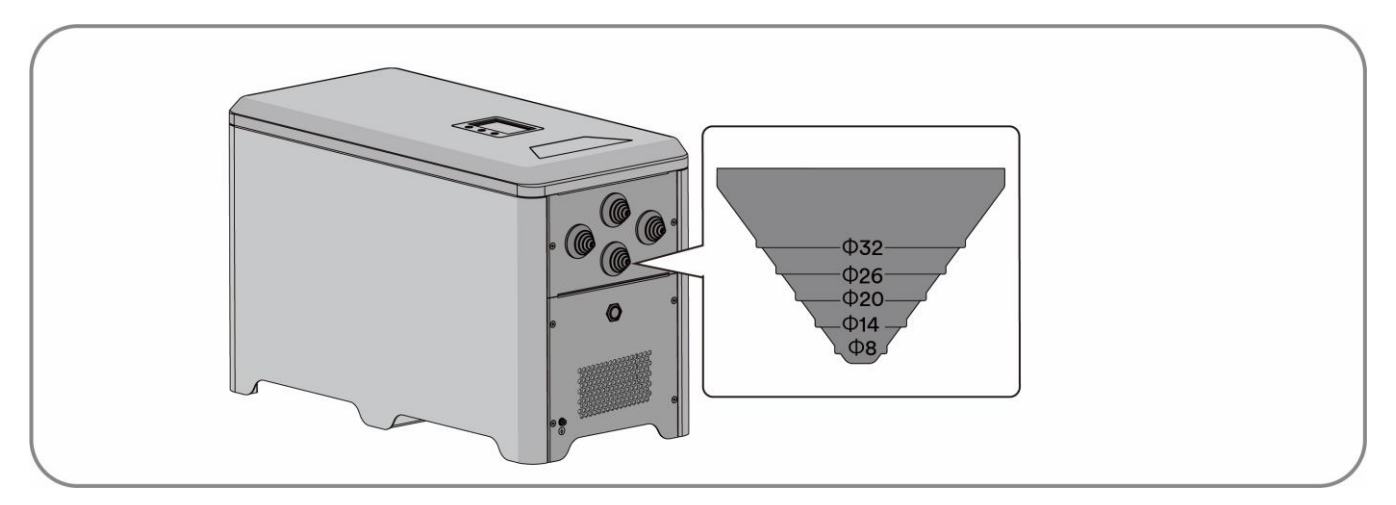

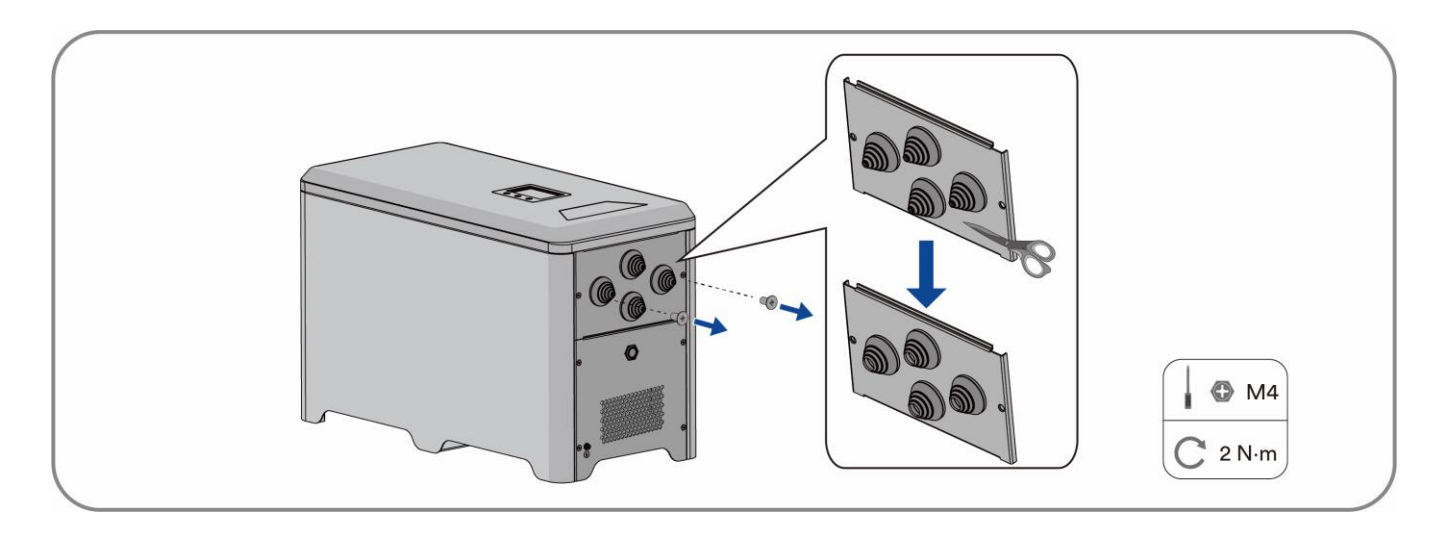

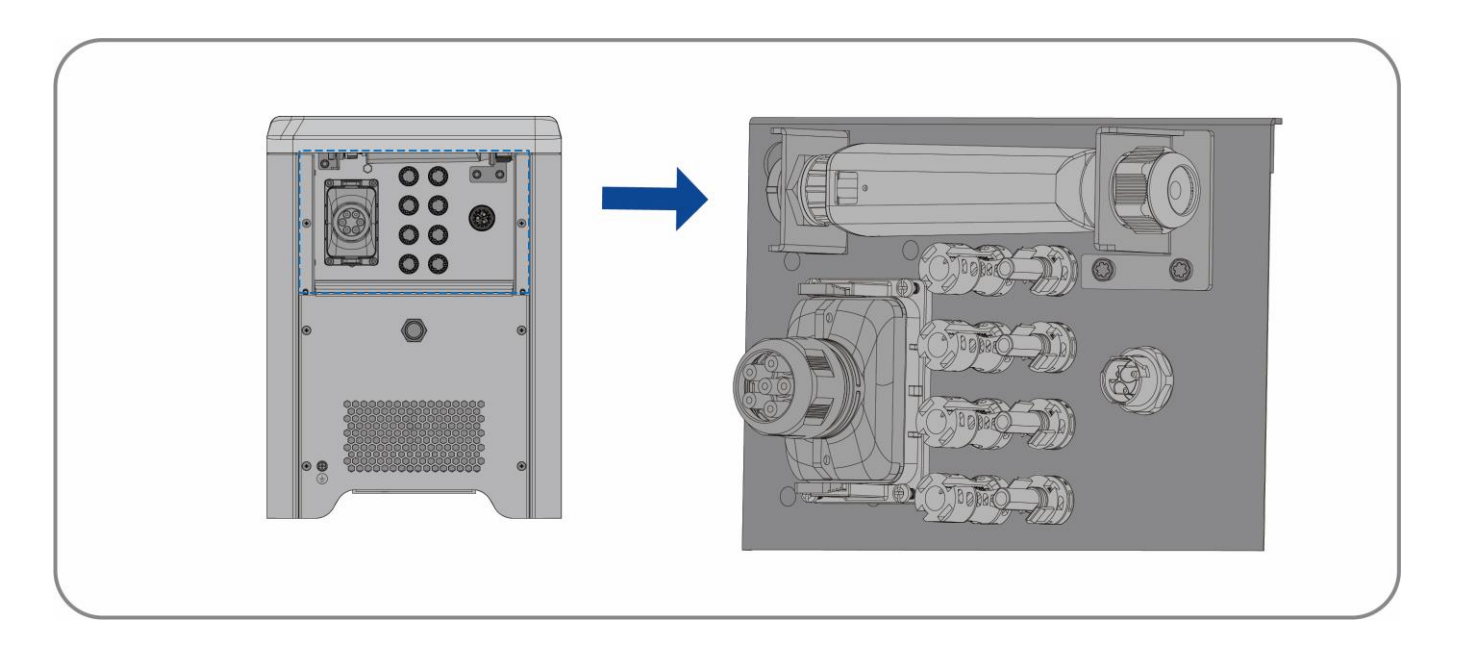

Step 2: Disconnect the HESA from the power grid and make sure that the HESA is not turned on.

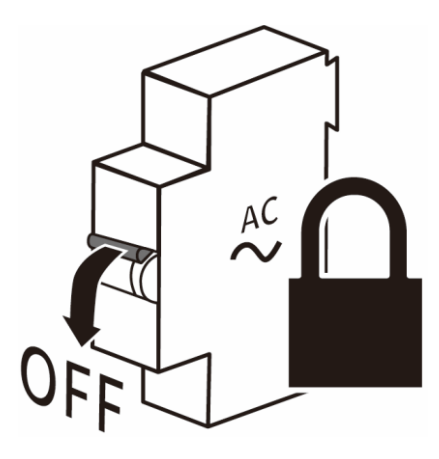

**Step 3:** Pass the AC cord through the waterproof ring.

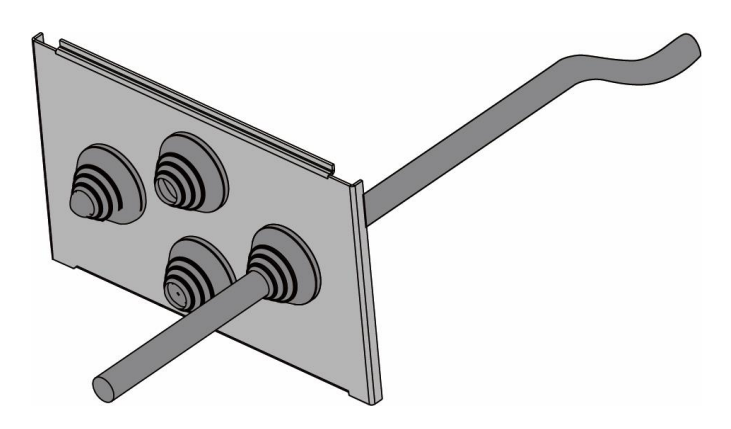

Step 4: Split grid connector.

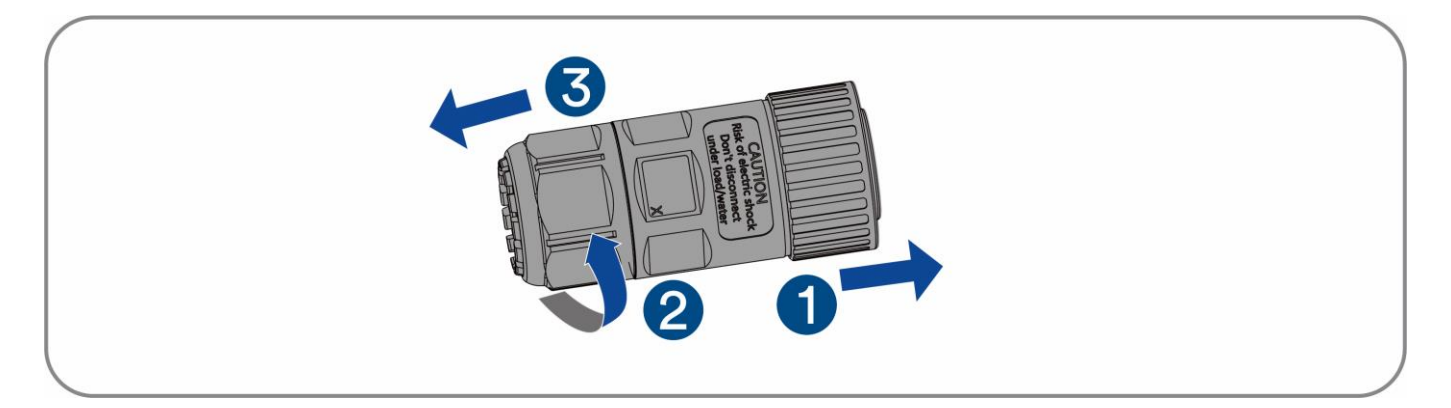

Step 5: Insert the conductor into a suitable ferrule acc. to DIN 46228-4 and crimp the terminals with crimping pliers.

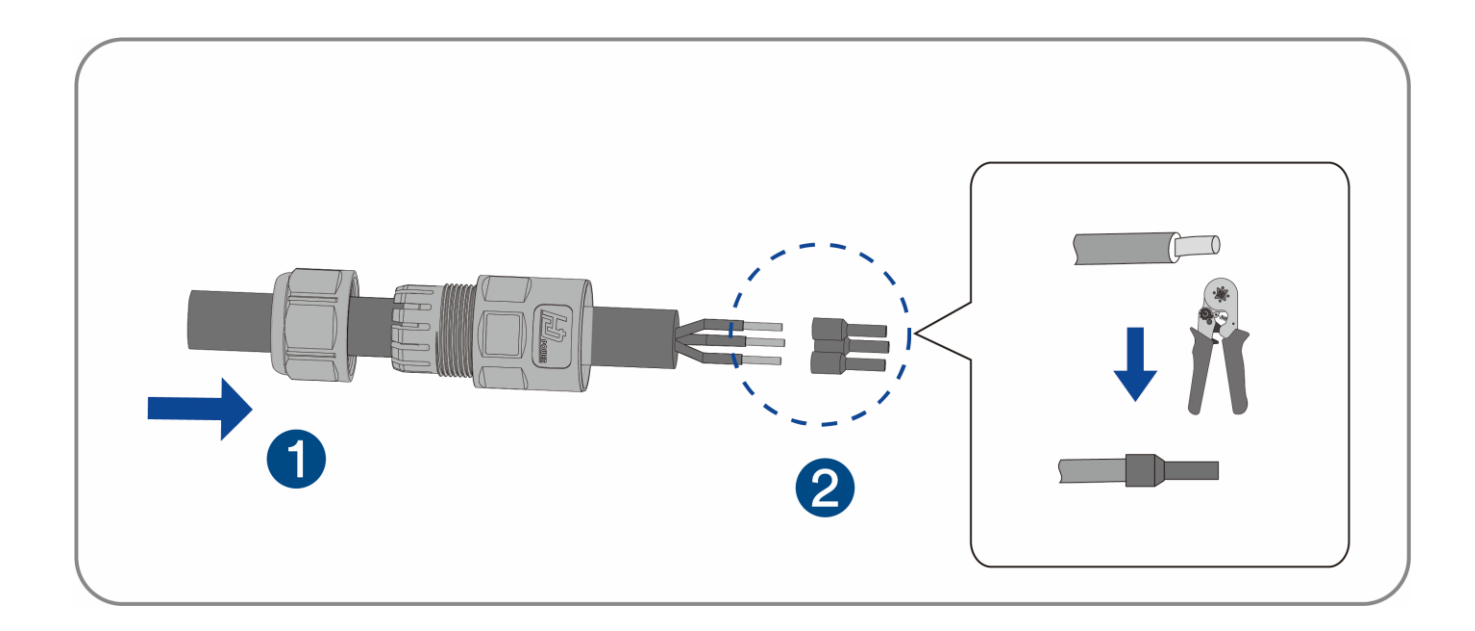

# i

٠

If the L line was connected to PE terminal, the HESA will not function properly.

Please ensure that the type of the conductors matches the signs of the terminals on the socket element.

**Step 6:** Set the parts on the cable, insert the terminal holes in sequence. Crimp the wire with a straight screwdriver and screw the torque 1.0+/-0.1 N·m.

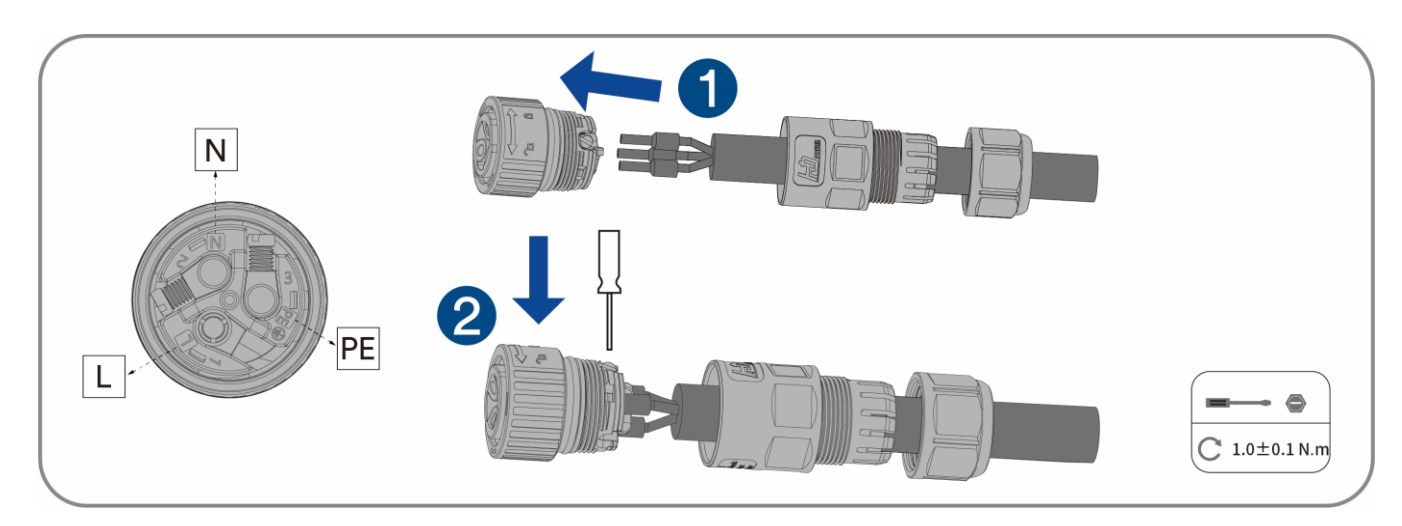

Step 7: Tighten the body with an open-ended wrench (torque 2.0±0.5 N·m).

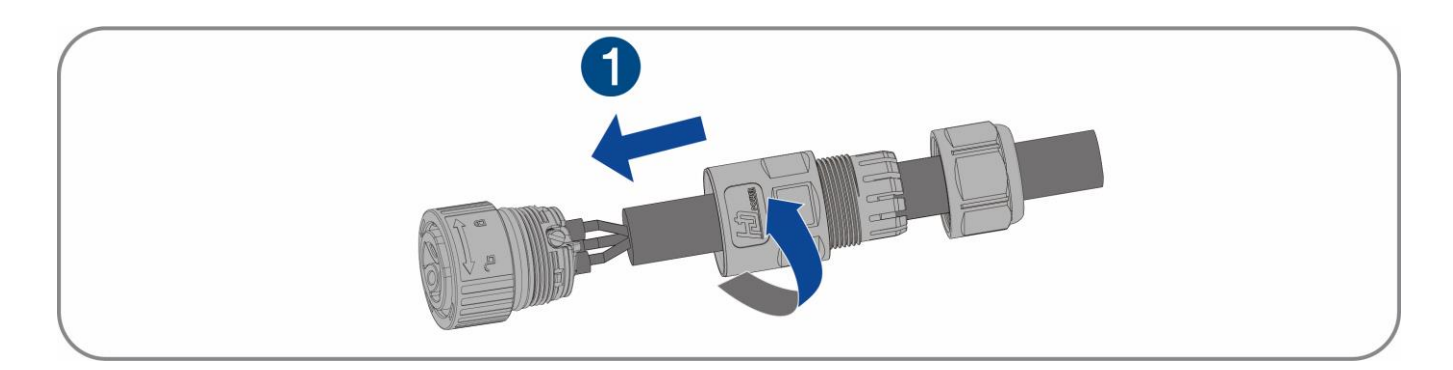

Step 8: Tighten the nut with an open-ended wrench (torque 2.5±0.5 N·m).

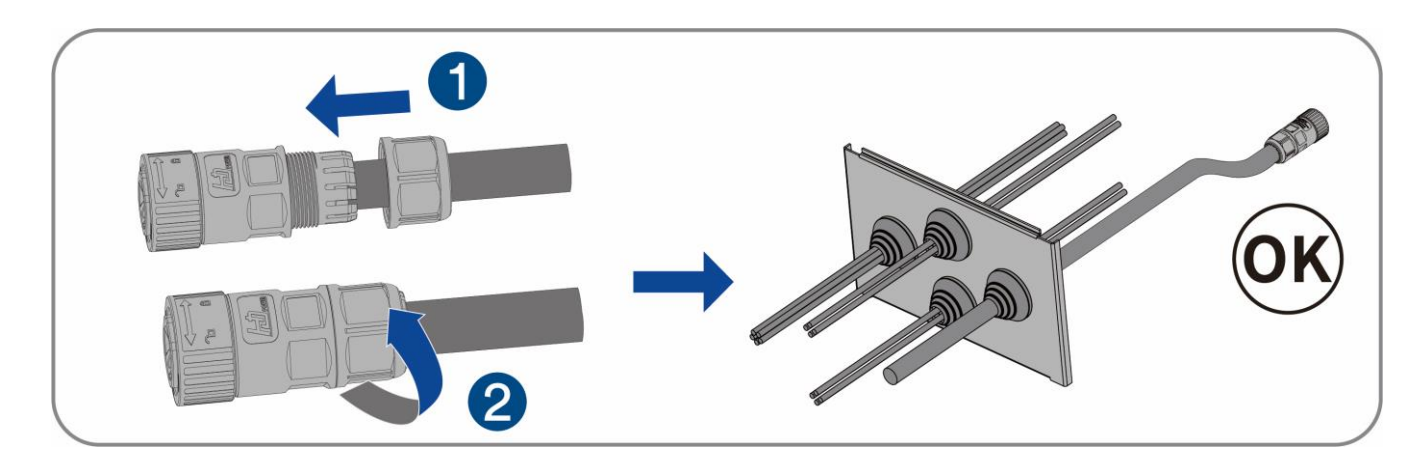

#### Complete the installation.

## 6.3.3 Connecting the AC connectors

**Step 1:** Insert the AC connector into the AC connection jack and tighten when you hear the "click" sound.

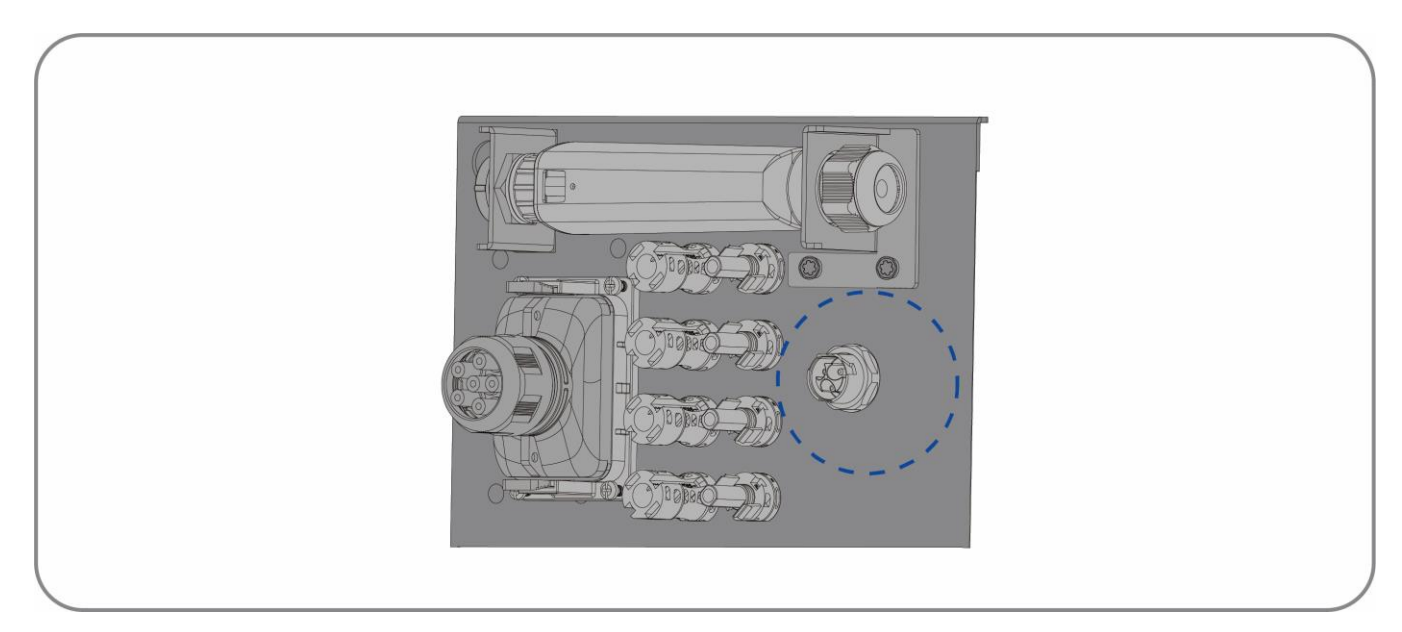

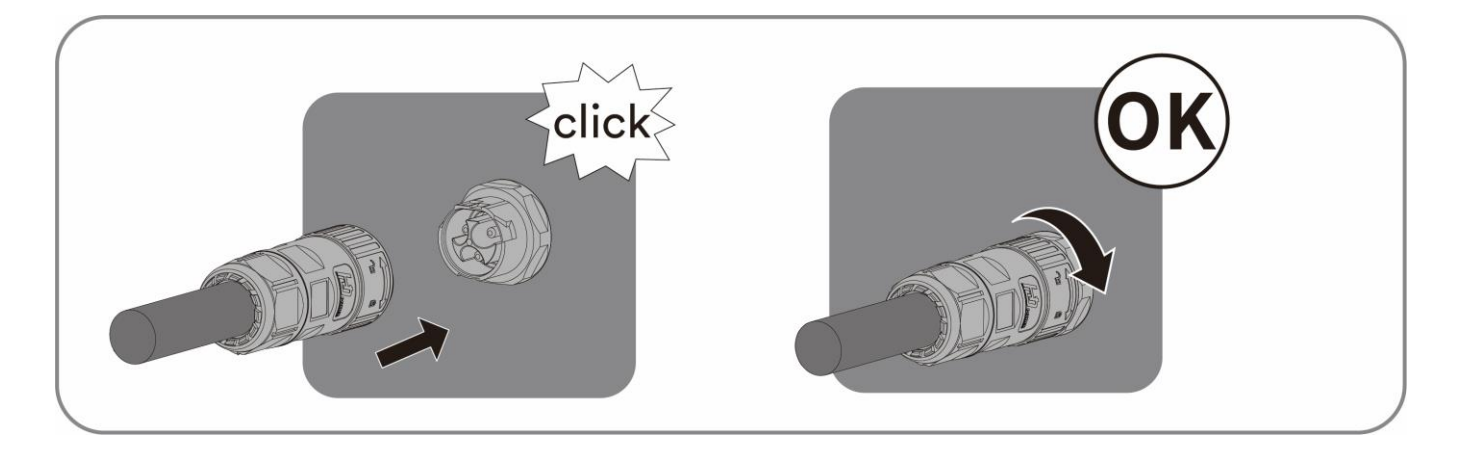

#### Complete the installation.

## 6.4 DC connection

#### 6.4.1 Requirements for the DC connection

#### Requirements for the PV modules per input:

- All PV modules should be of the same type.
- All PV modules should be aligned and tilted identically.
- On the coldest day based on statistical records, the open-circuit voltage of the PV modules must never exceed the maximum input voltage of the inverter.
- The maximum input current per PV module must be maintained and must not exceed the through fault current of the DC connectors.
- The connection cables to the inverter must be equipped with the connectors included in the scope of delivery.
- The thresholds for the input voltage and the input current of the inverter must be adhered to.
- The positive connection cables of the PV modules must be equipped with the positive DC connectors. The negative connection cables of the PV modules must be equipped with the negative DC connectors.

## 6.4.2 Assembling the DC connectors

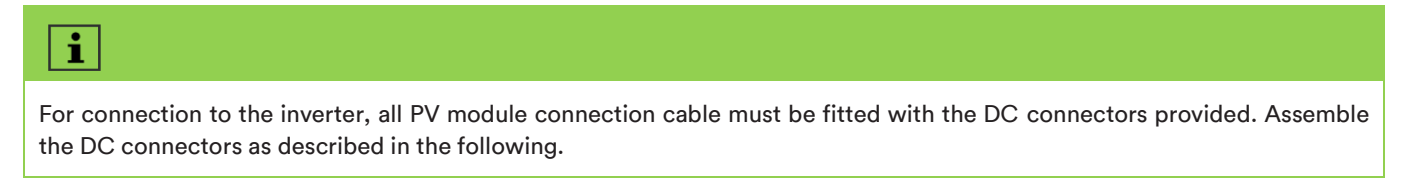

Assemble the DC connectors as described below. Be sure to observe the correct polarity. The DC connectors are marked with the symbols "+" and "-".

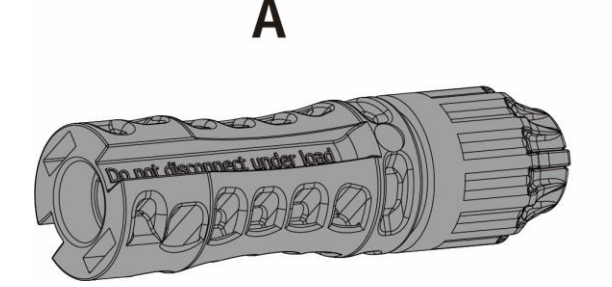

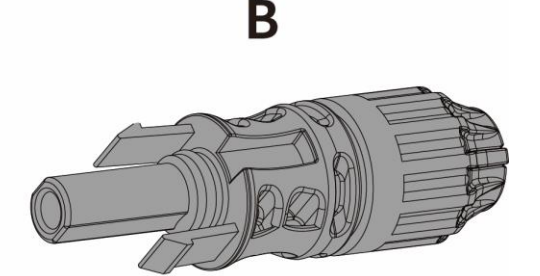

#### Cable requirements:

| <br>ltem | Description             | Value      |
|----------|-------------------------|------------|
| <br>1    | Cable type              | PV cable   |
| <br>2    | External diameter       | 5-8 mm     |
| <br>3    | Conductor cross-section | 4-6 mm²    |
| <br>4    | Number of copper wires  | At least 7 |

#### Procedure:

**Step 1:** Refer to the step 1 of 6.3.1 AC cable connection.

**Step 2:** Pass the DC cord through the waterproof ring.

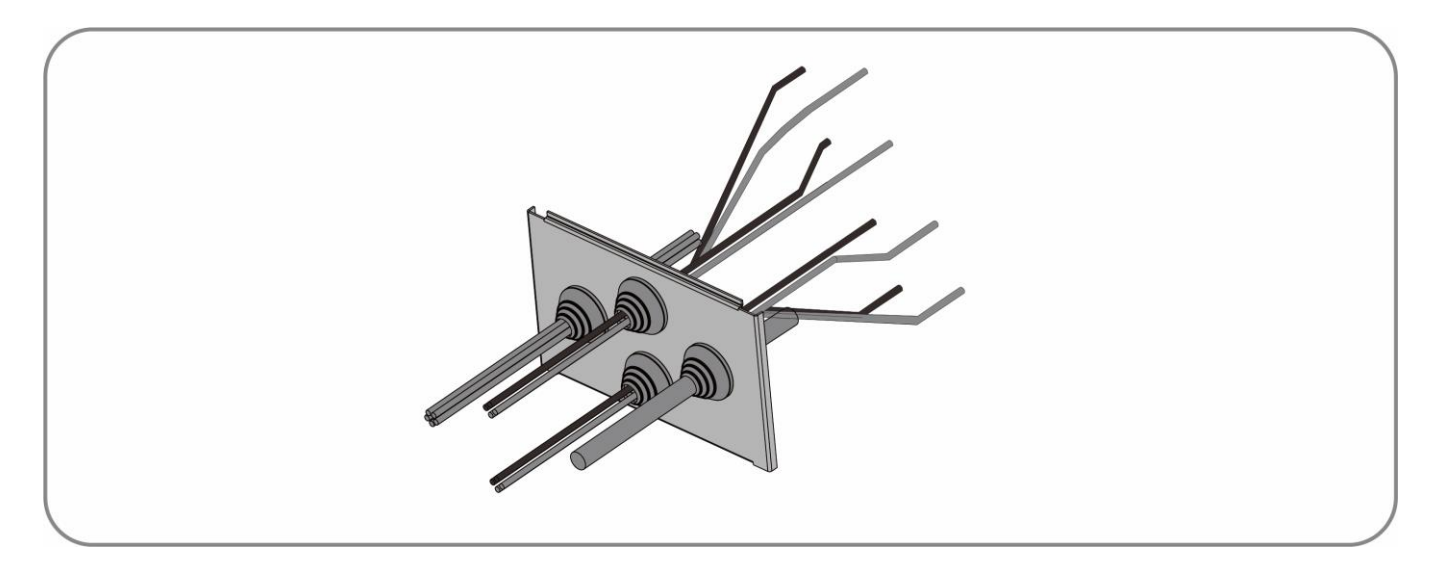

**Step 3:** Pass the DC cord through the waterproof ring.

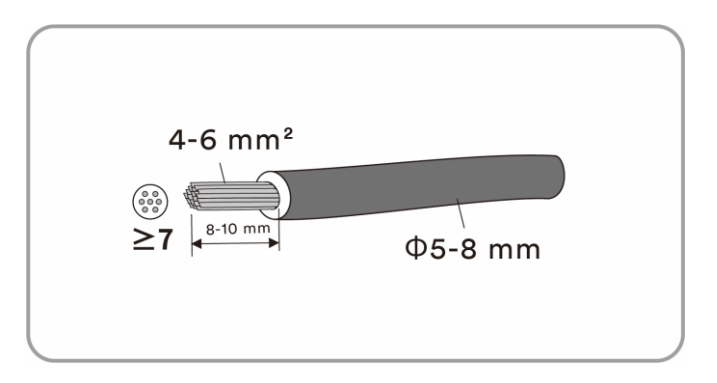

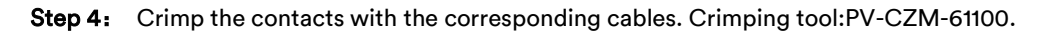

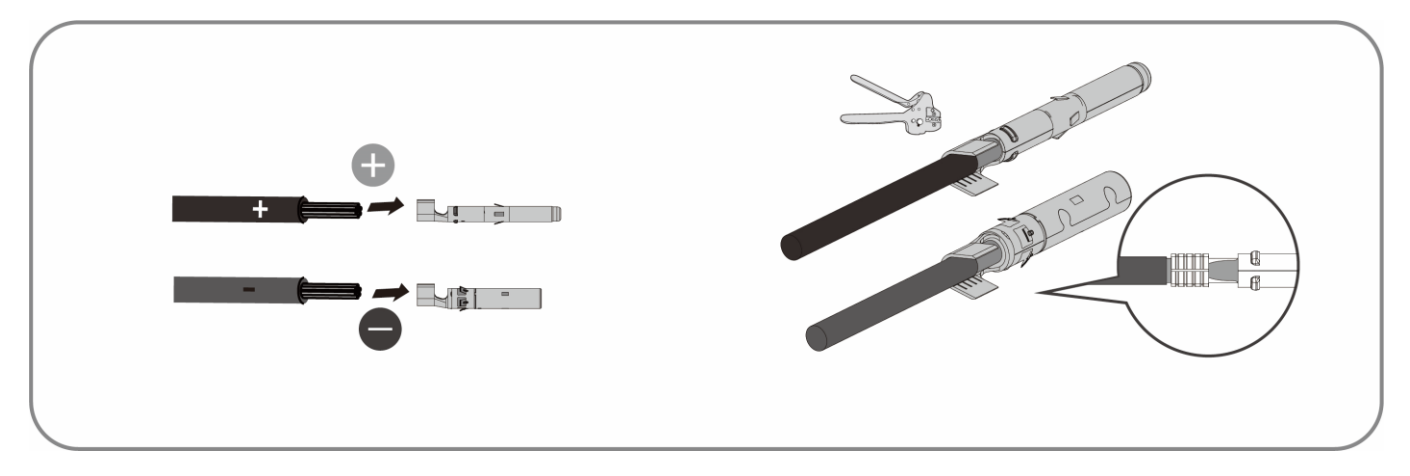

**Step 5:** Insert the contact cable assembly into back of the corresponding DC plug connector. A "click" should be heard or felt when the contact cable assembly is seated correctly and tighten the swivel nut. (Torque:2.5 Nm)

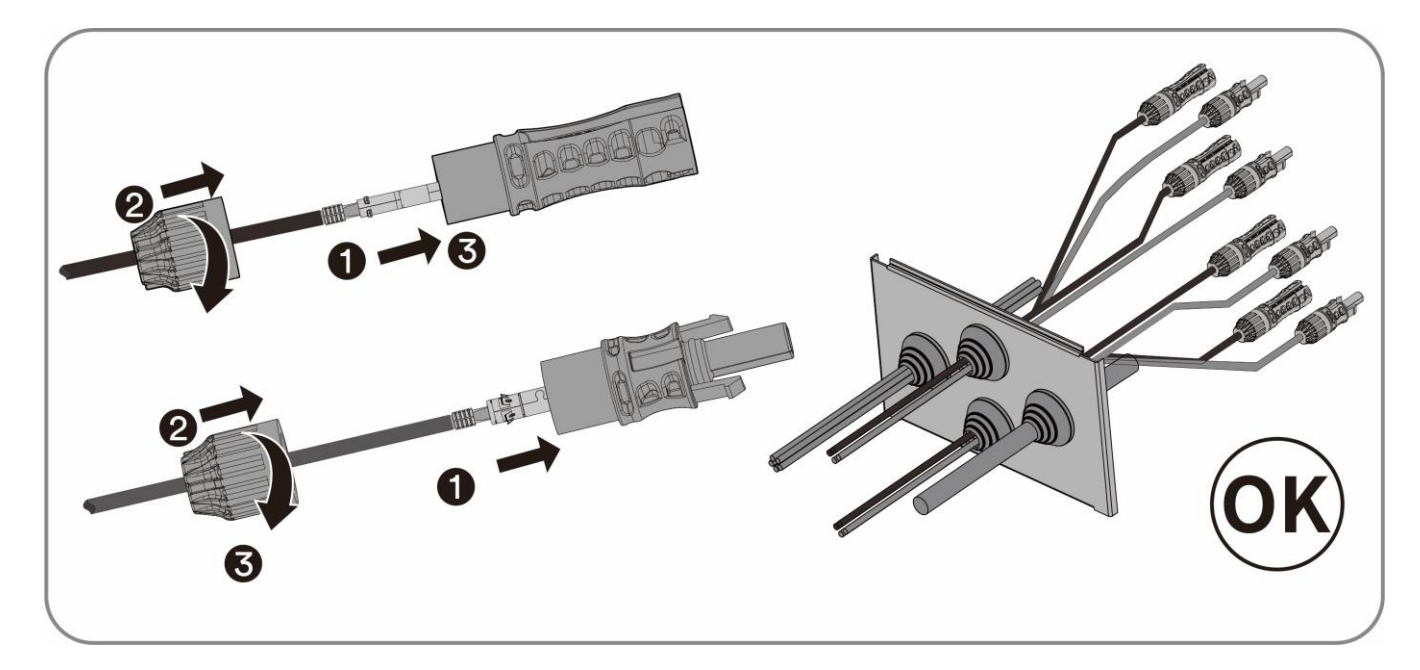

## 6.4.3 Connecting the PV module

## NOTICE

#### The HESA can be destroyed by overvoltage.

If the voltage of the PV module exceeds the maximum DC input voltage of the HESA, it can be destroyed due to overvoltage. All warranty claims become void.

Do not connect PV modules with an open-circuit voltage greater than the maximum DC input voltage of the HESA.

#### **Procedure:**

**Step 1:** Ensure that there is no power on the AC side of the HESA.

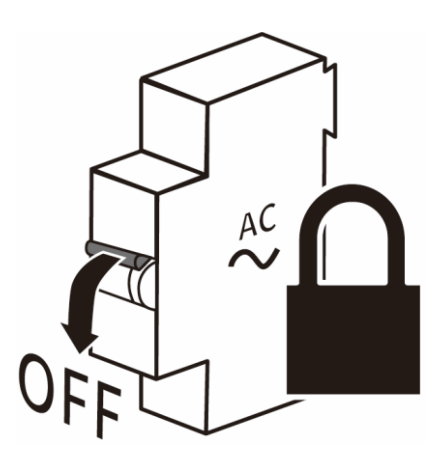

**Step 2:** Check whether the DC connector has the correct polarity. If the DC connector fits with a DC cable having the wrong polarity, the DC connector must be reassembled again. The DC cable must always have the same polarity as the DC connector.

**Step 3:** Ensure that the open-circuit voltage of the PV strings does not exceed the maximum DC input voltage of the HESA.

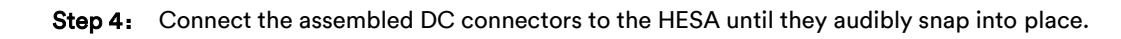

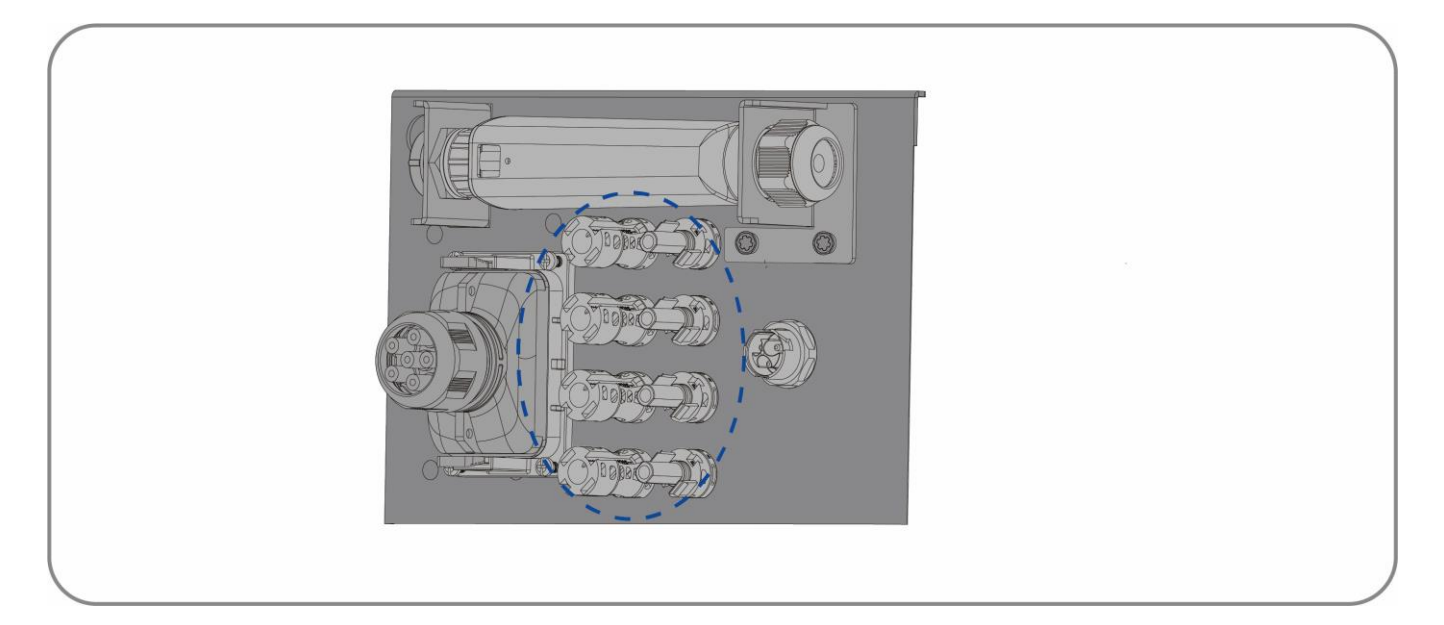

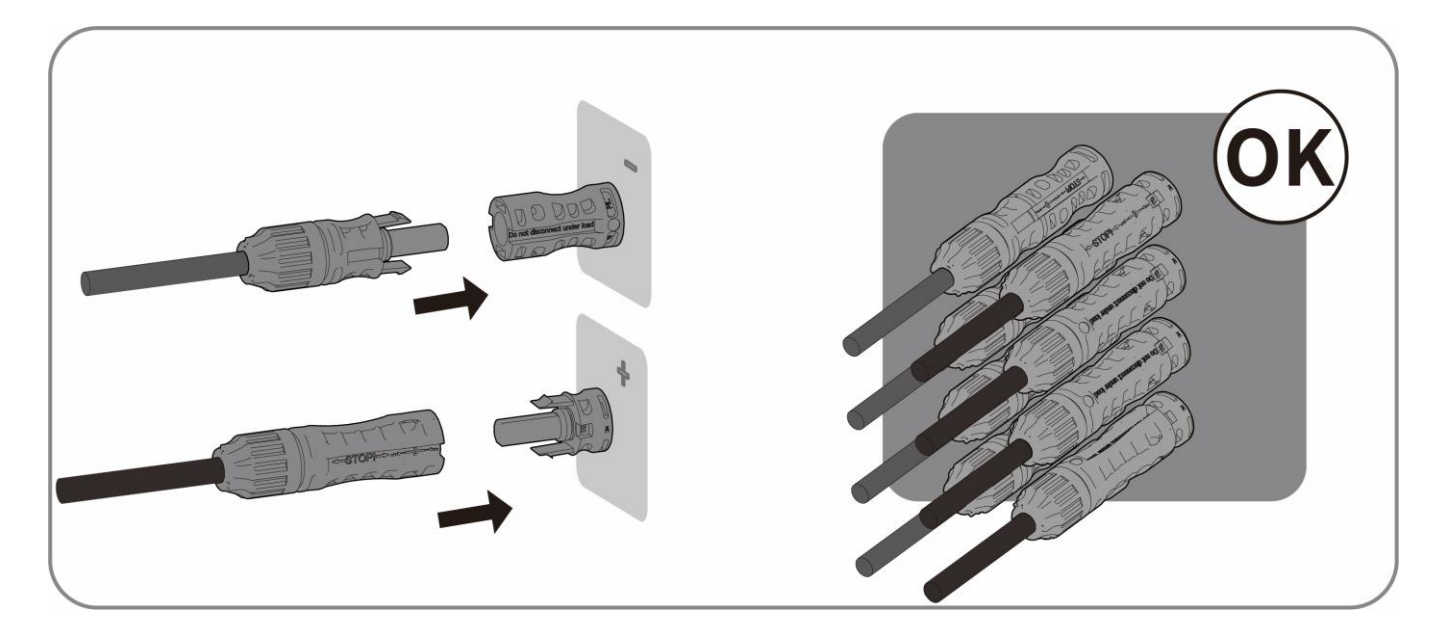

# 6.5 Communication equipment connection

## 6.5.1 Communication ports

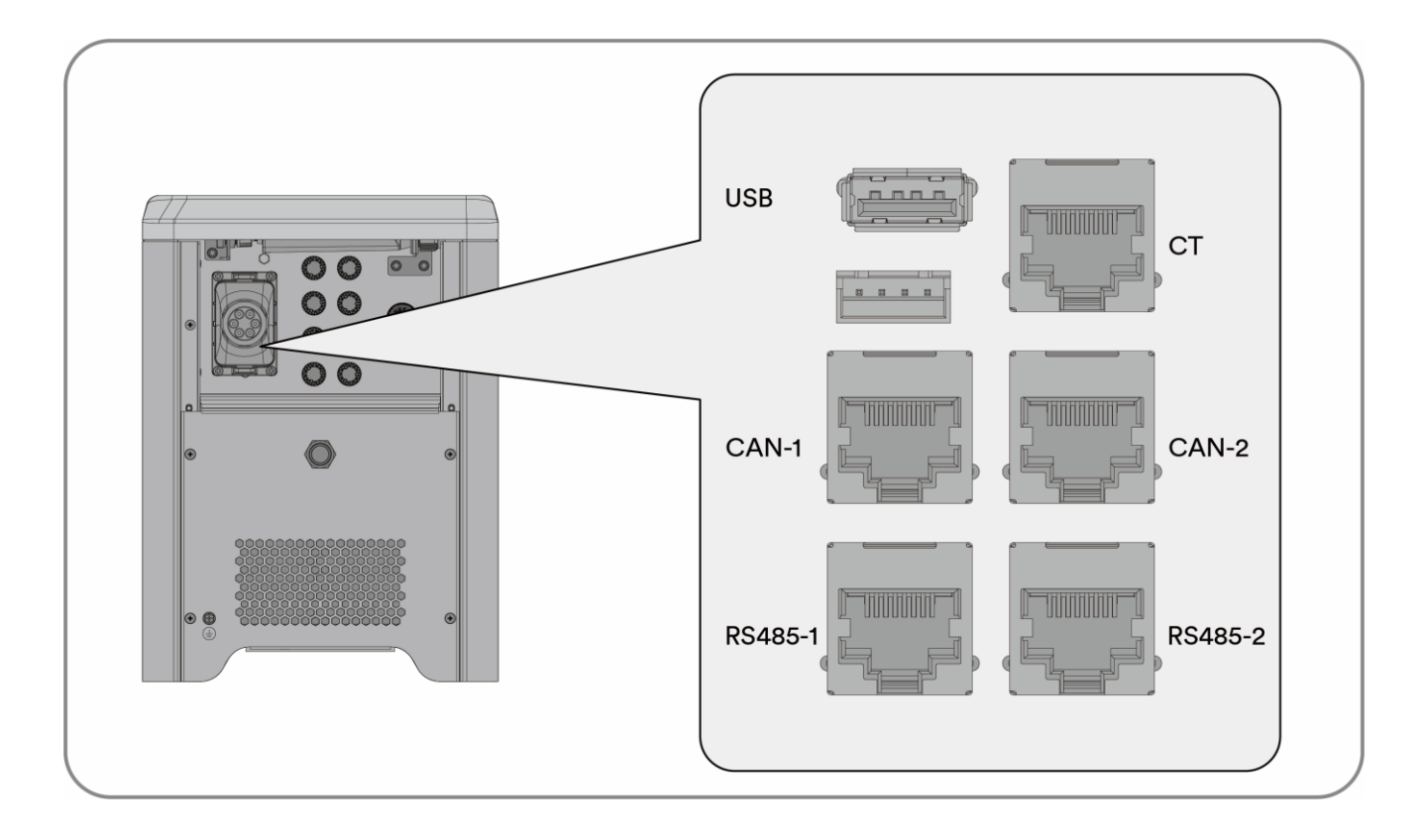

| Object          | Description                                                          |
|-----------------|----------------------------------------------------------------------|
| USB             | USB port is used for formal updating.                                |
| СТ              | Current transformer                                                  |
| CAN-1/CAN-2     | Communication between each inverter of the three-phase combinations. |
| RS485-1/RS485-2 | Parallel operation communication.                                    |

## 6.5.2 Communication cable connection

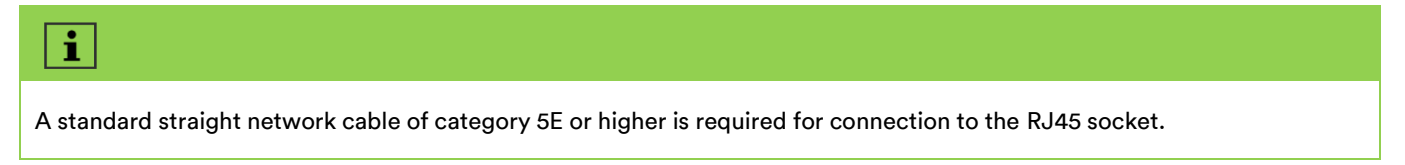

**Step 1:** Pass the network cable through the waterproof ring. Crimp the wiring terminal.

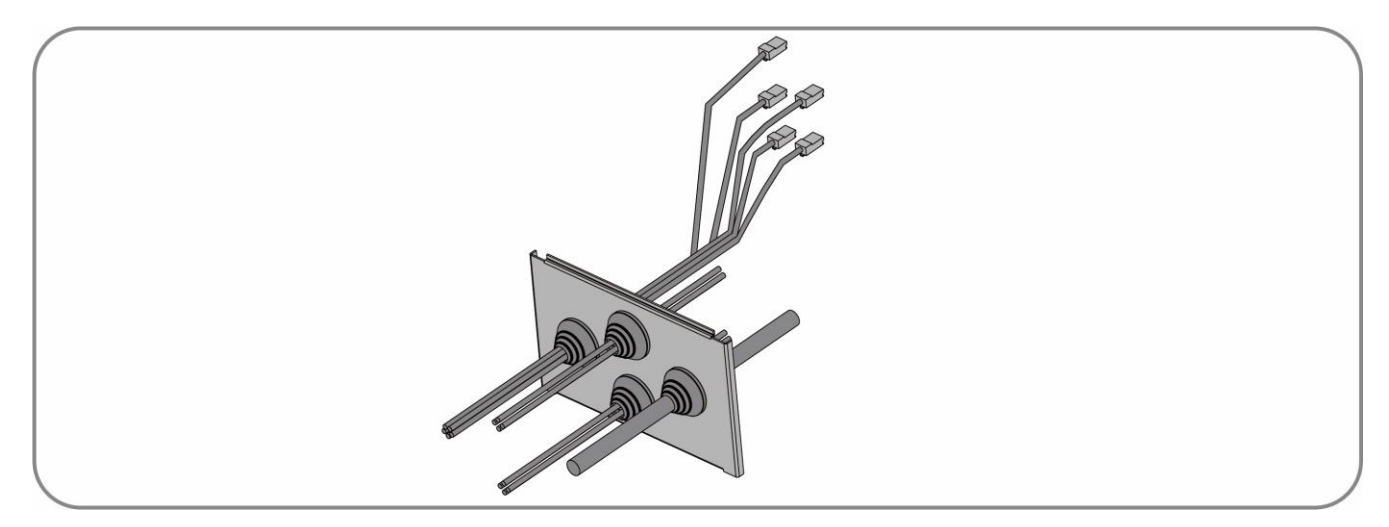

**Step 2:** Remove the communication cover.

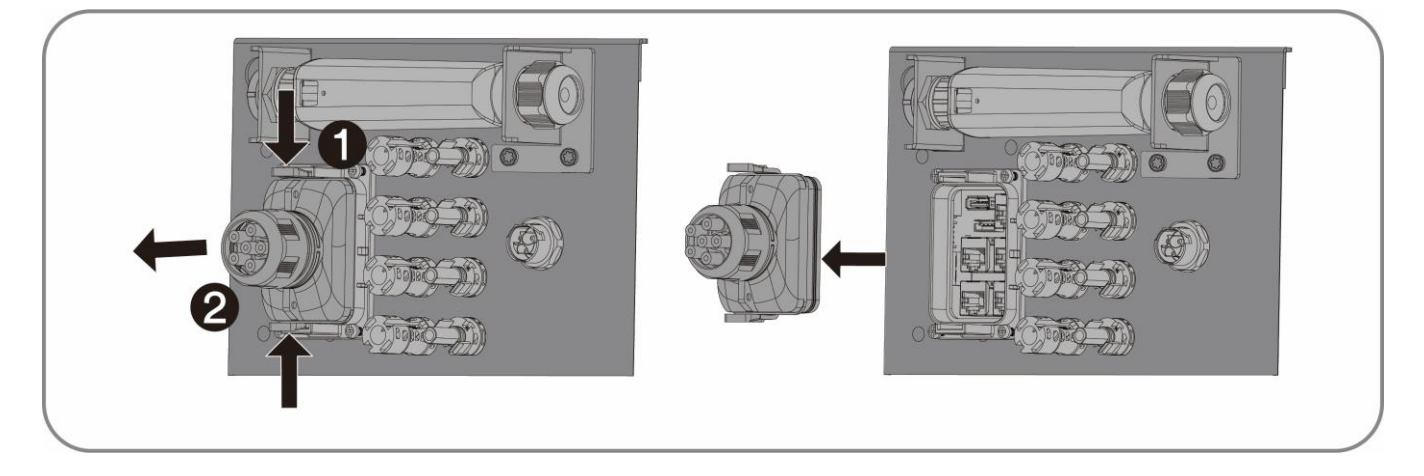

**Step 3:** Route the communication cable through the communication cover.

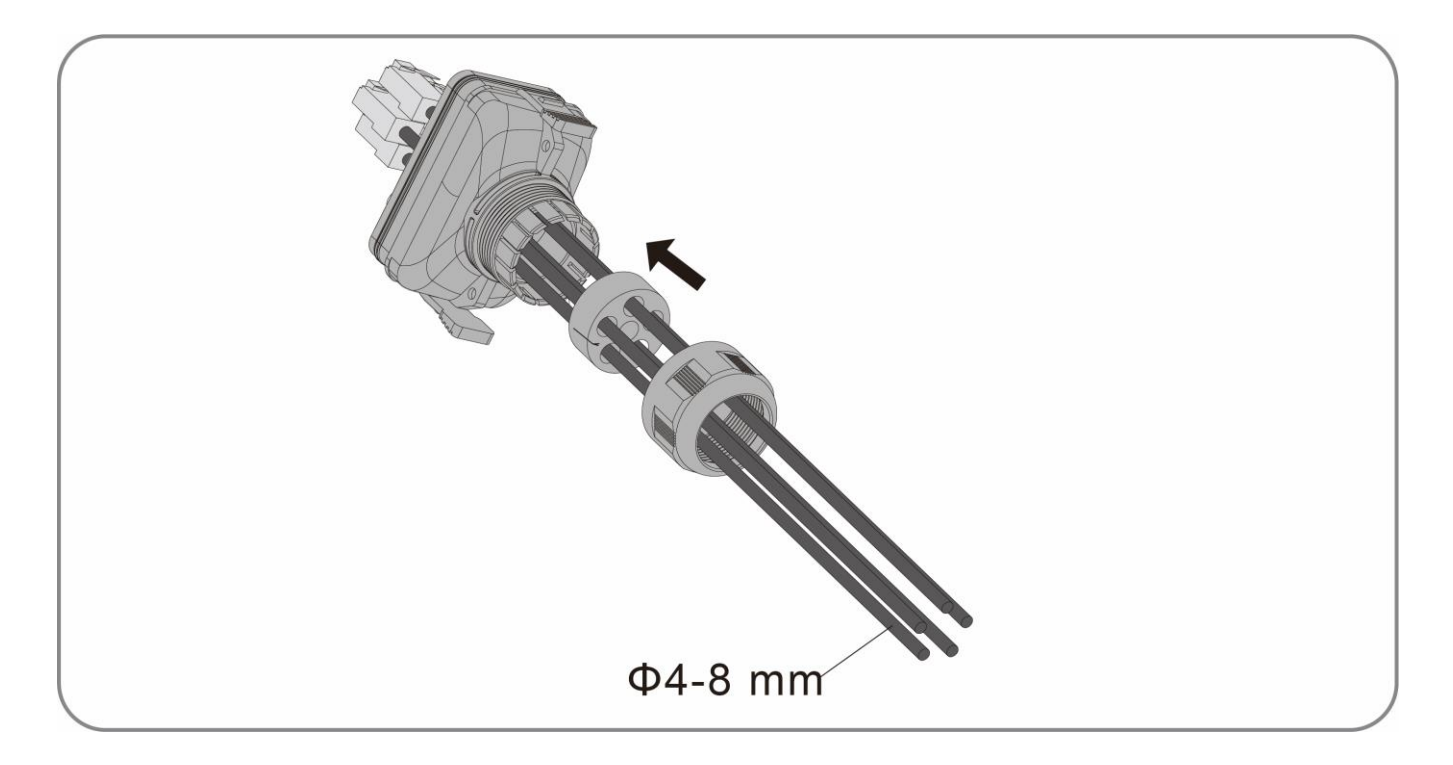

Step 4: Connect the communication cable crimped to the corresponding communication port

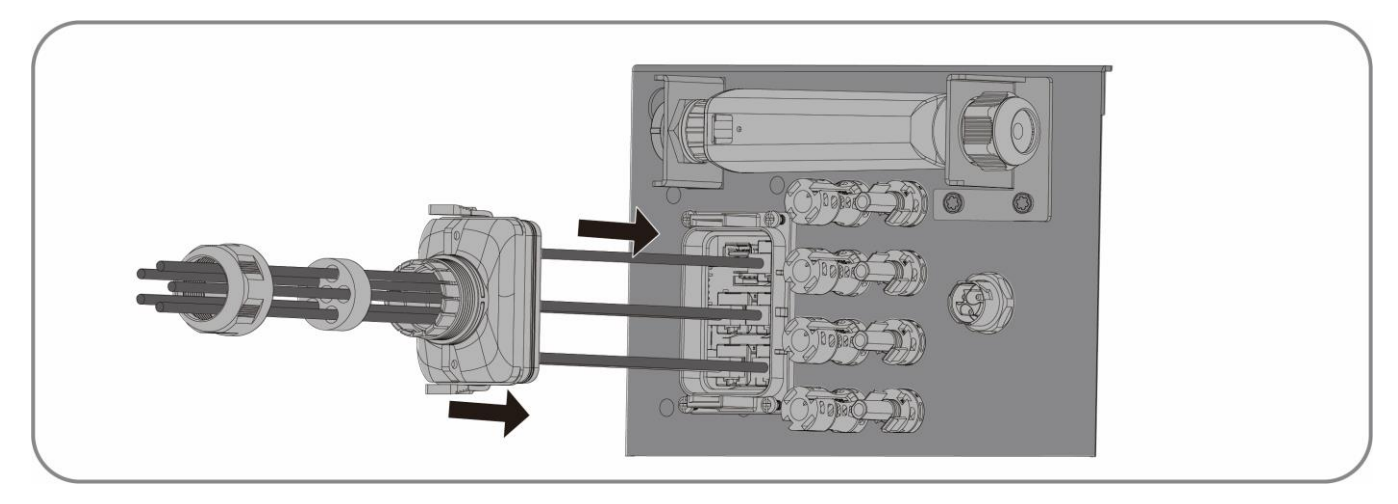

**Step 5:** Tighten the cable gland nuts.

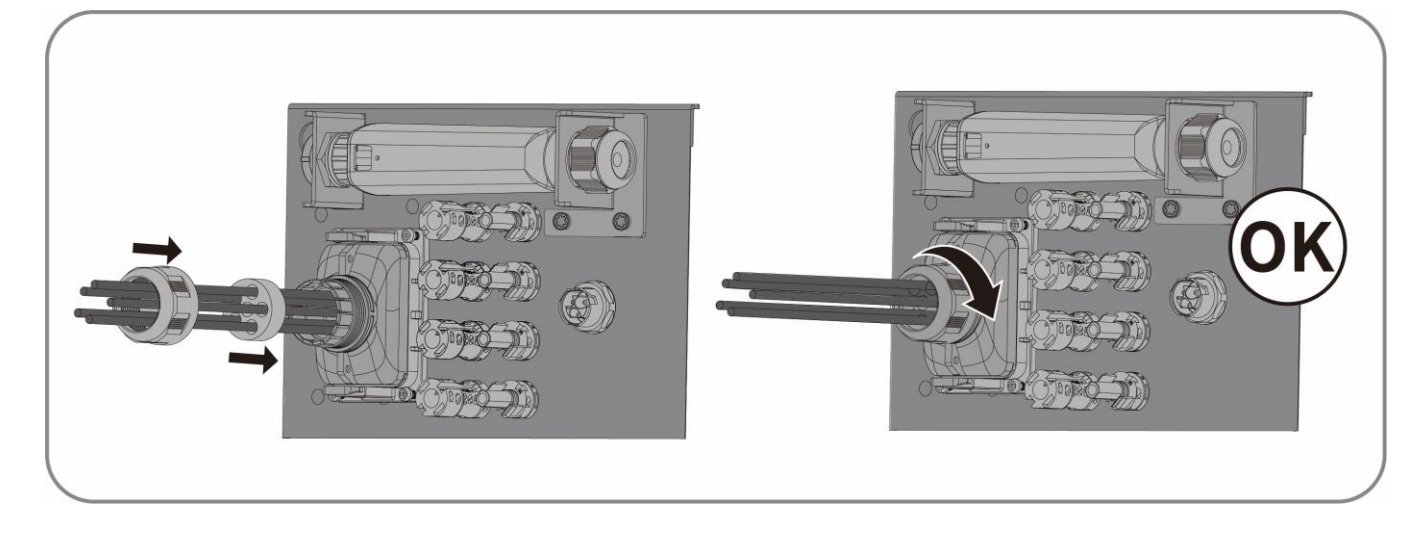
# 7 Commissioning and operating

### 7.1 Inspection before commissioning

Check the following items before starting the HESA:

- Ensure that the machine's exposed metal surface has a ground connection.
- Check that the DC voltage of the PV module does not exceed the permitted limits. The open-circuit voltage of the PV strings should not exceed 50V.
- Ensure the DC voltage has the correct polarity. Ensure that the PV cables are connected according to the wiring diagram.

# **ACAUTION**

### Danger to life due to the presence of AC Voltage!

Touching the live conductors can lead to lethal electric shocks.

- Only touch the insulation of the AC cables.
- Wear personal protective equipment such as insulating gloves.
- Check that the grid voltage at the point of connection of the HESA complies with the permitted value.
- Ensure that the AC cables are connected according to the wiring diagram, and ensure the
- AC L and N has the correct polarity. Otherwise the machine does not work.
- Ensure that the CT is connected according to the CT diagram, and the wiring sequence and direction are correct.
- Ensure the machine is placed on a flat surface.
- Ensure the front cover is installed correctly.

## 7.2 Commissioning procedure

If all of the items mentioned above meet the requirements, proceed as follows to start up the inverter for the first time.

**Step 1:** Switch on the battery circuit button.

Step 2: Set initial protection parameters via the Solplanet App. For details, please refer to "8.4 Create a plant".

**Step 3:** Switch on the AC circuit breaker. If the irradiation and grid conditions meet requirements, the HESA will operate normally

Step 4: Observe the display screen to ensure that the HESA operates normally

### 7.3 Checking the operating status

Through button operation, the screen can display different information such as operation parameters and power generation statu.

Step 1: First short press the "DOWN" key, the voltage, current and power of PV side is shown on the screen.

Step 2: Second short press the "DOWN" key, the voltage, current and power of AC side is shown on the screen.

- Step 3: Third short press the "DOWN" key, the voltage, current and power of Battery is shown on the screen.
- **Step 4:** Fourth short press the "DOWN" key, the fault information is shown on the screen.

**Step 5:** Short press the "HOME" key, the screen return to the home page.

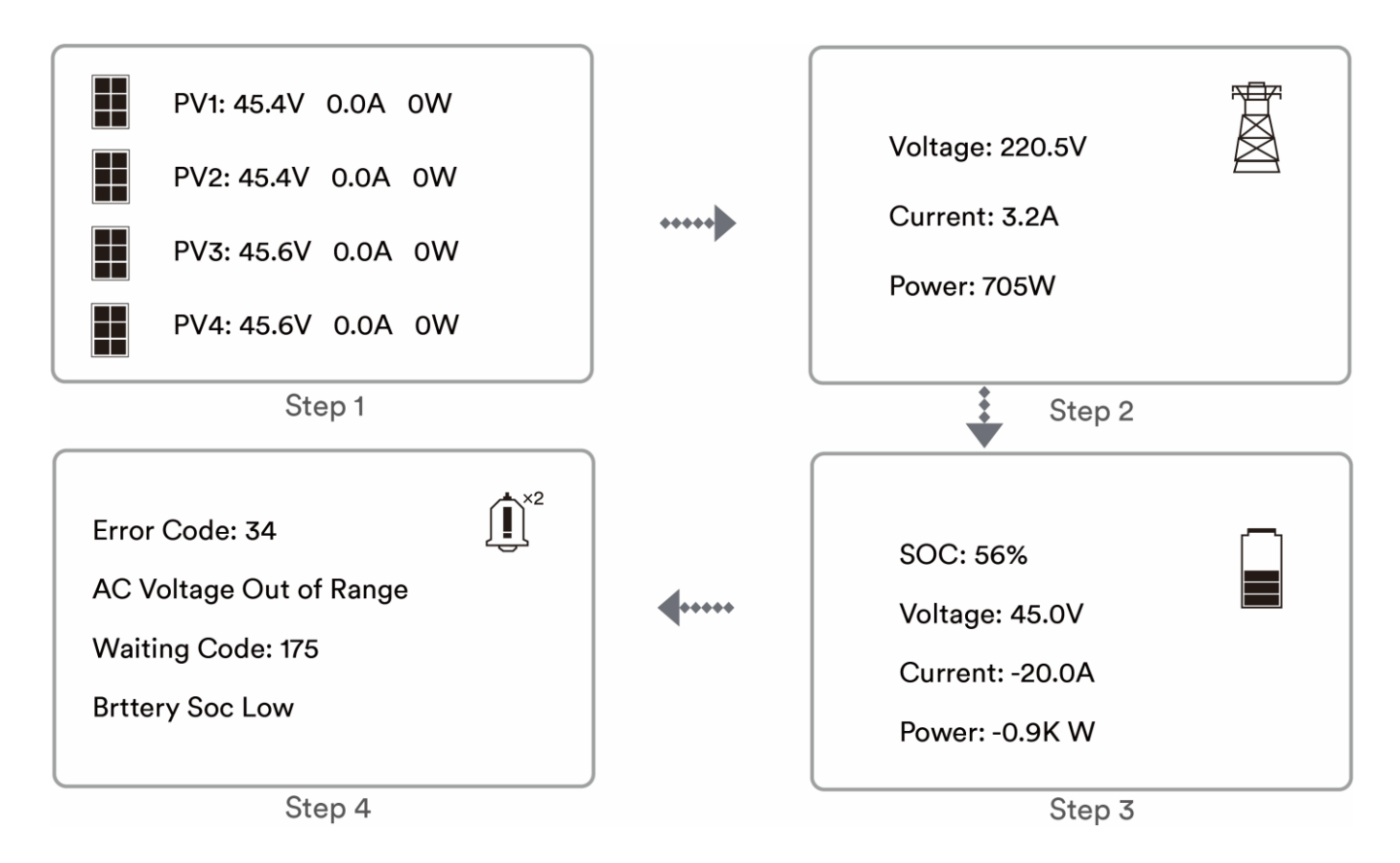

### 7.4 Configure the parameter on the screen

The display allows accessing the configuration of the basic parameters.

- 1. Press the "HOME" key over 2 second, the parameter setting is shown on the screen.
- 2. Short Press "UN" or "DOWN" key to choose the parameter, and then short press "HOME" to enter the next level or confirm the setting.
- 3. Press the "HOME" key over 2 second again, the screen return to the previous level.

### Grid Code

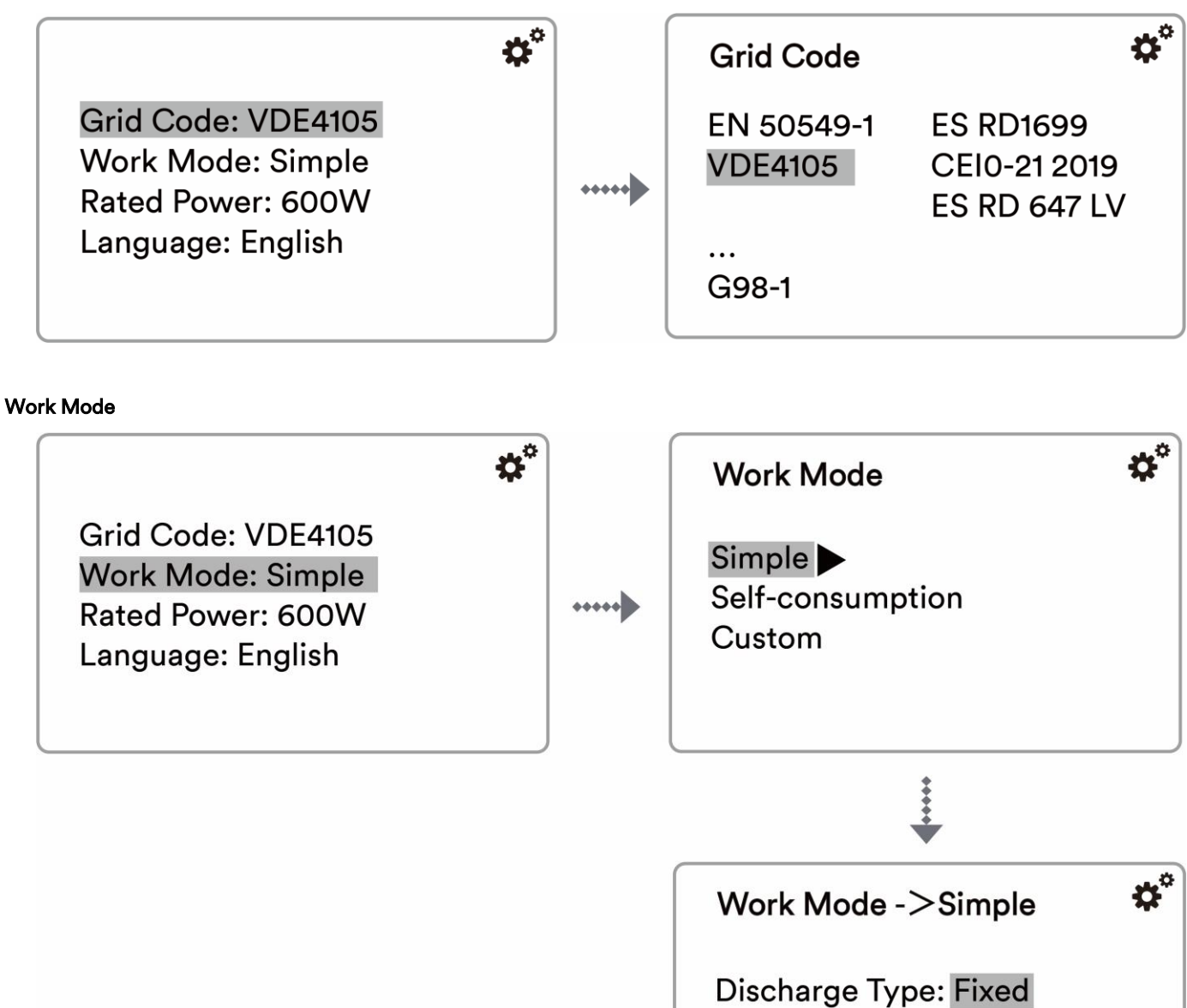

### Language

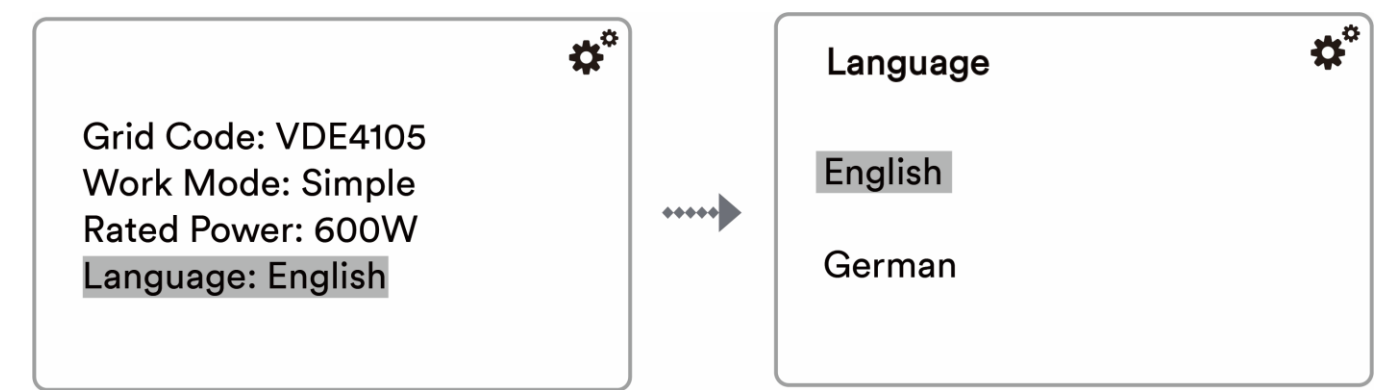

Discharge Power: 500W

Start Time: hh:mm End Time: hh:mm

# 8 Solplanet APP

## 8.1 Brief introduction

The Solplanet App can establish communication connection to the inverter via the WLAN, there by achieving near-end maintenance on the inverter. Users can view inverter information and set parameters through the App.

# 8.2 Download and install

Scan the following QR code to download and install the App according to the prompt information.

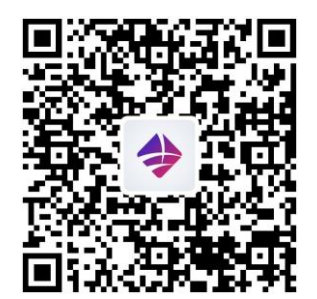

Android

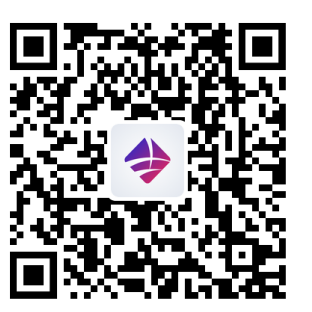

iOS

### 8.3 Create an account

If you do not have an account, you need to register a new account first.

#### **Procedure:**

Step 1: Open Solplanet App to enter the login screen, and tap "Do not have an account" to enter the next screen.

**Step 2:** The user groups "Business user" and "End user" need be selected according to your identity, and tap "Next step".

# The end user and the business user have the different permissions for setting parameters. The end user only can set the parameter during commissioning. The business user has more permissions, but they need submit more identity authentication documents.

Step 3: Enter the right mobile phone number (Via SMS) or E-mail address (Via mail). And tap

the "Send verification code"

Step 4: Enter the correct verification code to automatically enter the next page.

Step 5: Set the password and click "Register" to complete the registration.

# 8.4 Create a plant

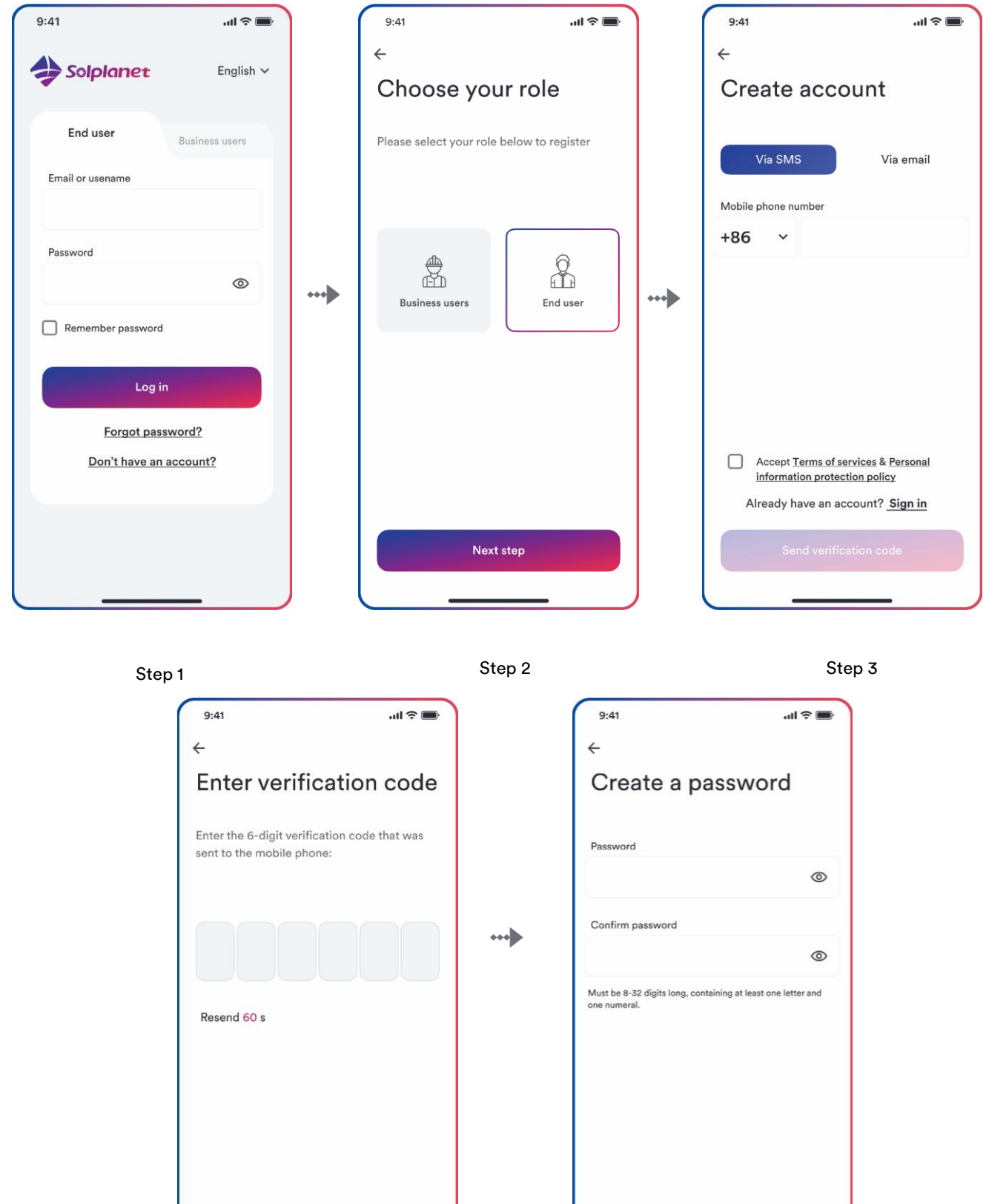

Step 4

Register

Procedure:

**Step 1:** Open Solplanet App to enter the login screen, enter the account name and password, and tap "Log in" to enter the next screen.

**Step 2:** Tap the symbol "+" to enter the next screen, and tap "Create or modify a plant", then the camera of the mobile automatically turns on, and scan the QR code of the Ai- dongle to enter the next screen, tap "Create new plant" to the next screen.

Step 3: Enter the PV plant information in all fields marked with a red asterix, and tap "Create" to enter the next screen.

Step 4: After the planet created, tap "Add dongle to the plant", and tap "Add to plant" to the next screen.

**Step 5:** Tap "Connect to dongle access point", the smart mobile will connect to Ai- dongle hotsport automatically. The inverter list can be found after the connection successful.

**Step 6:** Tap the inverter serial number that matches your inverter, then the setting parameter can be set. The detail description can be found at section 8.5.

### i

The grid code should be chosen at this step. And the parameters also should be set if the grid company has the different requirements.

**Step 7:** The Energy Management shall be set here. Tap "Energy storage settings" to the next page, then tap "Battery settings" to select the battery model, battery number and choose the energy management model.

**Step 8:** Battery Settings select ASW2.5S-LB-G1 in "AISWEI", After the other parameters configuration, tap the left arrow to go back the inverter list page. Then tap "Next step" to enter the next page. After the parameter configuration, tap the left arrow to go back the inverter list page. Then tap "Next step" to enter the next page.

**Step 9:** The parameter of the "Export Power Control" can be set, and tap "Save" after the parameter configuration. Then tap "Nest step" to enter the next page.

**Step 10:** Tap "Continue", and choose WiFi network from the list, and enter WiFi network password. Then tap "continue" to enter the next step.

**Step 11:** Observe whether the Led blue light of the dongle stays on. If it is always on, it means that the network configuration is successful, and you can tap "Complete" to complete the configuration. Otherwise, you need to go back to the previous step and re-enter the Wi-Fi password.

Step 12: Now the new plant have been created. Tap the plant to review the information of the plant.

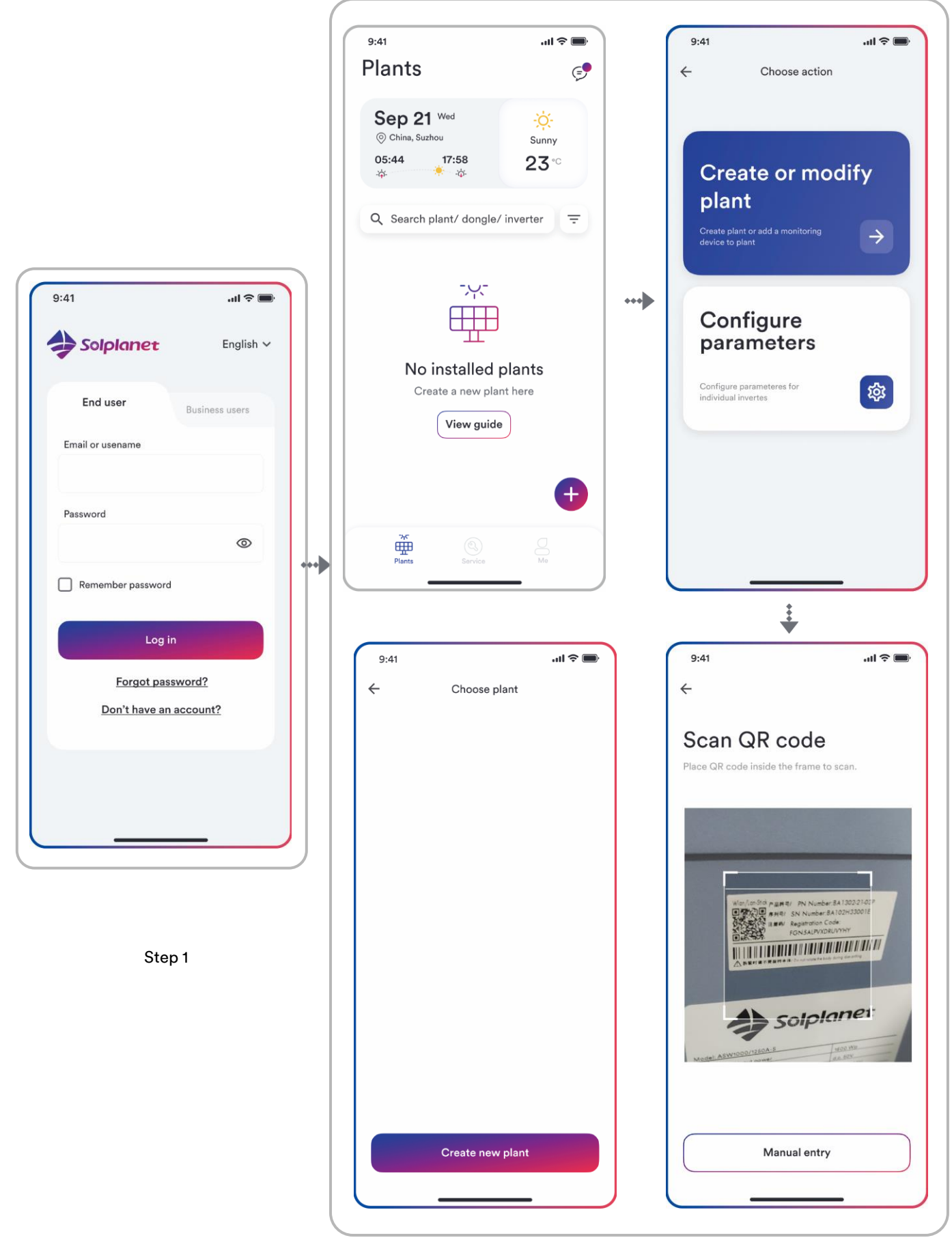

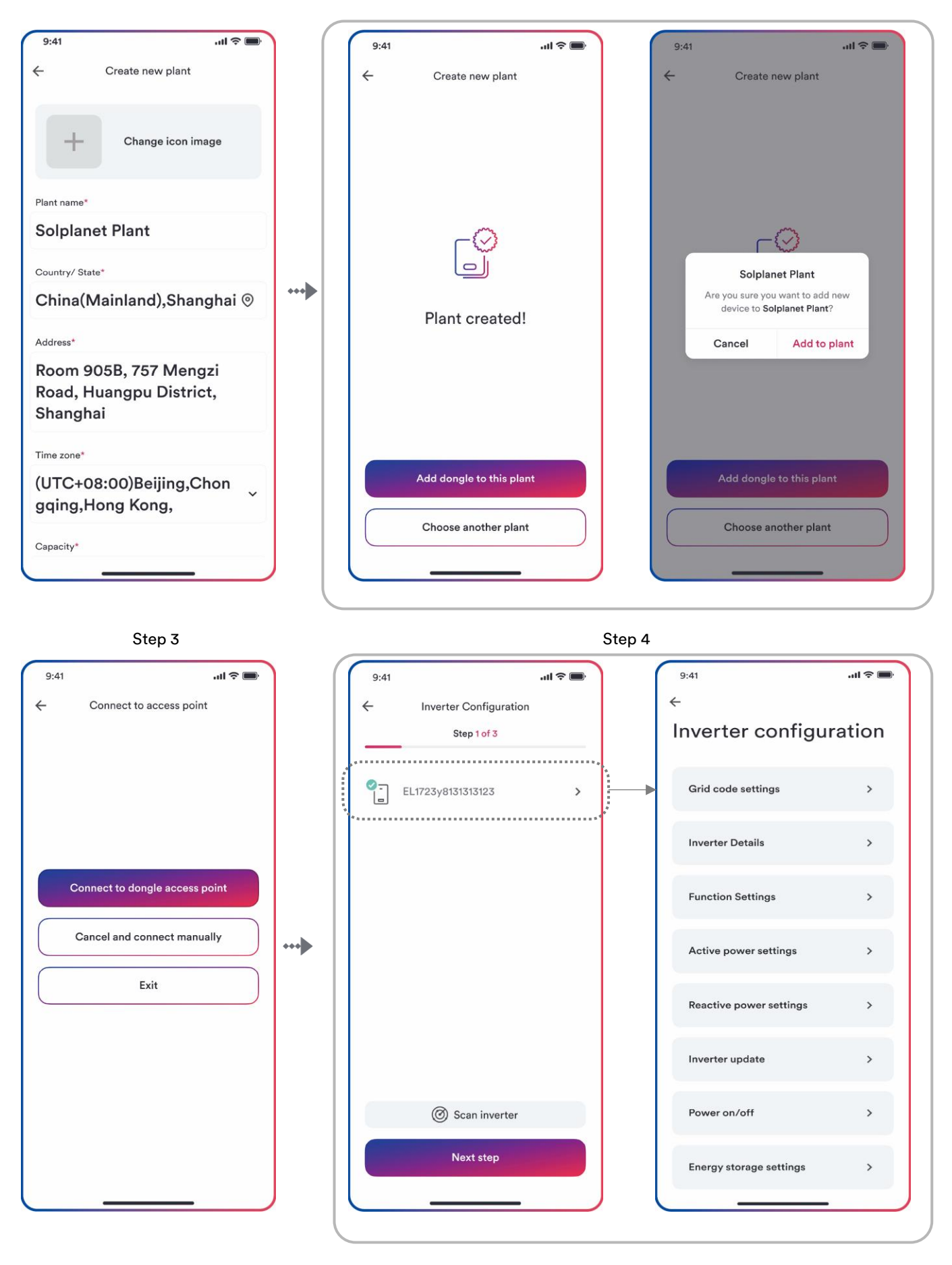

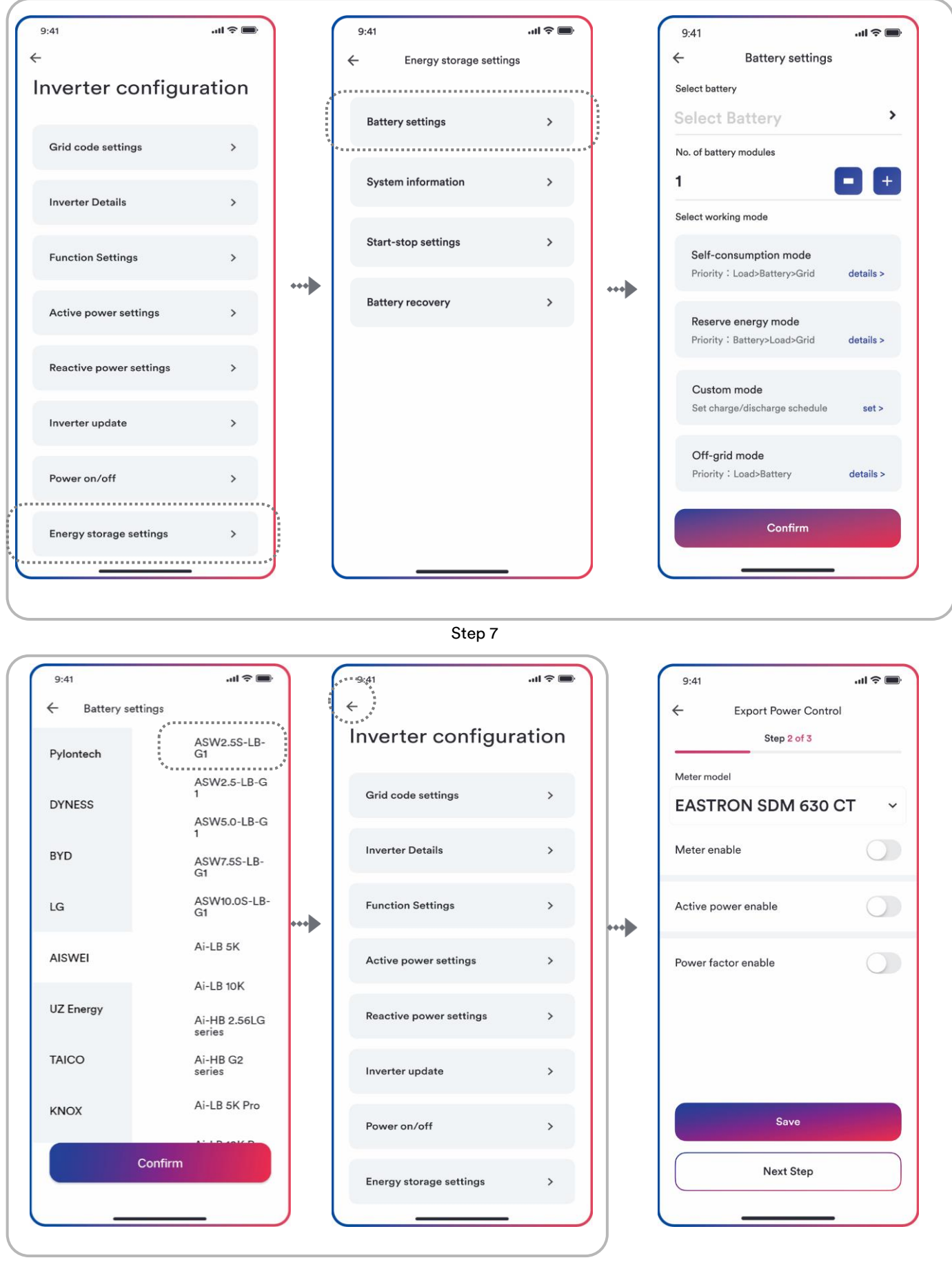

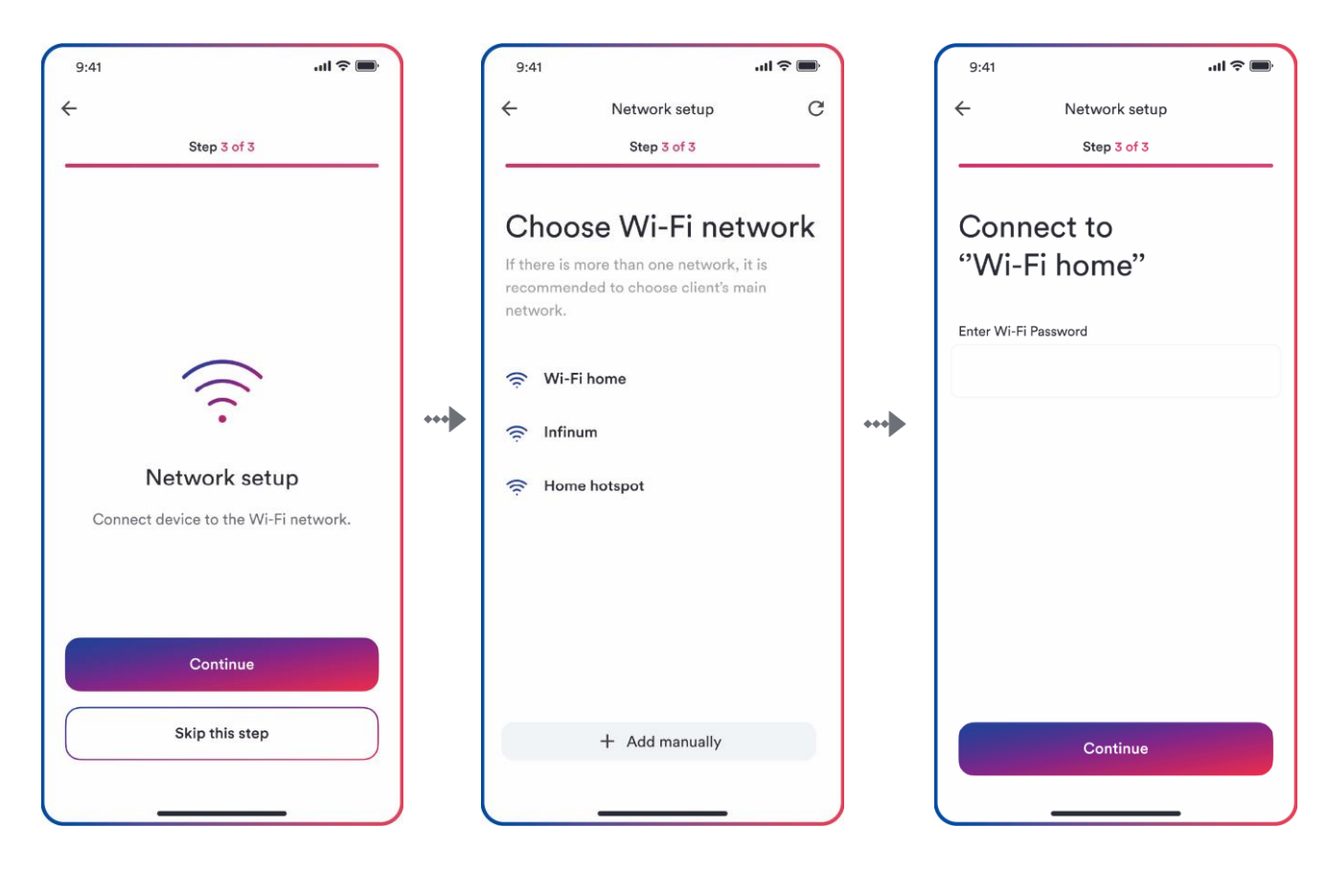

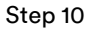

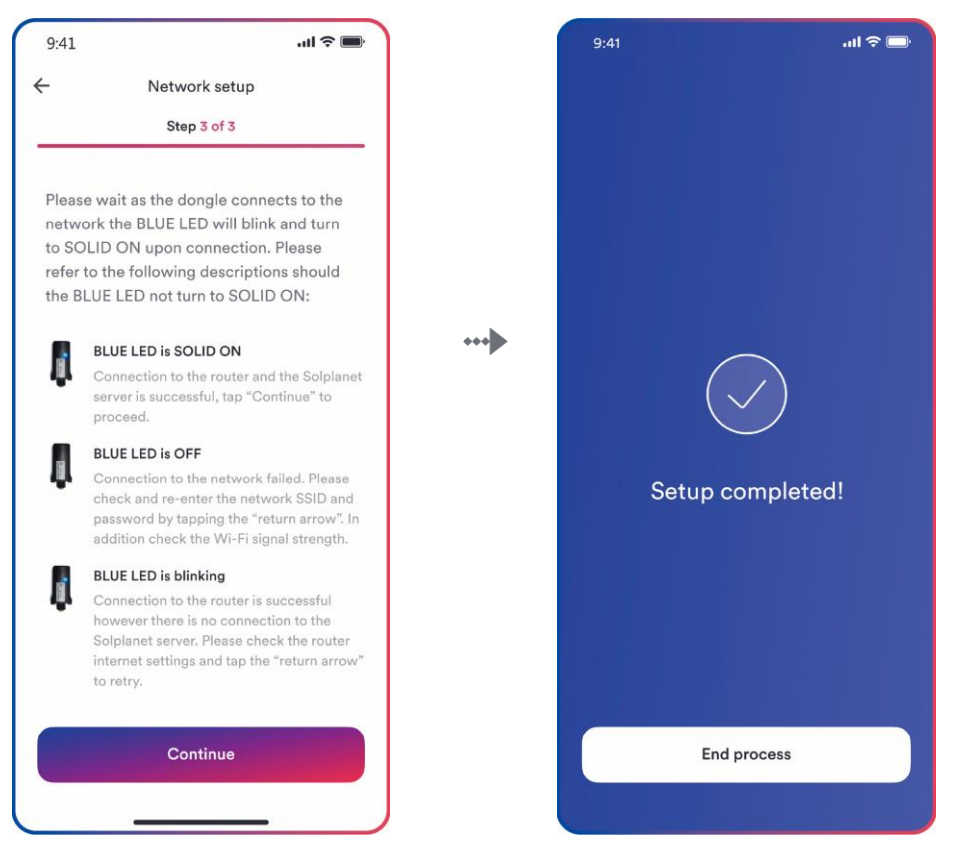

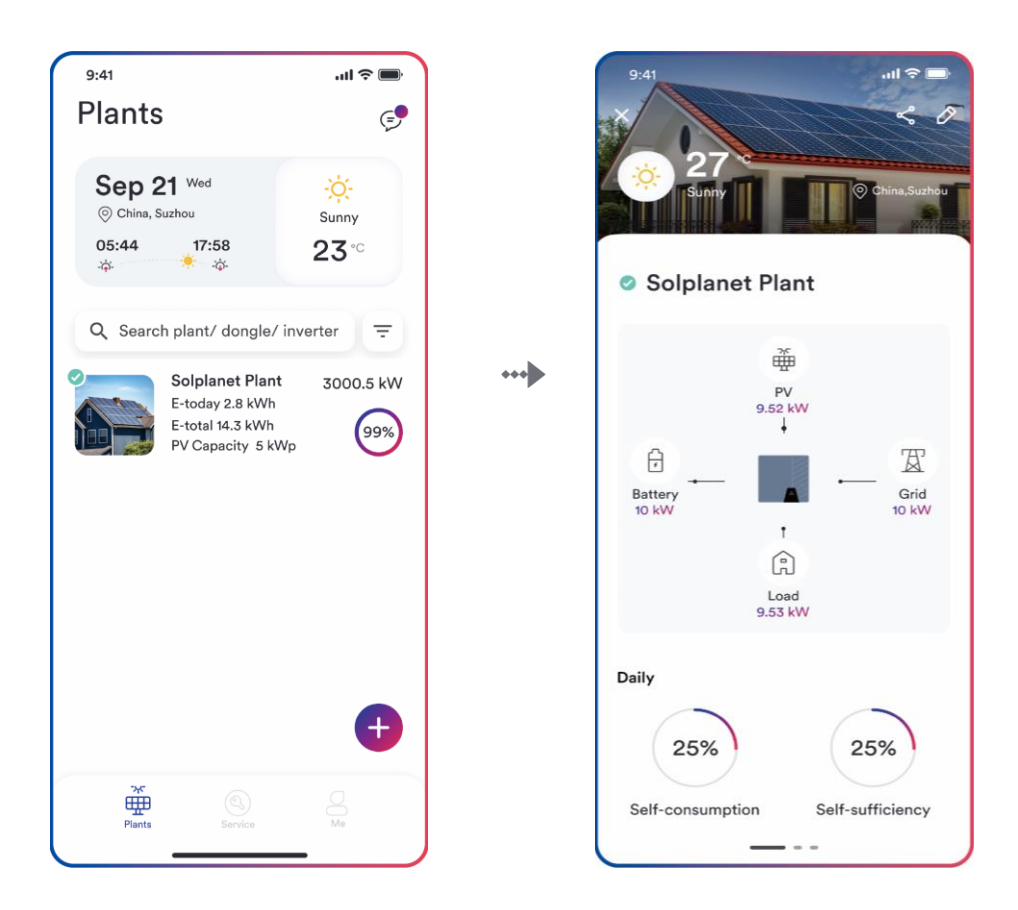

Step 12

# 8.5 Setting parameters

### 8.5.1 Inverter configuration

The Solplanet's products comply with local grid code when leaving the factory. But you still should check the grid code and the parameters according to the requirements of the installation site.

Once configuration of the product is completed, the product will start operating automatically

| 9:41                    | · <b>II</b> 🗢 🖿                                                                                                    |                                                                                                    |
|-------------------------|----------------------------------------------------------------------------------------------------|----------------------------------------------------------------------------------------------------|
| ←<br>Inverter configu   | ration                                                                                                    |                                                                                                    |
| Grid code settings      | >                                                                                                    |                                                                                                    |
| Inverter Details        | <b>``````````</b>                                                                                                    | 2                                                                                                    |
| Function Settings       | ›                                                                                                    | 3                                                                                                    |
| Active power settings   | <b>,</b>                                                                                                    | 4                                                                                                    |
| Reactive power settings | <b>``</b>                                                                                                    | 5                                                                                                    |
| Inverter update         | >                                                                                                    | , 6                                                                                                    |
| Power on/off            | >                                                                                                    | , 7                                                                                                    |
| Energy storage settings | >                                                                                                    | 8                                                                                                    |
|                         | 9:41<br>←<br>Inverter configu<br>Grid code settings<br>Inverter Details<br>Function Settings<br>Active power settings<br>Reactive power settings<br>Inverter update<br>Power on/off<br>Energy storage settings | 9:41I ©<br>Second settings ><br>Inverter Configuration<br>Grid code settings ><br>Inverter Details ><br>Function Settings ><br>Active power settings ><br>Reactive power settings ><br>Inverter update ><br>Power on/off ><br>Energy storage settings > |

### **Table description**

| No. | Function                | Description                                                                                                    |  |
|-----|-------------------------|----------------------------------------------------------------------------------------------------|--|
| 1   | Grid code settings      | Choose a safety code. Configure the protection parameters. Configure the start operation parameters and auotomatic reconnection parameters.                                                                                             |  |
| 2   | Inverter Details        | Show the general information of the inverter.<br>Show the present operation value of the inverter.                                                                                                    |  |
| 3   | Function settings       | Active the general function. Active some special function.                                                                                                    |  |
| 4   | Active power settings   | Configure the parameters of the P(U) curve. Configure<br>the parameters of the P(f) curve. Configure the<br>parameters of the active power limited. Configure the<br>parameters of the active power increasing and<br>decreasing speed. |  |
| 5   | Reactive power settings | Choose the reactive power control mode. Configure the parameters of the Q (U) curve. Configure the parameters of the cos $\varphi$ (P) curve. Configure the parameters of the fix Q value or fix cos $\varphi$ value.                   |  |

| 6 | Inverter update         | Update the firmware of the inverter and monitor device.<br>Update the safety package.        |
|---|-------------------------|----------------------------------------------------------------------------------------------|
| 7 | Power on/off            | Remote turn on/off the inverter on the App.                                                  |
| 8 | Energy storage settings | Configure the parameters of the Hybrid inverter.<br>Configure the parameters of the battery. |

### 8.5.2 Grid code settings

For the Australia market, the inverter cannot be connected to the grid before the safety related area is set. Please select from Australia Region A/B/C to comply with AS/NZS 4777.2:2020, and contact your local electricity grid operator on which Region to select.

Normally you only need choose the grid code from the support grid code list. The product has fully complied with the standards that are added in the list. If the local grid operator has the other requirement, you can can set the parameter according to the requirement after you get the approval.

**Procedure:** 

i

**Step 1:** Tap "Grid code setting" to enter to the next page.

Step 2: Swipe the smartphone screen to choose the right grid code, then tap "Save" and go back the previous page.

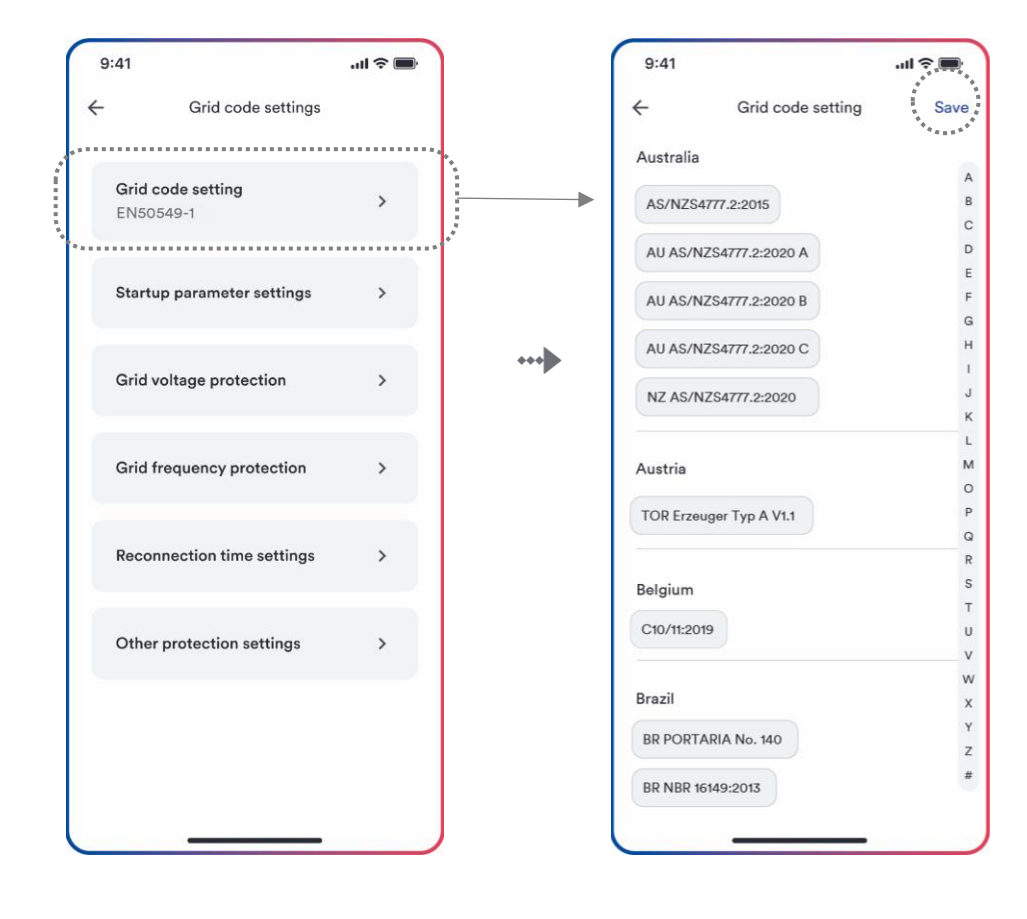

Step 1

### 8.5. 3 Active power reduction at overfrequency P(f)

There are four modes (Please refer to the following table) can be chosen for this function and many parameters can be configured according to the requirement of the local grid company.

### Procedure:

- Step 1: Tap "Active power settings" to enter to the next page.
- Step 2: Tap "Overfrequency response settings" to enter to the next page.
- **Step 3:** Tap the drop-down menu to choose the mode of this function.
- Step 4: Configure the parameters and tap "Save".

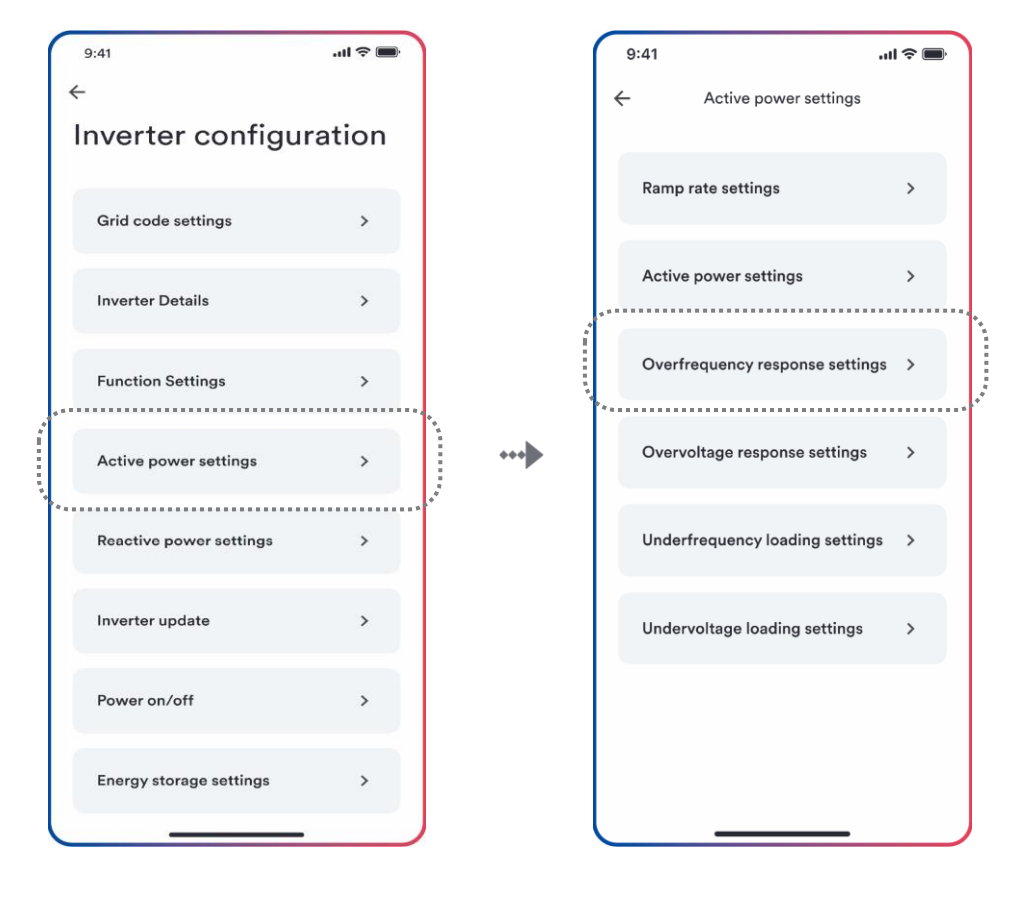

Step 1

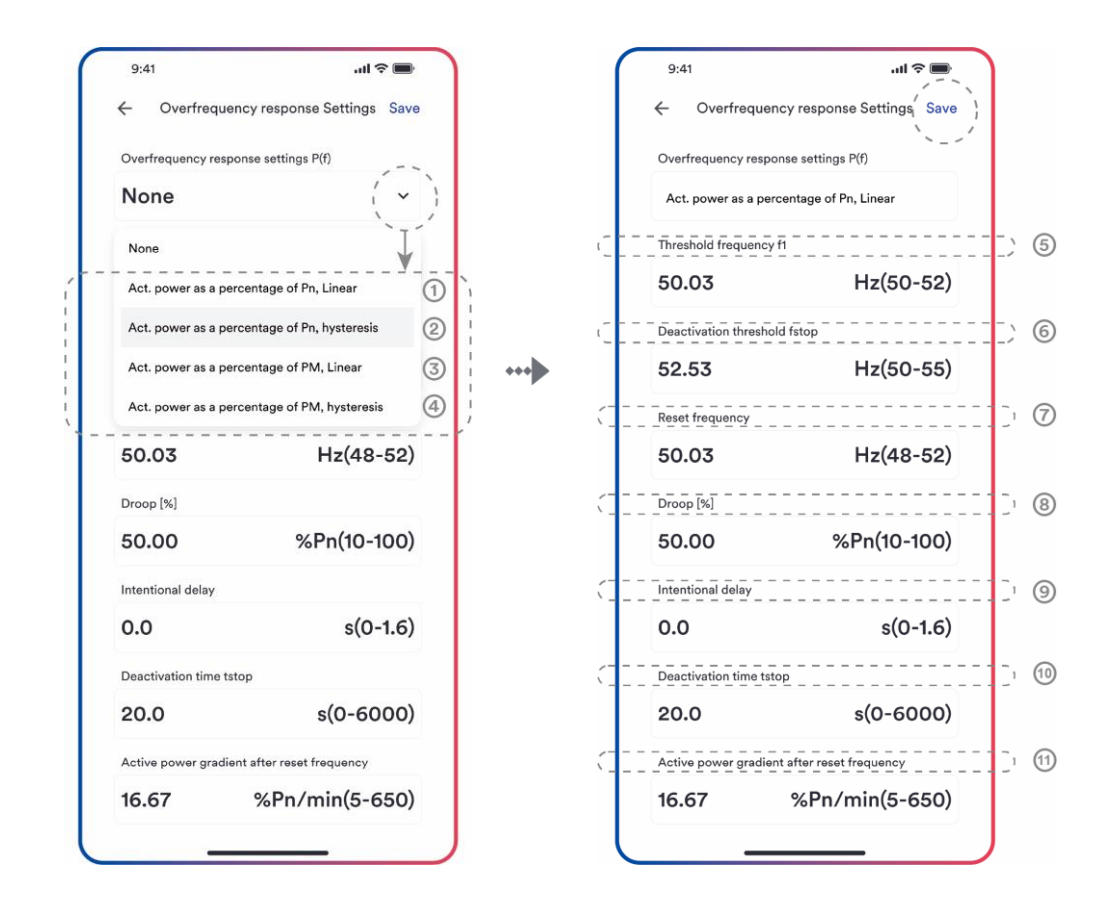

Step 3

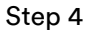

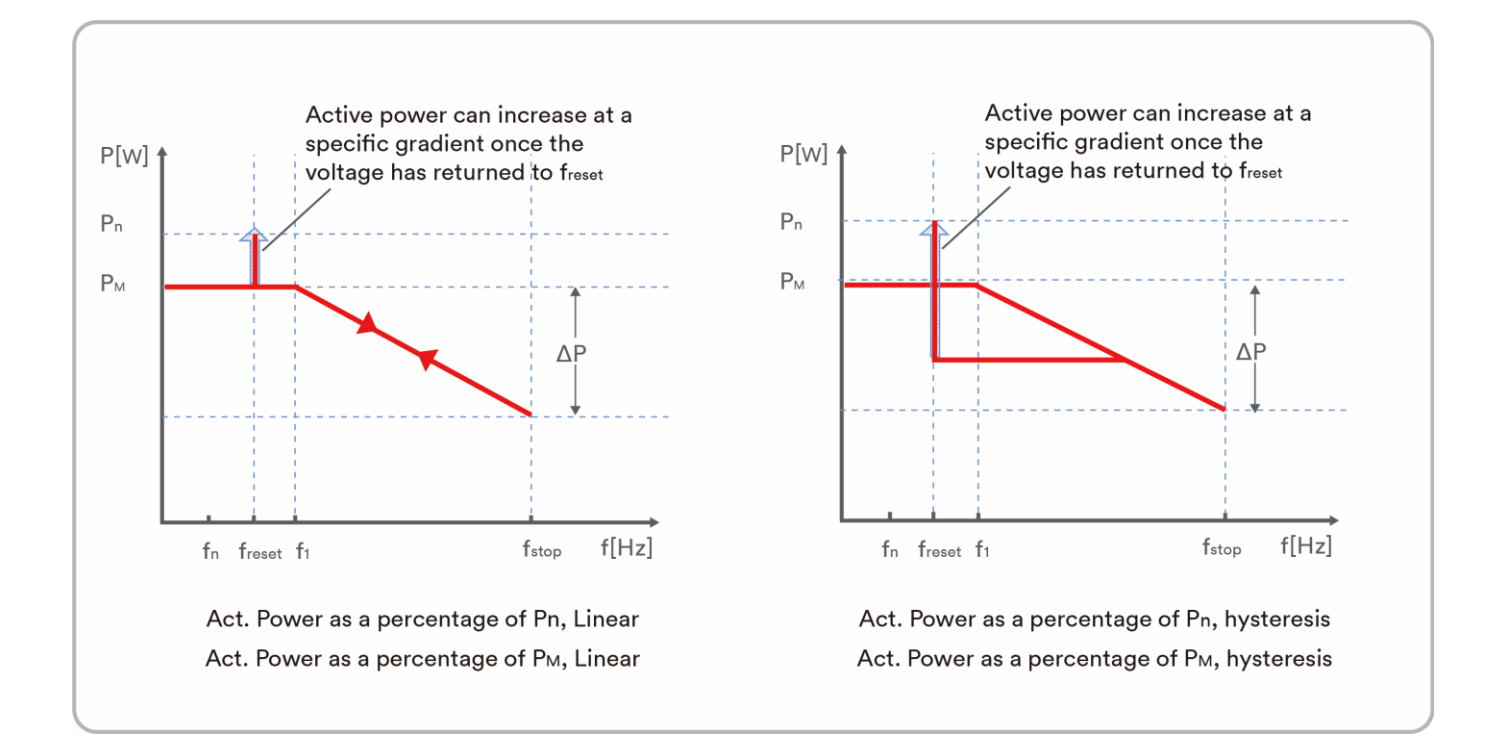

### Table description

| No.  | Name                                                            | Description                                                                                                    |  |
|------|-----------------------------------------------------------------|----------------------------------------------------------------------------------------------------|--|
| 1    | Act. Power as a<br>percentage of P <sub>n</sub> ,<br>Linear     | Droop is defined as the active power as a percentage of P <sub>n</sub> .<br>The active power will continuously move up and down the frequency characteristic curve in the frequency range of f1 to f <sub>stop</sub> .                 |  |
| 2    | Act. Power as a<br>percentage of P <sub>n</sub> ,<br>hysteresis | Droop is defined as the active power as a percentage of P <sub>n</sub> .<br>The active power shall remain at or below the lowest power output level reached in response to the increase in frequency between f1 to f <sub>stop</sub> . |  |
| 3    | Act. Power as a<br>percentage of<br>P <sub>M</sub> , Linear     | Droop is defined as the active power as a percentage of $P_M$ .<br>The active power will continuously move up and down the frequency characteristic curve in the frequency range of f1 to $f_{stop}$ .                                 |  |
| 4    | Act. Power as a<br>percentage of<br>Рм, hysteresis              | Droop is defined as the active power as a percentage of $P_M$ .<br>The active power shall remain at or below the lowest power output level reached in response to the increase in frequency between f1 to $f_{stop}$ .                 |  |
| 5    | Threshold<br>frequency f <sub>1</sub>                           | The threshold frequency for activating active power response to overfrequency.                                                                                                    |  |
| 6    | Deactivation<br>threshold f <sub>stop</sub>                     | The threshold frequency for deactivating the active<br>power<br>response to overfrequency or disconnecting the inverter<br>from the grid.                                                                                              |  |
| 7    | Reset frequency<br>f <sub>reset</sub>                           | The threshold frequency for deactivating the active power response to overfrequency after the frequency reducing.                                                                                                    |  |
| 8    | Droop ΔP                                                        | Reducing the active power in percentage of $P_n$ or $P_M$ when the frequency rise to $f_{\text{stop}}.$                                                                                                    |  |
| 9    | Intentional<br>delay time                                       | The delay time for activating active power response to<br>overfrequency after the frequency over f1. An intentional<br>delay shall be programmable to adjust the dead time to a<br>value between the intrinsic dead time and 2s.       |  |
| (10) | Deactivation<br>time tstop                                      | The delay time that the active power can increase after the frequency below $f_{\mbox{\scriptsize reset}}.$                                                                                                    |  |
| 11)  | Active power<br>gradient                                        | The active power increasing gradient as a percent of P <sub>n</sub> per minutes after the frequency reducing to f <sub>reset</sub> .                                                                                                   |  |

i

Here, the Droop is different from the Droop S in section 3.7.2 of the standard EN 50549-1.

If you want to configure the Droop S, the formula as below should be used to configure.

$$\Delta P = \frac{(f_{stop}-f_1)/f_n}{Droop S} \times 100$$

### 8.5.4 Active power reduction at overvoltage P(U)

There are five modes (Please refer to the following table) can be chosen for this function and many parameters can be configured according to the requirement of the local grid company.

#### Procedure:

- **Step 1:** Tap "Active power settings" to enter to the next page.
- Step 2: Tap "Overvoltage response settings" to enter to the next page.
- **Step 3:** Tap the drop-down menu to choose the mode of this function.
- Step 4: Configure the parameters and tap "Save".

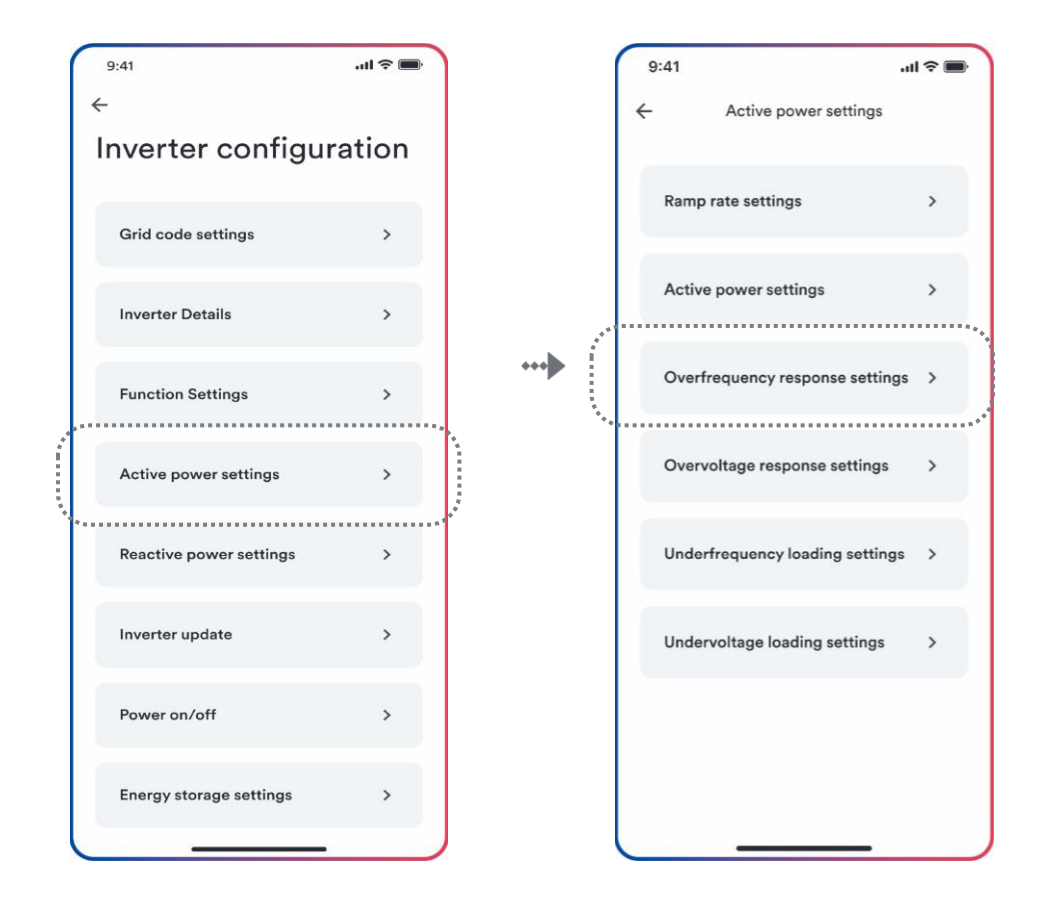

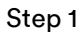

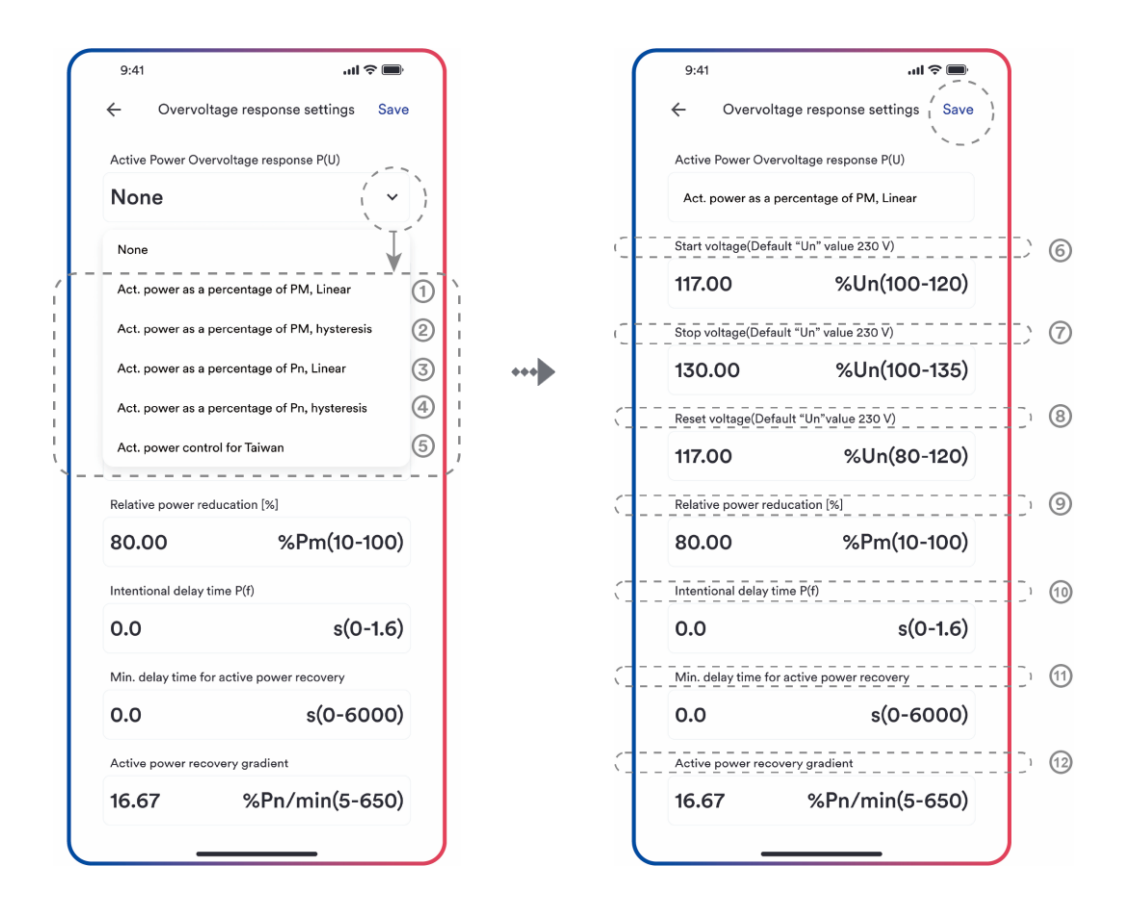

Step 3

Step 4

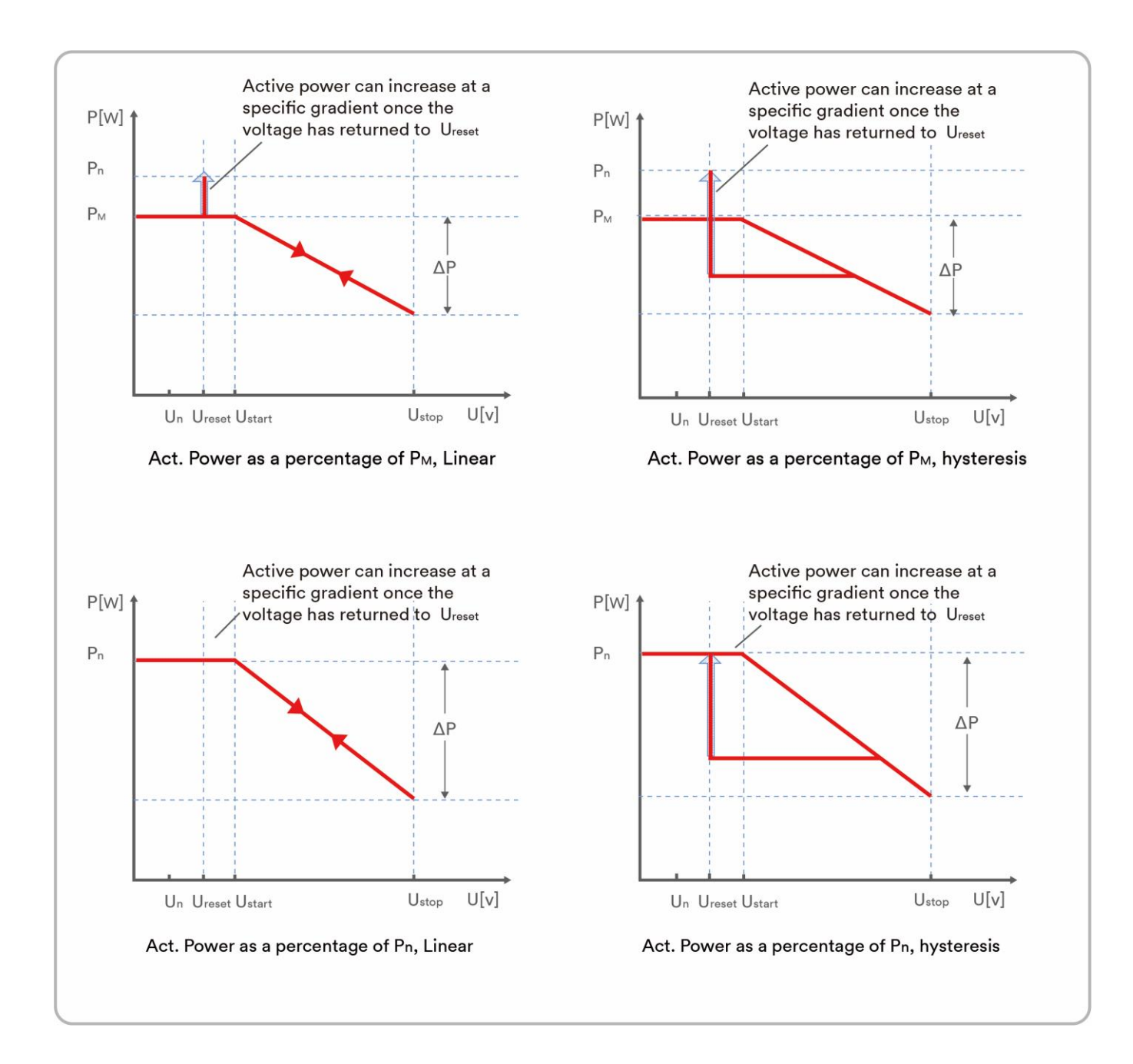

#### **Table description**

| No. | Name                                               | Description                                                                                                    |
|-----|----------------------------------------------------|----------------------------------------------------------------------------------------------------|
| 1   | Act. Power as a<br>percentage of<br>Рм, Linear     | Droop is defined as the active power as a percentage of $P_M$ .<br>The active power will continuously move up and down the voltage characteristic curve in the voltage range of Ustart to U <sub>stop</sub> .<br>The active power reduce from the P <sub>M</sub> that is the instantaneous active power at the time of exceeding Start voltage U <sub>start</sub> . |
| 2   | Act. Power as a<br>percentage of<br>PM, hysteresis | Droop is defined as the active power as a percentage of<br>P <sub>M</sub> .<br>The active power shall remain at or below the lowest                                                                                                    |

|                                                                                                    |                                                                                                    | power output level reached in response to the increase in                                                                                                    |
|----------------------------------------------------------------------------------------------------|----------------------------------------------------------------------------------------------------|----------------------------------------------------------------------------------------------------|
|                                                                                                    |                                                                                                    | voltage between U <sub>start</sub> to U <sub>stop</sub> .                                                                                                    |
|                                                                                                    |                                                                                                    | The active power reduce from the $P_M$ that is the                                                                                                    |
|                                                                                                    |                                                                                                    | instantaneous active power at the time of exceeding                                                                                                    |
|                                                                                                    |                                                                                                    | Start voltage U <sub>start</sub> .                                                                                                    |
|                                                                                                    |                                                                                                    |                                                                                                    |
|                                                                                                    |                                                                                                    | Droop is defined as the active power as a percentage of                                                                                                    |
|                                                                                                    |                                                                                                    | PN.                                                                                                    |
|                                                                                                    | Act. Power as a                                                                                                    | The active power will continuously move up and down the voltage characteristic curve in the voltage range of                                                                                                    |
| (3)                                                                                                    | percentage of $P_N$ ,                                                                                                    | Ustart to Ustop.                                                                                                    |
| Ŭ                                                                                                    |                                                                                                    | The active power reduce from the rated active power Pn $$                                                                                                    |
|                                                                                                    |                                                                                                    | at all time. The active power maybe don't reduce if the                                                                                                    |
|                                                                                                    |                                                                                                    | limited value of the curve is lower than the instantaneous                                                                                                    |
|                                                                                                    |                                                                                                    | active power at the time of exceeding Start voltage $U_{start}$                                                                                                    |
|                                                                                                    |                                                                                                    | Droop is defined as the active power as a percentage of                                                                                                    |
|                                                                                                    |                                                                                                    | P <sub>N</sub> .                                                                                                    |
|                                                                                                    |                                                                                                    | The active power shall remain at or below the lowest                                                                                                    |
|                                                                                                    | Act. Power as a                                                                                                    | power output level reached in response to the increase in                                                                                                    |
| (4)                                                                                                    | percentage of                                                                                                    | the voltage range of $U_{\text{start}}$ to $U_{\text{stop}}$ .                                                                                                    |
| Ŭ                                                                                                    | P <sub>N</sub> , hysteresis                                                                                                    | The active power reduce from the rated active power Pn                                                                                                    |
|                                                                                                    |                                                                                                    | at all time. The active power maybe don't reduce if the                                                                                                    |
|                                                                                                    |                                                                                                    | limited value of the curve is lower than the instantaneous                                                                                                    |
|                                                                                                    |                                                                                                    | active power at the time of exceeding Start voltage U <sub>start</sub> .                                                                                                    |
| Ē                                                                                                    |                                                                                                    |                                                                                                    |
| 5                                                                                                    | Act. Power control for Taiwan                                                                                                    | Special control mode for Chinese Taiwan market.                                                                                                    |
|                                                                                                    | Act. Power control for Taiwan                                                                                                    | Special control mode for Chinese Taiwan market.                                                                                                    |
| 6                                                                                                    | Act. Power control for Taiwan Start voltage                                                                                                    | Special control mode for Chinese Taiwan market.<br>The threshold voltage for activating active power                                                                                                    |
| 6                                                                                                    | Act. Power control for Taiwan<br>Start voltage<br>U <sub>start</sub>                                                                                                    | Special control mode for Chinese Taiwan market.<br>The threshold voltage for activating active power<br>response to overvoltage.                                                                                                    |
| 6                                                                                                    | Act. Power control for Taiwan<br>Start voltage<br>U <sub>start</sub><br>Stop voltage                                                                                                    | Special control mode for Chinese Taiwan market.<br>The threshold voltage for activating active power<br>response to overvoltage.<br>The threshold voltage for deactivating the active power                                                                                                    |
| 6<br>7                                                                                                  | Act. Power control for Taiwan<br>Start voltage<br>U <sub>start</sub><br>Stop voltage<br>U <sub>stop</sub>                                                                                                    | Special control mode for Chinese Taiwan market.<br>The threshold voltage for activating active power<br>response to overvoltage.<br>The threshold voltage for deactivating the active power<br>response to overvoltage or disconnecting the inverter                                                                                                    |
| 6                                                                                                    | Act. Power control for Taiwan<br>Start voltage<br>U <sub>start</sub><br>Stop voltage<br>U <sub>stop</sub>                                                                                                    | Special control mode for Chinese Taiwan market.<br>The threshold voltage for activating active power<br>response to overvoltage.<br>The threshold voltage for deactivating the active power<br>response to overvoltage or disconnecting the inverter<br>from the grid.                                                                                                    |
| 6<br>7                                                                                                  | Act. Power control for Taiwan<br>Start voltage<br>U <sub>start</sub><br>Stop voltage<br>U <sub>stop</sub>                                                                                                    | Special control mode for Chinese Taiwan market.<br>The threshold voltage for activating active power<br>response to overvoltage.<br>The threshold voltage for deactivating the active power<br>response to overvoltage or disconnecting the inverter<br>from the grid.<br>The threshold voltage for deactivating the active power                                                                                                    |
| (5)<br>(6)<br>(7)<br>(8)                                                                                | Act. Power control for Taiwan<br>Start voltage<br>U <sub>start</sub><br>Stop voltage<br>U <sub>stop</sub><br>Reset voltage                                                                                                    | Special control mode for Chinese Taiwan market.<br>The threshold voltage for activating active power<br>response to overvoltage.<br>The threshold voltage for deactivating the active power<br>response to overvoltage or disconnecting the inverter<br>from the grid.<br>The threshold voltage for deactivating the active power<br>response to overvoltage after the voltage reducing.                                                                                                    |
| (5)<br>(6)<br>(7)<br>(8)                                                                                | Act. Power control for Taiwan<br>Start voltage<br>U <sub>start</sub><br>Stop voltage<br>U <sub>stop</sub><br>Reset voltage<br>U <sub>reset</sub>                                                                                                    | Special control mode for Chinese Taiwan market.<br>The threshold voltage for activating active power<br>response to overvoltage.<br>The threshold voltage for deactivating the active power<br>response to overvoltage or disconnecting the inverter<br>from the grid.<br>The threshold voltage for deactivating the active power<br>response to overvoltage after the voltage reducing.<br>Reset voltage does not work in the mode "Act. Power as                                                                                                    |
| (5)<br>(6)<br>(7)<br>(8)                                                                                | Act. Power control for Taiwan<br>Start voltage<br>U <sub>start</sub><br>Stop voltage<br>U <sub>stop</sub><br>Reset voltage<br>U <sub>reset</sub>                                                                                                    | Special control mode for Chinese Taiwan market.<br>The threshold voltage for activating active power<br>response to overvoltage.<br>The threshold voltage for deactivating the active power<br>response to overvoltage or disconnecting the inverter<br>from the grid.<br>The threshold voltage for deactivating the active power<br>response to overvoltage after the voltage reducing.<br>Reset voltage does not work in the mode "Act. Power as<br>a percentage of P <sub>N</sub> , Linear".                                                                                                    |
| (5)<br>(6)<br>(7)<br>(8)<br>(9)                                                                         | Act. Power control for Taiwan<br>Start voltage<br>U <sub>start</sub><br>Stop voltage<br>U <sub>stop</sub><br>Reset voltage<br>U <sub>reset</sub>                                                                                                    | Special control mode for Chinese Taiwan market.<br>The threshold voltage for activating active power<br>response to overvoltage.<br>The threshold voltage for deactivating the active power<br>response to overvoltage or disconnecting the inverter<br>from the grid.<br>The threshold voltage for deactivating the active power<br>response to overvoltage after the voltage reducing.<br>Reset voltage does not work in the mode "Act. Power as<br>a percentage of P <sub>N</sub> , Linear".<br>Reducing the active power in percentage of P <sub>N</sub> or P <sub>M</sub>                                                                                                    |
| 6         7         8         9                                                                         | Act. Power control for Taiwan<br>Start voltage<br>U <sub>start</sub><br>Stop voltage<br>U <sub>stop</sub><br>Reset voltage<br>U <sub>reset</sub><br>Droop ΔP                                                                                                    | Special control mode for Chinese Taiwan market.<br>The threshold voltage for activating active power<br>response to overvoltage.<br>The threshold voltage for deactivating the active power<br>response to overvoltage or disconnecting the inverter<br>from the grid.<br>The threshold voltage for deactivating the active power<br>response to overvoltage after the voltage reducing.<br>Reset voltage does not work in the mode "Act. Power as<br>a percentage of P <sub>N</sub> , Linear".<br>Reducing the active power in percentage of P <sub>N</sub> or P <sub>M</sub><br>when the voltage rise to U <sub>stop</sub> .                                                                                                    |
| (5)<br>(6)<br>(7)<br>(8)<br>(9)                                                                         | Act. Power control for Taiwan<br>Start voltage<br>U <sub>start</sub><br>Stop voltage<br>U <sub>stop</sub><br>Reset voltage<br>U <sub>reset</sub><br>Droop ΔP                                                                                                    | Special control mode for Chinese Taiwan market.<br>The threshold voltage for activating active power<br>response to overvoltage.<br>The threshold voltage for deactivating the active power<br>response to overvoltage or disconnecting the inverter<br>from the grid.<br>The threshold voltage for deactivating the active power<br>response to overvoltage after the voltage reducing.<br>Reset voltage does not work in the mode "Act. Power as<br>a percentage of P <sub>N</sub> , Linear".<br>Reducing the active power in percentage of P <sub>N</sub> or P <sub>M</sub><br>when the voltage rise to U <sub>stop</sub> .<br>The delay time for activating active power response to                                                                                                    |
| (5)<br>(6)<br>(7)<br>(8)<br>(9)<br>(10)                                                                 | Act. Power control for Taiwan<br>Start voltage<br>U <sub>start</sub><br>Stop voltage<br>U <sub>stop</sub><br>Reset voltage<br>U <sub>reset</sub><br>Droop ΔP<br>Intentional                                                                                     | <ul> <li>Special control mode for Chinese Taiwan market.</li> <li>The threshold voltage for activating active power response to overvoltage.</li> <li>The threshold voltage for deactivating the active power response to overvoltage or disconnecting the inverter from the grid.</li> <li>The threshold voltage for deactivating the active power response to overvoltage after the voltage reducing.</li> <li>Reset voltage does not work in the mode "Act. Power as a percentage of P<sub>N</sub>, Linear".</li> <li>Reducing the active power in percentage of P<sub>N</sub> or P<sub>M</sub> when the voltage rise to U<sub>stop</sub>.</li> <li>The delay time for activating active power response to overvoltage after the voltage of P<sub>N</sub> or P<sub>M</sub> when the voltage rise to U<sub>stop</sub>.</li> </ul>                                                                                                    |
| (5)<br>(6)<br>(7)<br>(8)<br>(9)<br>(10)                                                                 | Act. Power control for Taiwan<br>Start voltage<br>U <sub>start</sub><br>Stop voltage<br>U <sub>stop</sub><br>Reset voltage<br>U <sub>reset</sub><br>Droop ΔP<br>Intentional<br>delay time                                                                       | <ul> <li>Special control mode for Chinese Taiwan market.</li> <li>The threshold voltage for activating active power response to overvoltage.</li> <li>The threshold voltage for deactivating the active power response to overvoltage or disconnecting the inverter from the grid.</li> <li>The threshold voltage for deactivating the active power response to overvoltage after the voltage reducing.</li> <li>Reset voltage does not work in the mode "Act. Power as a percentage of P<sub>N</sub>, Linear".</li> <li>Reducing the active power in percentage of P<sub>N</sub> or P<sub>M</sub> when the voltage rise to U<sub>stop</sub>.</li> <li>The delay time for activating active power response to overvoltage after the voltage over U<sub>start</sub>. An intentional delay shall be programmable to adjust the dead time to a</li> </ul>                                                                                                    |
| (5)<br>(6)<br>(7)<br>(8)<br>(9)<br>(10)                                                                 | Act. Power control for Taiwan<br>Start voltage<br>U <sub>start</sub><br>Stop voltage<br>U <sub>stop</sub><br>Reset voltage<br>U <sub>reset</sub><br>Droop ΔP<br>Intentional<br>delay time                                                                       | <ul> <li>Special control mode for Chinese Taiwan market.</li> <li>The threshold voltage for activating active power response to overvoltage.</li> <li>The threshold voltage for deactivating the active power response to overvoltage or disconnecting the inverter from the grid.</li> <li>The threshold voltage for deactivating the active power response to overvoltage after the voltage reducing.</li> <li>Reset voltage does not work in the mode "Act. Power as a percentage of P<sub>N</sub>, Linear".</li> <li>Reducing the active power in percentage of P<sub>N</sub> or P<sub>M</sub> when the voltage rise to U<sub>stop</sub>.</li> <li>The delay time for activating active power response to overvoltage after the voltage after the voltage after the voltage after the voltage after the voltage after the voltage over U<sub>start</sub>. An intentional delay shall be programmable to adjust the dead time to a value between the intrinsic dead time and 2s.</li> </ul>                                                                       |
| 6         7         8         9         10                                                              | Act. Power control for Taiwan Start voltage Ustart Stop voltage Ustop Reset voltage Ureset Droop ΔP Intentional delay time Deactivation                                                                                                    | <ul> <li>Special control mode for Chinese Taiwan market.</li> <li>The threshold voltage for activating active power response to overvoltage.</li> <li>The threshold voltage for deactivating the active power response to overvoltage or disconnecting the inverter from the grid.</li> <li>The threshold voltage for deactivating the active power response to overvoltage after the voltage reducing.</li> <li>Reset voltage does not work in the mode "Act. Power as a percentage of P<sub>N</sub>, Linear".</li> <li>Reducing the active power in percentage of P<sub>N</sub> or P<sub>M</sub> when the voltage rise to U<sub>stop</sub>.</li> <li>The delay time for activating active power response to adjust the dead time to a value between the intrinsic dead time and 2s.</li> <li>The delay time that the active power can increase after</li> </ul>                                                                                                    |
| <ul> <li>(5)</li> <li>(6)</li> <li>(7)</li> <li>(8)</li> <li>(9)</li> <li>(10)</li> <li>(11)</li> </ul> | Act. Power control for Taiwan Start voltage Ustart Stop voltage Ustop Reset voltage Ureset Droop ΔP Intentional delay time Deactivation time tstop                                                                                                    | <ul> <li>Special control mode for Chinese Taiwan market.</li> <li>The threshold voltage for activating active power response to overvoltage.</li> <li>The threshold voltage for deactivating the active power response to overvoltage or disconnecting the inverter from the grid.</li> <li>The threshold voltage for deactivating the active power response to overvoltage after the voltage reducing.</li> <li>Reset voltage does not work in the mode "Act. Power as a percentage of P<sub>N</sub>, Linear".</li> <li>Reducing the active power in percentage of P<sub>N</sub> or P<sub>M</sub> when the voltage rise to U<sub>stop</sub>.</li> <li>The delay time for activating active power response to overvoltage over U<sub>start</sub>. An intentional delay shall be programmable to adjust the dead time to a value between the intrinsic dead time and 2s.</li> <li>The delay time that the active power can increase after the voltage below U<sub>reset</sub>.</li> </ul>                                                                             |
| <ul> <li>(5)</li> <li>(6)</li> <li>(7)</li> <li>(8)</li> <li>(9)</li> <li>(10)</li> <li>(11)</li> </ul> | Act. Power control for Taiwan         Start voltage         Ustart         Stop voltage         Ustop         Reset voltage         Ureset         Droop ΔP         Intentional         delay time         Deactivation         time tstop         Active power | <ul> <li>Special control mode for Chinese Taiwan market.</li> <li>The threshold voltage for activating active power response to overvoltage.</li> <li>The threshold voltage for deactivating the active power response to overvoltage or disconnecting the inverter from the grid.</li> <li>The threshold voltage for deactivating the active power response to overvoltage after the voltage reducing.</li> <li>Reset voltage does not work in the mode "Act. Power as a percentage of P<sub>N</sub>, Linear".</li> <li>Reducing the active power in percentage of P<sub>N</sub> or P<sub>M</sub> when the voltage rise to U<sub>stop</sub>.</li> <li>The delay time for activating active power response to avervoltage over U<sub>start</sub>. An intentional delay shall be programmable to adjust the dead time to a value between the intrinsic dead time and 2s.</li> <li>The delay time that the active power can increase after the voltage below U<sub>reset</sub>.</li> <li>The active power increasing gradient as a percent of P<sub>n</sub></li> </ul> |

### 8.5.5 $\cos \phi(P)$ curve configuration

The power related control mode  $\cos\varphi(P)$  controls the  $\cos\varphi$  of the output as a function of the active power output.

There are four coordinate points that can be configured. The coordinate points are the active power as a percentage of  $P_n$  and the displacement factor  $\cos \varphi$ .

#### Procedure:

- **Step 1:** Tap "Reactive power settings" to enter to the next page.
- Step 2: Tap "Enable reactive power" to choose the reactive power control mode and tap the left arrow to go back.
- **Step 3:** Tap " $Cos\phi(P)$  curve settings" to enter to the next page.
- Step 4: Configure the parameters and tap "Save".

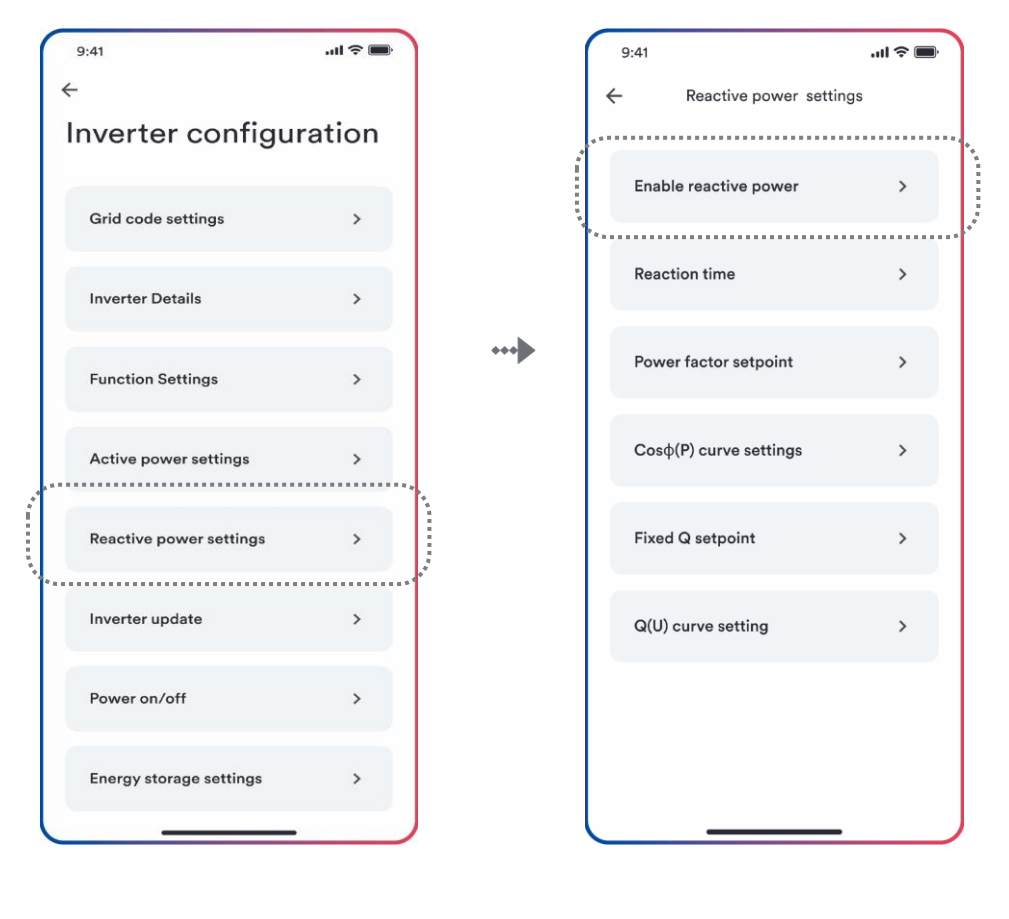

Step 1

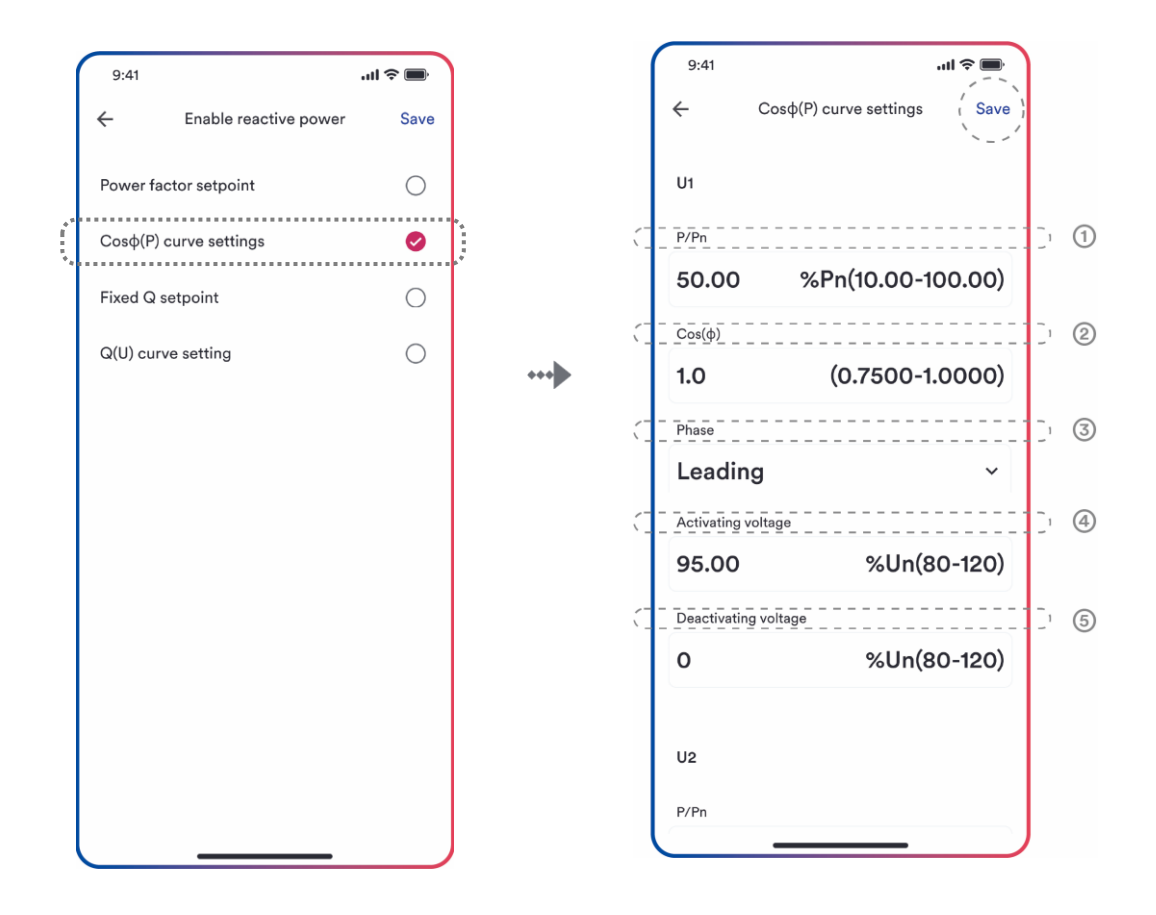

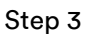

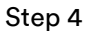

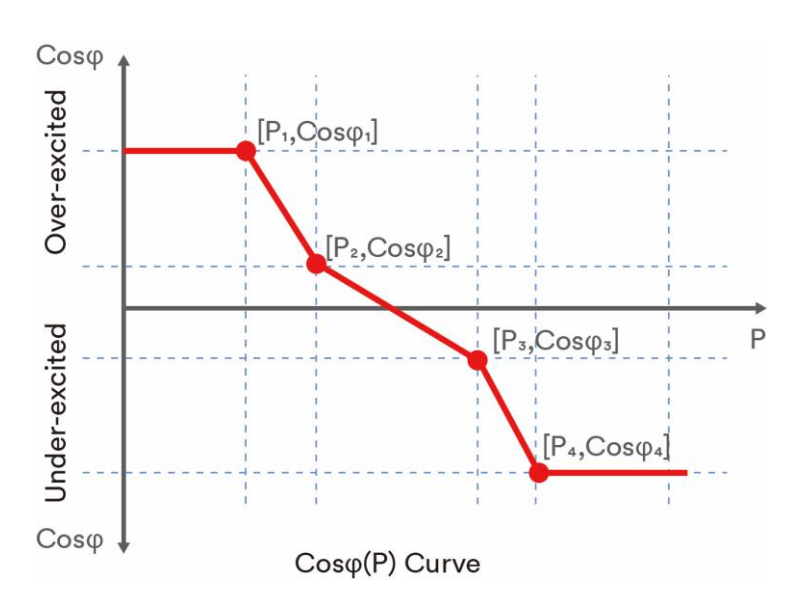

### Table description

|  | No.                                                         | Parameter | Description                                                                                                    |  |
|--|-------------------------------------------------------------|-----------|----------------------------------------------------------------------------------------------------|--|
|  | ①         P/Pn         Π           ②         Cosφ         R |           | The active power as a percentage of $P_N$ .                                                                                                    |  |
|  |                                                             |           | The displacement factor that is cosine of the phase angle<br>between the fundamental components of the line to<br>neutral point voltage and the respective current. |  |
|  | 3                                                           | Phase     | Choose the over-excited or under-excited.                                                                                                    |  |

| 4 | Activating<br>voltage   | The lock-in voltage value that enables the automatic<br>reactive power delivery mode.<br>Activation threshold as a percentage of U <sub>n</sub> corresponds<br>to 'lock-in' voltage. |
|---|-------------------------|----------------------------------------------------------------------------------------------------|
| 5 | Deactivating<br>voltage | The lock-out voltage value that disables the automatic<br>reactive power delivery mode.<br>Deactivation threshold as a percentage of Un corresponds<br>to 'lock-out' voltage         |

# i

Some grid companies maybe requires two voltage thresholds as a percentage of Un to activate or deactivate the function. The voltage thresholds normally call 'lock-in' and 'lock-out' voltage.

### 8.5.6 Q(U) curve configuration

The voltage related control mode Q(U) controls the reactive power output as a function of the voltage.

There are four coordinate points that can be configured. The coordinate points are the voltage as a percentage of Un and the reactive power as a percentage of  $P_n$ .

### Procedure:

- **Step 1:** Tap "Reactive power settings" to enter to the next page.
- Step 2: Tap "Enable reactive power" to choose the reactive power control mode and tap the left arrow to go back.
- **Step 3:** Tap "Q(U) curve settings" to enter to the next page.
- Step 4: Configure the parameters and tap "Save".

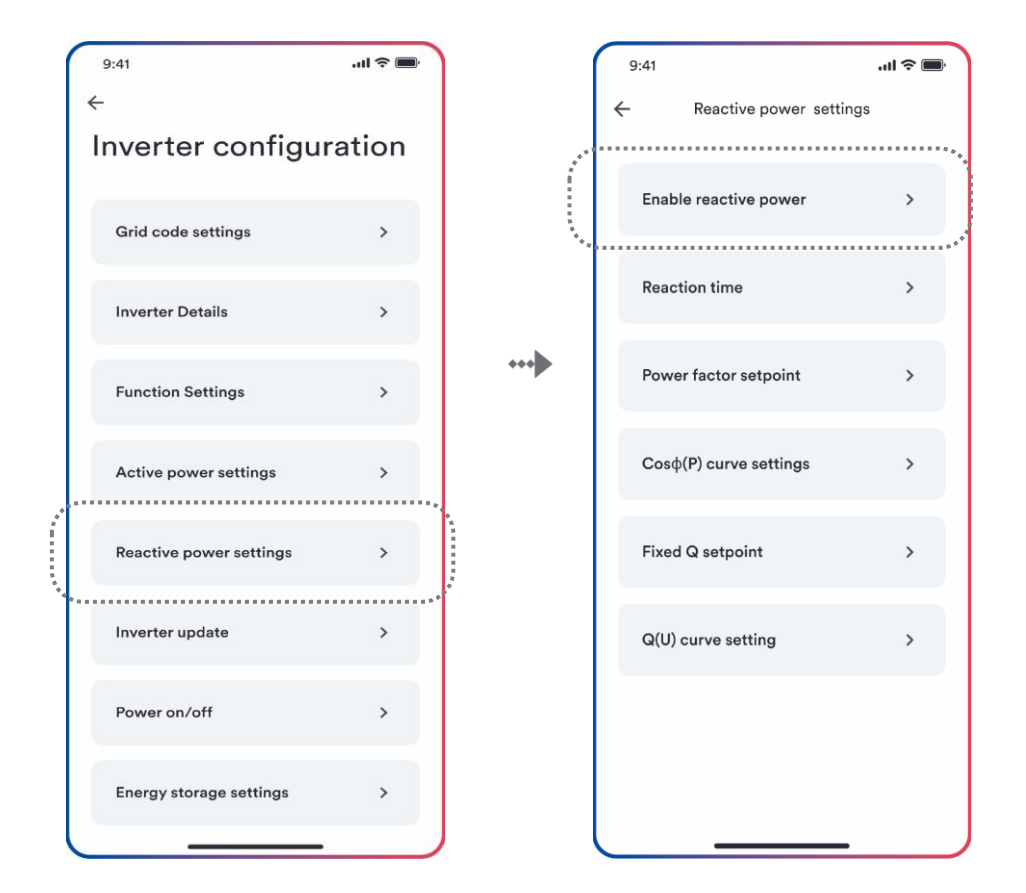

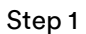

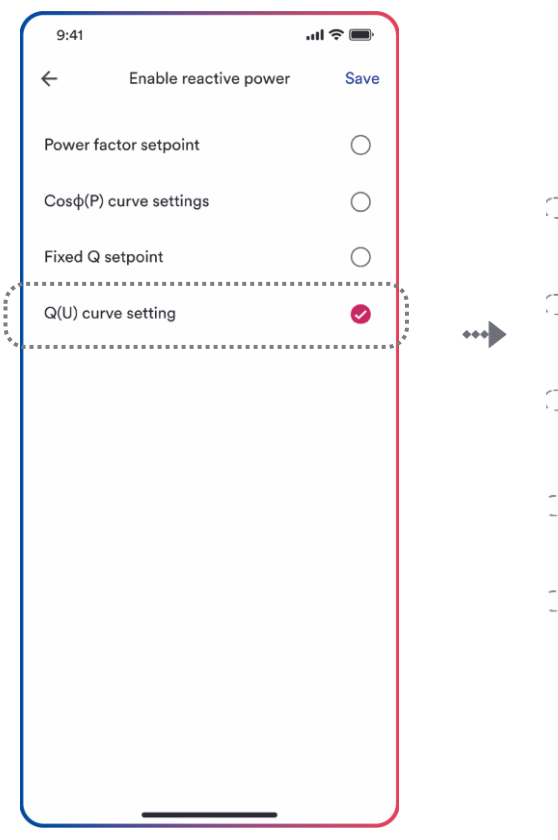

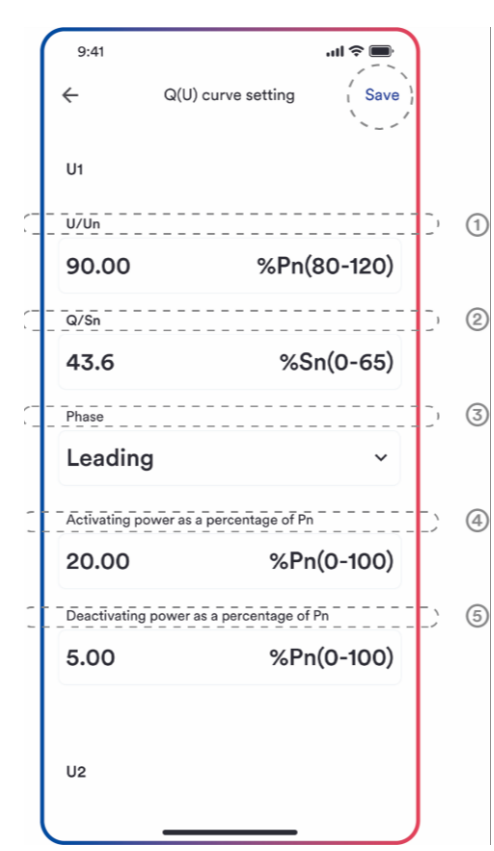

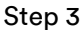

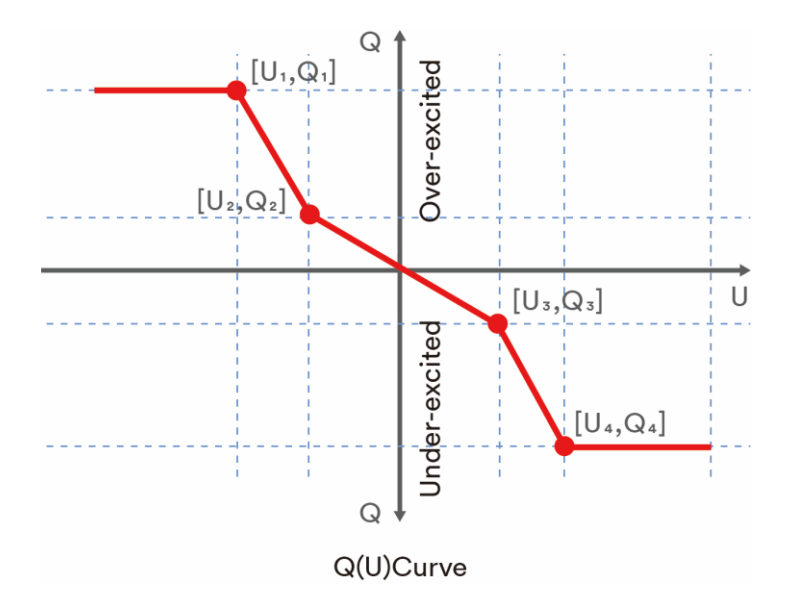

### Table description

| No.   | Name                                                     | Description                                                                                                    |
|-------|----------------------------------------------------------|----------------------------------------------------------------------------------------------------|
| 1     | U/Un                                                     | The voltage as a percentage of $U_N$ .                                                                                                    |
| 2     | Q/P <sub>n</sub>                                         | The reactive power as a percentage of P <sub>n</sub> .                                                                                                    |
| 3     | Phase                                                    | Choose the over-excited or under-excited.                                                                                                    |
| (4) a | Activating power<br>as a percentage<br>of P <sub>n</sub> | The lock-in active power value that enables the<br>automatic reactive power delivery mode.<br>Activation threshold as a percentage of Pn corresponds to<br>'lock-in' power.      |
| 5     | Deactivating<br>power as a<br>percentage of Pn           | The lock-out active power value that disables the<br>automatic reactive power delivery mode.<br>Deactivation threshold as a percentage of Pn corresponds<br>to 'lock-out' power. |

# i

Some grid companies maybe requires two active power thresholds as a percentage of  $P_n$  to activate or deactivate the function. The active power thresholds normally call 'lock-in' and 'lock-out' active power.

# 9 Decommissioning the product

# 9.1 Disconnecting the inverter from voltage sources

# 🚹 DANGER

# Danger to life due to electric shock when touching exposed AC conductors if the AC connectors are damaged or loose !

The AC connectors can break or become damaged, become free of the AC cables, or no longer be connected correctly if the AC connectors are released and disconnected incorrectly. This can result in the AC conductors being exposed. Touching live AC conductors will result in death or serious injury due to electric shock.

- Wear insulated gloves and use insulated tools when working on the AC connectors.
- Ensure that the AC connectors are in perfect condition and that none of the AC conductors are exposed.
- Carefully release and remove the AC connectors as described in the following.

Before performing any work on the machine, disconnect it from all voltage sources as described in this section. It is recommended to follow the given order.

#### **Procedure:**

- Step 1: Turn off the miniature circuit breaker and secure against reconnection.
- Step 2: Press the battery button and hold for longer than 5s to power off the battery. Wait until the screen is off.
- Step 3: Remove the cover refer to the step 1 of 6.3.1. AC cable connection.
- Step 4: Release and disconnect the AC connector. Rotate the socket element counter-clockwise to open.

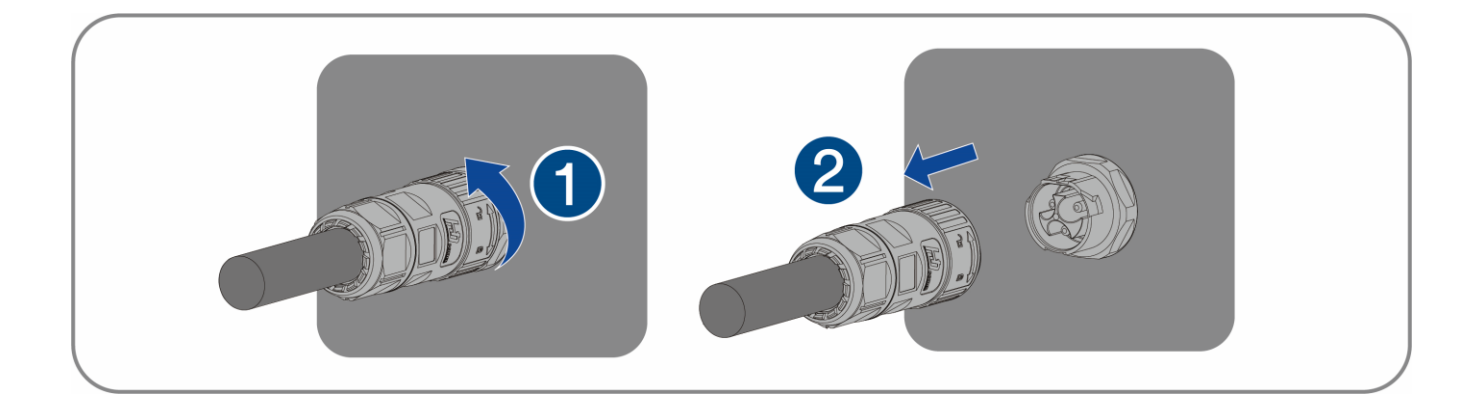

Step 5: Use a current clamp meter to ensure that no current is present in the DC cables.

**Step 6:** Release and remove the DC connectors. To do so, insert a flat-blade screwdriveror an angled screwdriver (blade width: 3.5 mm) into one of the side slots and pull the DC connectors out.

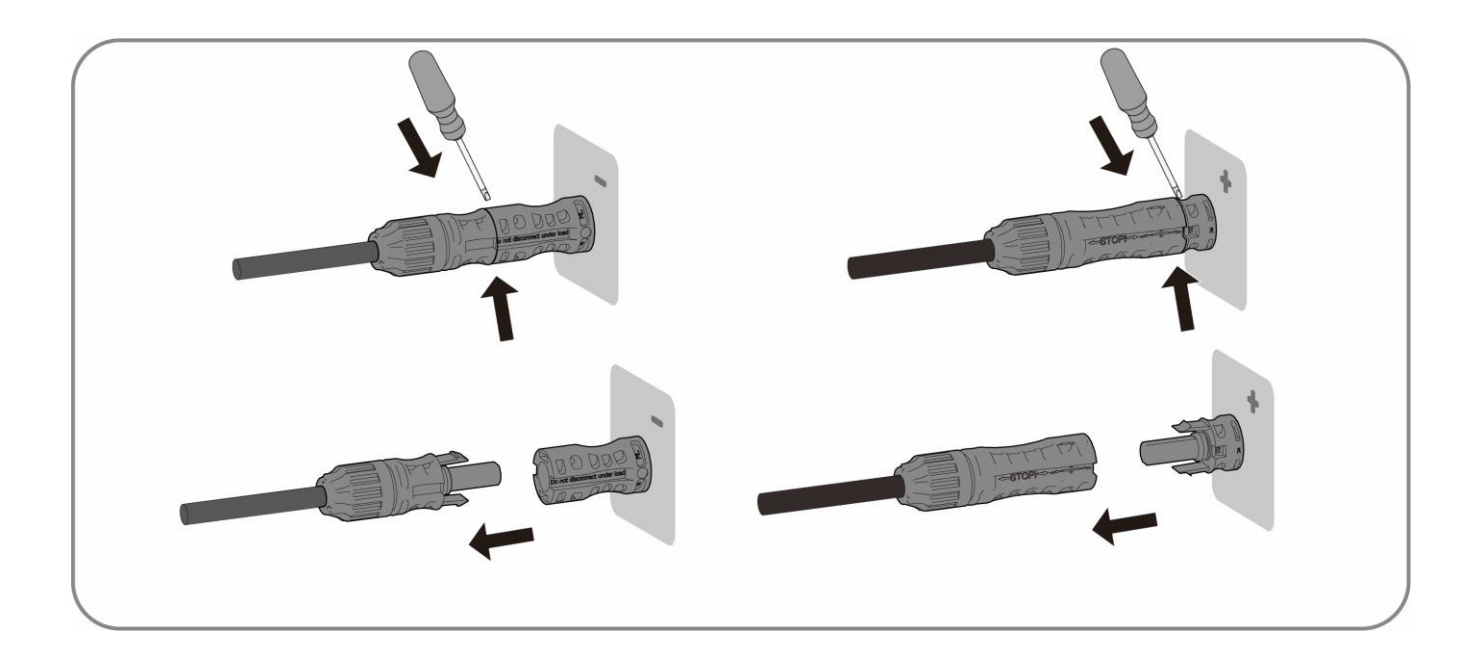

**Step 7:** Refer to 6.2.2 Communication cable connection to remove the network cable.

# 10 Technical data

# 10.1 ASW 0400-1000/1250A-S

| Туре                                                                                                    | ASW 0400/1250A-S           | ASW 0600/1250A-S       | ASW 0800/1250A-S       | ASW 1000/1250A-S |
|----------------------------------------------------------------------------------------------------|----------------------------|------------------------|------------------------|------------------|
| DC Input                                                                                                    |                            |                        |                        |                  |
| Maximum power of PV array                                                                                                    | 800 Wp                     | 1600 Wp                | 1600 Wp                | 1600 Wp          |
| Maximum input voltage                                                                                                    |                            | 50                     | V                      |                  |
| MPP voltage range                                                                                                    |                            | 16-50                  | D V                    |                  |
| MPP voltage range at Pnom                                                                                                    |                            | 30-5                   | 0 V                    |                  |
| Rated input voltage                                                                                                    |                            | 40                     | V                      |                  |
| Minimum input voltage                                                                                                    |                            | 26                     | V                      |                  |
| Initial input voltage                                                                                                    |                            | 30 V                   |                        |                  |
| Max. operating input current per MPPT                                                                                                    |                            | 26                     | A                      |                  |
| Max. short circuit current per MPP                                                                                                    |                            | 39                     | A                      |                  |
| Maximum reverse current into the PV modules                                                                                                    |                            | 0 /                    | 4                      |                  |
| Number of independent MPP inputs                                                                                                    | 1                          | 2                      | 2                      | 2                |
| Strings per MPP input                                                                                                    |                            | 2                      |                        |                  |
| Overvoltage category in accordance with<br>ICE 60664-1                                                                                              |                            | II                     |                        |                  |
| AC Input and Output                                                                                                    |                            |                        |                        |                  |
| Rated output power at 230 V                                                                                                    | 400 W                      | 600 W                  | 800 W                  | 1000 W           |
| Rated apparent power at $\cos \phi$ = 1                                                                                                    | 400 W                      | 600 W                  | 800 W                  | 1000 W           |
| Maximum apparent power at $\cos \phi$ = 1                                                                                                    | 400 VA                     | 600 W                  | 800 VA                 | 1000 W           |
| Rated grid voltage                                                                                                    |                            | 220/230                | /240 V                 |                  |
| Grid voltage range                                                                                                    | 154-276 V                  |                        |                        |                  |
| Rated grid frequency                                                                                                    |                            | 50 Hz/60 Hz            |                        |                  |
| Grid frequency range                                                                                                    |                            | 45-55 Hz,              | 55-65 Hz               |                  |
| Rated output current at 220 V                                                                                                    | 1.9 A                      | 2.7 A                  | 3.7 A                  | 4.6 A            |
| Rated output current at 230 V                                                                                                    | 1.8 A                      | 2.6 A                  | 3.5 A                  | 4.4 A            |
| Rated output current at 240 V                                                                                                    | 1.7 A                      | 2.5 A                  | 3.4 A                  | 4.2 A            |
| Maximum output current                                                                                                    | 1.8 A                      | 2.6 A                  | 3.5 A                  | 4.4 A            |
| Max. input power fromgrid                                                                                                    |                            | 1000                   | W                      |                  |
| Max. input current from grid                                                                                                    |                            | 4.4                    | A                      |                  |
| Inrush current                                                                                                    | <20%                       | 6 of nominal AC curren | nt for a maximum of 10 | ms               |
| Contribution to peak                                                                                                    |                            | 13 /                   | A                      |                  |
| Initial short-circuit alternating current (lk"                                                                                                    |                            |                        |                        |                  |
| first single period effective value)                                                                                                    | 1.8 A                      | 2.6 A                  | 3.5 A                  | 4.4 A            |
| Short circuit current continuous [ms] (max output fault current)                                                                                    | 1.8 A                      | 2.6 A                  | 3.5 A                  | 4.4 A            |
| Recommended rated current of AC circuit<br>Breaker                                                                                                  | 16 A                       |                        |                        |                  |
| Total harmonic distortion of the output<br>current with total harmonic distortion of<br>the AC voltage <2%, and AC power >50%<br>of the rated power | <3%                        |                        |                        |                  |
| Power factor at rated power                                                                                                    | >=0.99                     |                        |                        |                  |
| Adjustable displacement power factor                                                                                                    | 0.8 leading to 0.8 lagging |                        |                        |                  |

| Feed-in phase                                          | 1             |
|--------------------------------------------------------|---------------|
| Connection phase                                       | 1             |
| Overvoltage category in accordance with<br>IEC 60664-1 | III           |
| Efficiency                                             |               |
| Maximum efficiency                                     | 91.0%         |
| European weighted efficiency                           | 87.0%         |
| Battery data                                           |               |
| Max charging power                                     | 1000 W        |
| Max discharging power                                  | 1000 W        |
| Battery voltage range                                  | 37.5~60 V     |
| Max charging current                                   | 18 A          |
| Max discharging current                                | 18 A          |
| Rated charging current                                 | 13.5 A        |
| Rated discharging current                              | 13.5 A        |
| Battery type                                           | LiFePO4       |
| Backup Data                                            |               |
| Rated apparent power at 230 V                          | 1000 W        |
| Max. Continuous apparent power at 230 V                | 1000 W        |
| Max. apparent power at 230 V <60 s                     | 2000 VA       |
| Nominal AC voltage                                     | 220/230/240 V |
| AC grid frequency                                      | 50 Hz/60 Hz   |
| Max. continuous output current                         | 4.4 A         |
| Max. output current < 10s                              | 8.7 A         |
| Total harmonic distortion<br>(THDv, linear load)       | 3%            |

(1) The voltage range meets the requirements of the corresponding national grid code.

(2) The frequency range meets the requirements of the corresponding national grid code.

# 10.2 ASW 0400-1000/2500A-S

| Туре                                        | ASW 0400/2500A-S | ASW 0600/2500A-S | ASW 08002500A-S | ASW 1000/2500A-S |
|---------------------------------------------|------------------|------------------|-----------------|------------------|
| DC Input                                    |                  |                  |                 |                  |
| Maximum power of PV array                   | 800 Wp           | 1600 Wp          | 1600 Wp         | 1600 Wp          |
| Maximum input voltage                       | 50 V             |                  |                 |                  |
| MPP voltage range                           |                  | 16-5             | D V             |                  |
| MPP voltage range at Pnom                   |                  | 30-50 V          |                 |                  |
| Rated input voltage                         |                  | 40 V             |                 |                  |
| Minimum input voltage                       | 26 V             |                  |                 |                  |
| Initial input voltage                       | 30 V             |                  |                 |                  |
| Max. operating input current per MPPT       | 26 A             |                  |                 |                  |
| Max. short circuit current per MPP          | 39 A             |                  |                 |                  |
| Maximum reverse current into the PV modules | 0 A              |                  |                 |                  |
| Number of independent MPP inputs            | 1                | 2                | 2               | 2                |

| Strings per MPP input                                                                                                    | 2                                                 |       |        |        |
|----------------------------------------------------------------------------------------------------|---------------------------------------------------|-------|--------|--------|
| Overvoltage category in accordance with<br>ICE 60664-1                                                                                              |                                                   |       |        |        |
| AC Input and Output                                                                                                    |                                                   |       |        |        |
| Rated output power at 230 V                                                                                                    | 400 W                                             | 600 W | 800 W  | 1000 W |
| Rated apparent power at $\cos \phi = 1$                                                                                                    | 400 W                                             | 600 W | 800 W  | 1000 W |
| Maximum apparent power at $\cos \varphi = 1$                                                                                                    | 400 VA                                            | 600 W | 800 VA | 1000 W |
| Rated grid voltage                                                                                                    | 220/230/240 V                                     |       |        |        |
| Grid voltage range                                                                                                    | 154-276 V                                         |       |        |        |
| Rated grid frequency                                                                                                    | 50 Hz/60 Hz                                       |       |        |        |
| Grid frequency range                                                                                                    | 45-55 Hz, 55-65 Hz                                |       |        |        |
| Rated output current at 220 V                                                                                                    | 1.9 A                                             | 2.7 A | 3.7 A  | 4.6 A  |
| Rated output current at 230 V                                                                                                    | 1.8 A                                             | 2.6 A | 3.5 A  | 4.4 A  |
| Rated output current at 240 V                                                                                                    | 1.7 A                                             | 2.5 A | 3.4 A  | 4.2 A  |
| Maximum output current                                                                                                    | 1.8 A                                             | 2.6 A | 3.5 A  | 4.4 A  |
| Max. input power fromgrid                                                                                                    |                                                   | 1000  | W      |        |
| Max. input current from grid                                                                                                    | 4.4 A                                             |       |        |        |
| Inrush current                                                                                                    | <20% of nominal AC current for a maximum of 10 ms |       |        |        |
| Contribution to peak                                                                                                    | 13 A                                              |       |        |        |
| Initial short-circuit alternating current (Ik"<br>first single period effective value)                                                              | 1.8 A                                             | 2.6 A | 3.5 A  | 4.4 A  |
| Short circuit current continuous [ms] (max<br>output fault current)                                                                                 | 1.8 A                                             | 2.6 A | 3.5 A  | 4.4 A  |
| Recommended rated current of AC circuit<br>Breaker                                                                                                  | 16 A                                              |       |        |        |
| Total harmonic distortion of the output<br>current with total harmonic distortion of<br>the AC voltage <2%, and AC power >50%<br>of the rated power | <3%                                               |       |        |        |
| Power factor at rated power                                                                                                    | >=0.99                                            |       |        |        |
| Adjustable displacement power factor                                                                                                    | 0.8 leading to 0.8 lagging                        |       |        |        |
| Feed-in phase                                                                                                    | 1                                                 |       |        |        |
| Connection phase                                                                                                    | 1                                                 |       |        |        |
| Overvoltage category in accordance with<br>IEC 60664-1                                                                                              | III                                               |       |        |        |
| Efficiency                                                                                                    |                                                   |       |        |        |
| Maximum efficiency                                                                                                    |                                                   | 91.0  | )%     |        |
| European weighted efficiency                                                                                                    | 87.0%                                             |       |        |        |
| Battery data                                                                                                    |                                                   |       |        |        |
| Max charging power                                                                                                    | 1000 W                                            |       |        |        |
| Max discharging power                                                                                                    | 1000 W                                            |       |        |        |
| Battery voltage range                                                                                                    |                                                   | 37.5~ | 60 V   |        |
| Max charging current                                                                                                    |                                                   | 18    | A      |        |
| Max discharging current                                                                                                    |                                                   | 18    | A      |        |
| Rated charging current                                                                                                    |                                                   | 13.5  | A      |        |
| Rated discharging current                                                                                                    |                                                   | 13.5  | Ā      |        |
| Battery type                                                                                                    | LiFePO4                                           |       |        |        |
| Backup Data                                                                                                    |                                                   |       |        |        |

| Rated apparent power at 230 V                    | 1000 W        |
|--------------------------------------------------|---------------|
| Max. Continuous apparent power at 230 V          | 1000 W        |
| Max. apparent power at 230 V <60 s               | 2000 VA       |
| Nominal AC voltage                               | 220/230/240 V |
| AC grid frequency                                | 50 Hz/60 Hz   |
| Max. continuous output current                   | 4.4 A         |
| Max. output current < 10s                        | 8.7 A         |
| Total harmonic distortion<br>(THDv, linear load) | 3%            |

(1) The voltage range meets the requirements of the corresponding national grid code.

(2) The frequency range meets the requirements of the corresponding national grid code.

# 10.3 General data

| Туре                                                                 | ASW 0400-1000/1250A-S      | ASW 0400-1000/2500A-S |
|----------------------------------------------------------------------|----------------------------|-----------------------|
| Width × height × depth                                               | 600 mm × 385 mm ×282 mm    |                       |
| Weight                                                               | 24 kg                      | 36 kg                 |
| Topology                                                             | Isolated                   |                       |
| Operating temperature range                                          | -15°C +45°C                |                       |
| Allowable relative humidity<br>range (non-condensing)                | 95%                        |                       |
| Degree of protection for electronics in<br>accordance with IEC 60529 | IP5                        | 4                     |
| Climatic category in accordance with IEC<br>60721-3-4                | зк                         | 3                     |
| Protection class<br>(according to IEC 62103)                         | I                          |                       |
| Pollution degree outside the enclosure                               | 3                          |                       |
| Pollution degree inside the enclosure                                | 2                          |                       |
| Max. operating altitude above mean sea level                         | 3000                       | ) m                   |
| Self-consumption (night)                                             | <7\                        | N                     |
| Cooling method                                                       | Fan Co                     | ooling                |
| Typical noise emission                                               | 30 0                       | JB                    |
| Display                                                              | LC                         | D                     |
| Demand response mode in accordance with<br>AS/NZS 4777.2             | DRM                        | ло                    |
| Export active power output                                           | Via connecting Smart meter |                       |
| Earth Fault Alarm                                                    | •                          | )                     |
| Interfaces                                                           | LCD &                      | Арр                   |
| Communication                                                        | Ai-Do                      | ngle                  |
| Radio technology                                                     | WLAN 802.11 b/g/n          |                       |
| Radio spectrum                                                       | 2.4 G                      | GHz                   |
| Maximum transmission power                                           | 100 r                      | nW                    |

# 10.4 Protective device

| Туре                                 | ASW 0400-1000/1250A-S |  |
|--------------------------------------|-----------------------|--|
|                                      | ASW 0400-1000/2500A-S |  |
| DC reverse polarity<br>protection    | Integrated            |  |
| Ground fault monitoring              | Integrated            |  |
| AC short- circuit current capability | Integrated            |  |
| Active anti-islanding protection     | Integrated            |  |
| PV string current monitoring         | Integrated            |  |
| DC current injection monitoring      | Integrated            |  |
| Low voltage ride through             | Integrated            |  |
| High voltage ride through            | Integrated            |  |

# 11 Troubleshooting

When the PV system does not operate normally, we recommend the following solutions for quick troubleshooting. If an error or warning occurs, there will have "Event Messages" display in the LCD screen and monitor tools. The corresponding corrective measures are as follows:

| Error code            | Message                                     | Corrective measures                                                                                                    |
|-----------------------|---------------------------------------------|----------------------------------------------------------------------------------------------------|
| 1                     | Communication Fails<br>between M-S          | <ul> <li>Shut down the device in the APP first, unplug the PV terminal and disconnect the AC connection, manually close the battery button (5s long press) until the battery button indicator is off, and then plug the PV terminal again, connect the AC cable, and start the device in the APP.</li> <li>If the fault has not been removed, please contact 400-801-9996 or the</li> </ul> |
|                       |                                             | <ul> <li>public account of Aiswei Service Center for online consultation.</li> <li>Shut down the device in the APP first, unplug the PV terminal and</li> </ul>                                                                                                    |
| 3 R                   | Relay check Fail                            | disconnect the AC connection, manually close the battery button (5s long<br>press) until the battery button indicator is off, and then plug the PV terminal<br>again, connect the AC cable, and start the device in the APP                                                                                                    |
|                       |                                             | <ul> <li>If the fault has not been removed, please contact 400-801-9996 or the<br/>public account of Aiswei Service Center for online consultation.</li> </ul>                                                                                                    |
| 5<br>5<br>Function is | The result of Auto Test<br>Function is fail | <ul> <li>Shut down the device in the APP first, unplug the PV terminal and<br/>disconnect the AC connection, manually close the battery button (5s long<br/>press) until the battery button indicator is off, and then plug the PV terminal<br/>again, connect the AC cable, and start the device in the APP.</li> </ul>                                                                    |
|                       |                                             | <ul> <li>If the fault has not been removed, please contact 400-801-9996 or the<br/>public account of Aiswei Service Center for online consultation.</li> </ul>                                                                                                    |
| 44                    | M.C                                         | <ul> <li>Please upgrade the latest version of DSP program.</li> </ul>                                                                                                    |
|                       | M-5 version unmatch                         | <ul> <li>Please contact 400-801-9996 or the public account of Aishvi Service Center<br/>for online consultation.</li> </ul>                                                                                                    |
| 33                    | Fac Failure:<br>-Fac Out of Range           | <ul> <li>Check the type of safety code on the display screen and confirm whether it<br/>is consistent with the local power grid.</li> </ul>                                                                                                    |
|                       |                                             | <ul> <li>Shut down the device in the APP first, unplug the PV terminal and<br/>disconnect the AC connection, manually close the battery button (5s long<br/>press) until the battery button indicator is off, and then plug the PV terminal<br/>again, connect the AC cable, and start the device in the APP.</li> </ul>                                                                    |
|                       |                                             | <ul> <li>If the fault has not been removed, please contact 400-801-9996 or the<br/>public account of Aiswei Service Center for online consultation.</li> </ul>                                                                                                    |
| 34                    | AC Voltage<br>Out of Range                  | <ul> <li>Disconnect the AC air switch and measure the AC voltage. It should be the voltage between line and the neutral(the value is about 230V), and the voltage between neutral and the ground (the value is within 20V).</li> </ul>                                                                                                    |
|                       |                                             | <ul> <li>If the measured voltage is abnormal, the failure is caused by the system<br/>voltage. If the measured voltage is normal, please switch on the air switch<br/>and proceed to the next step.</li> </ul>                                                                                                    |
|                       |                                             | <ul> <li>Measure the AC voltage UL1-N, UL2-N, UL3-N, UN-PE by multimeter.</li> </ul>                                                                                                    |
|                       |                                             | <ul> <li>If the measured voltage is normal, it is caused by the inverter fault, please<br/>contact with service center.</li> </ul>                                                                                                    |
|                       |                                             | <ul> <li>If the measured voltage exceeds the safety requirement, please check<br/>system voltag.</li> </ul>                                                                                                    |
| 35                    | Utility Loss                                | <ul> <li>Make sure the grid power is disconnected when the HESA is in off-grid<br/>mode.</li> </ul>                                                                                                    |
|                       |                                             | <ul> <li>If this fault is still being displayed, contact the service.</li> </ul>                                                                                                    |

| 37 P                         | PV Over Voltage                        | <ul> <li>The failure will appear when the inverter detects that the system input DC voltage exceeds the inverter max DC voltage.</li> <li>Remove all the strings from inverter, and use the multimeter to measure the</li> </ul>                                                                                          |
|------------------------------|----------------------------------------|----------------------------------------------------------------------------------------------------|
|                              |                                        | voltage between PV+ and PV- for each string. All the voltage shall not<br>exceed the inverter max DC voltage.                                                                                                    |
|                              |                                        | <ul> <li>If the measured voltage is normal, it may be caused by the inverter fault,<br/>please contact with service center</li> </ul>                                                                                                    |
| 40 Ov<br>in                  | Over temperature<br>in inverter        | • Check the type of safety code on the display screen and confirm whether it is consistent with the local power grid.                                                                                                    |
|                              |                                        | <ul> <li>Shut down the device in the APP first, unplug the PV terminal and<br/>disconnect the AC connection, manually close the battery button (5s long<br/>press) until the battery button indicator is off, and then plug the PV terminal<br/>again, connect, the AC cable, and start the device in the APP.</li> </ul> |
|                              |                                        | • If the fault has not been removed, please contact 400-801-9996 or the public account of Aiswei Service Center for online consultation.                                                                                                    |
| PE connection<br>65<br>Fault | PE connection                          | • This fault is reported when the inverter detects that the neutral line voltage to earth exceeds 20V.                                                                                                    |
|                              |                                        | • Use a multimeter to measure the voltage between the neutral wire and the ground wire of the inverter (theoretical value within 20V).                                                                                                    |
|                              | Fault                                  | <ul> <li>If the protection voltage range is exceeded, make sure that the system<br/>ground wire is not loose, the connection is not tight, and the contact area of<br/>the connection is not sufficient.</li> </ul>                                                                                                    |
|                              |                                        | • If the problem cannot be solved, please contact the service hotline 400-801-<br>9996 or the official account of the service center for online consultation.                                                                                                    |
| 66 PV<br>Co                  | PV1 string reverse<br>Connection fault | • Check whether the positive and negative polarity of the input terminals of the PV 1 is reversed.                                                                                                    |
|                              |                                        | <ul> <li>If the problem cannot be solved, please contact the service hotline 400-801-<br/>9996 or the public account of the Ashvi Service Center for online<br/>consultation.</li> </ul>                                                                                                    |
|                              | PV2 string reverse<br>Connection fault | • Check whether the positive and negative polarity of the input terminals of the PV 2 is reversed.                                                                                                    |
| 67                           |                                        | <ul> <li>If the problem cannot be solved, please contact the service hotline 400-801-<br/>9996 or the public account of the Ashvi Service Center for online<br/>consultation.</li> </ul>                                                                                                    |
| 68<br>Connection f           | PV3 string reverse                     | • Check whether the positive and negative polarity of the input terminals of the PV 3 is reversed.                                                                                                    |
|                              | Connection fault                       | <ul> <li>If the problem cannot be solved, please contact the service hotline 400-801-<br/>9996 or the public account of the Ashvi Service Center for online<br/>consultation.</li> </ul>                                                                                                    |
|                              | Grid Remain<br>under OFF-Grid<br>Mode  | This fault is reported only in off-grid mode.                                                                                                    |
| 74                           |                                        | <ul> <li>Please make sure to disconnect the grid voltage first and set it to off-grid<br/>mode in APP or display screen.</li> </ul>                                                                                                    |
|                              |                                        | <ul> <li>If the problem cannot be solved, please contact the service hotline 400-801-<br/>9996 or the public account of the Service center for online consultation.</li> </ul>                                                                                                    |
| 75                           | PV4 string reverse<br>Connection fault | • Check whether the positive and negative polarity of the input terminals of the PV 4 is reversed.                                                                                                    |
|                              |                                        | <ul> <li>If the problem cannot be solved, please contact the service hotline 400-801-<br/>9996 or the public account of the Ashvi Service Center for online<br/>consultation.</li> </ul>                                                                                                    |

# 12 Maintenance

### Cleaning air inlet and outlet

# 

### Hot enclosure or heat sink may cause personal injury!

When the inverter is working, the temperature of the enclosure or heat sink will be higher than 70  $^\circ$ C, and the contact may cause burns.

• Before cleaning the air outlet, shut down the machine and wait for about 30 minutes until the temperature of the enclosure decreases to normal temperature.

A huge amount of heat is generated in the process of running the HESA. The HESA adopts a controlled forced-air cooling method. In order to maintain good ventilation, please check to make sure the air inlet and outlet are not blocked.

#### Procedure:

- **Step 1:** Disconnect the AC side circuit breaker and ensure that it cannot be accidentally reconnected.
- Step 2: Clean the air inlet and outlet of the HESA with a soft brush.

# 13 Recycling and disposal

Dispose of the packaging and replaced parts according to the rules applicable in the country

where the device is installed.

Do not dispose the Solplanet HESA with normal domestic waste.

# i

Do not dispose of the product together with the household waste but in accordance with the disposal regulations for electronic waste applicable at the installation site.

# 14 EU declaration of conformity

Within the scope of the EU directives

• Radio Equipment Directive 2014/53/EU (L 153/62-106. May 22. 2014) (RED)

• Restriction of the use of certain hazardous substances 2011/65/EU (L 174/88, June 8, 2011) and 2015/863/EU (L 137/10, March 31,2015) (RoHS)

AISWEI New Energy Technology (Yangzhong) Co., Ltd. confirms herewith that the inverters described in this manual are in compliance with the fundamental requirements and other relevant provisions of the above mentioned directives.

The entire EU Declaration of Conformity can be found at www.solplanet.net.

# **15 Service and warranty**

If you have any technical problems concerning our products, please contact Solplanet service. We require the following information in order to provide you with the necessary assistance:

- Single phase All-in-one hybrid energy storage system type
- · Single phase All-in-one hybrid energy storage system serial number
- · Single phase All-in-one hybrid energy storage system battery type
- Type and number of connected PV modules
- Error code
- Mounting location
- Installation date
- Warranty card

The factory warranty card is enclosed with the package, please keep well the factory warranty card. Warranty terms and conditions can be downloaded at www.solplanet.net, if required. When the customer needs warranty service during the warranty period, the customer must provide a copy of the invoice, factory warranty card, and ensure the electrical label of the machine is legible. If these conditions are not met, Solplanet has the right to refuse to provide with the relevant warranty service.

72

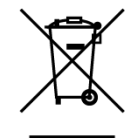
## **16 Contact**

## EMEA

Service email: service.EMEA@solplanet.net

APAC

Service email: service.APAC@solplanet.net

LATAM

Service email: service.LATAM@solplanet.net

AISWEI Pty Ltd.

Hotline: +61 390 988 674

Add.: Level 40, 140 William Street, Melbourne VIC 3000, Australia

AISWEI B.V.

Hotline: +31 208 004 844 (Netherlands)

+48 134 926 109 (Poland)

Add.: Barbara Strozzilaan 101,5e etage,kantoornummer 5.12,1083HN Amsterdam,the Netherlands

AISWEI New Energy Technology (Yangzhong) Co., Ltd.

Hotline: +86 400 801 9996

Add.: No.588 Gangxing Road, Yangzhong Jiangsu, China

https://solplanet.net/contact-us/

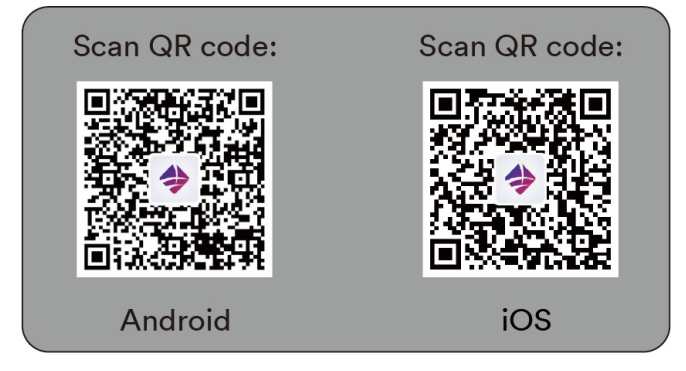

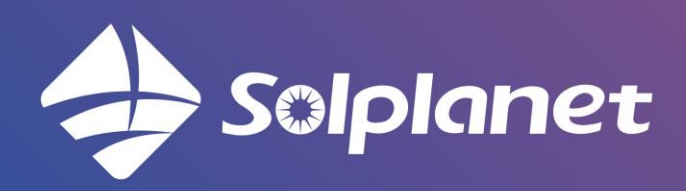

AISWEI New Energy Technology (Yangzhong) Co., Ltd.